# ConneXium

TCSEFEC Industrial Firewall Web-based Interface Reference Manual

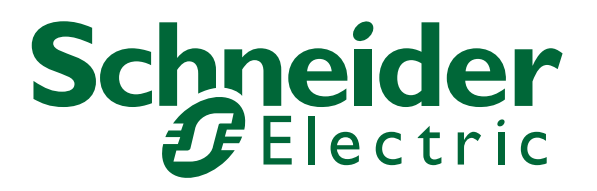

S1B64648 - 02/2012

# Contents

|     | Safety instructions                                                                                                    | 7                                |
|-----|----------------------------------------------------------------------------------------------------|----------------------------------|
|     | About this Manual                                                                                                    | 9                                |
|     | Кеу                                                                                                    | 11                               |
|     | Opening the Web-based Interface                                                                                                    | 13                               |
| 1   | Basic Settings                                                                                                    | 19                               |
| 1.1 | System                                                                                                    | 20                               |
| 1.2 | Network<br>1.2.1 Global<br>1.2.2 Transparent Mode<br>1.2.3 Router Mode<br>1.2.4 PPPoE Mode<br>1.2.5 Routes                                                                                                    | 24<br>25<br>26<br>28<br>31<br>34 |
| 1.3 | Software                                                                                                    | 35                               |
| 1.4 | Port Configuration                                                                                                    | 37                               |
| 1.5 | Serial Port<br>1.5.1 Configuration as a Terminal/CLI interface<br>1.5.2 Configuration as a Modem interface                                                                                                    | 39<br>40<br>41                   |
| 1.6 | Loading/Saving the Configuration<br>1.6.1 Status display<br>1.6.2 Configuration in the non-volatile memory (NVM)<br>1.6.3 Configuration on the Memory Backup Adapter (EAM)<br>1.6.4 Saving and Loading a Configuration<br>1.6.5 Canceling a configuration change | 43<br>44<br>45<br>46<br>47<br>48 |
| 1.7 | Restart                                                                                                    | 49                               |
| 2   | Security                                                                                                    | 51                               |
| 2.1 | Password                                                                                                    | 52                               |
| 2.2 | SNMP Access                                                                                                    | 54                               |
| 2.3 | SNMPv1/v2                                                                                                    | 58                               |
| 2.4 | Web Access                                                                                                    | 60                               |

| 2.5 | SSH Access                                                                                                    | 64                                  |
|-----|----------------------------------------------------------------------------------------------------|-------------------------------------|
| 2.6 | External Authentication<br>2.6.1 User Firewall Accounts<br>2.6.2 Authentication Lists<br>2.6.3 RADIUS Server                                                                                      | 68<br>68<br>70<br>73                |
| 2.7 | Login Banner                                                                                                    | 75                                  |
| 3   | Time                                                                                                    | 77                                  |
| 3.1 | Basic Settings                                                                                                    | 78                                  |
| 3.2 | SNTP configuration                                                                                                    | 81                                  |
| 3.3 | NTP Configuration                                                                                                    | 84                                  |
| 4   | Network Security                                                                                                    | 87                                  |
| 4.1 | Packet Filter<br>4.1.1 Address Templates<br>4.1.2 Firewall Learning Mode (FLM)<br>4.1.3 Incoming and outgoing IP packets<br>4.1.4 Incoming and outgoing MAC packets<br>4.1.5 Incoming PPP packets | 88<br>90<br>91<br>109<br>116<br>118 |
| 4.2 | NAT – Network Address Translation<br>4.2.1 General NAT settings<br>4.2.2 IP Masquerading<br>4.2.3 1:1 NAT<br>4.2.4 Port Forwarding                                                                | 123<br>123<br>124<br>124<br>128     |
| 4.3 | Helping protect against Denial of Service (DoS)                                                                                                    | 131                                 |
| 4.4 | User Firewall                                                                                                    | 132                                 |
| 5   | VPN – Virtual Private Network                                                                                                    | 137                                 |
| 5.1 | Device connection                                                                                                    | 138                                 |
| 6   | Redundancy                                                                                                    | 155                                 |
| 6.1 | Transparent Redundancy                                                                                                    | 156                                 |
| 6.2 | Router Redundancy                                                                                                    | 159                                 |
| 7   | Diagnostics                                                                                                    | 163                                 |
| 7.1 | Events<br>7.1.1 Event Log                                                                                                    | 164<br>164                          |

|      | <ul><li>7.1.2 Syslog Server</li><li>7.1.3 Event Settings</li><li>7.1.4 Advanced Settings</li></ul>                    | 166<br>167<br>170               |
|------|----------------------------------------------------------------------------------------------------|---------------------------------|
| 7.2  | Ports<br>7.2.1 Network Load<br>7.2.2 Statistics table<br>7.2.3 ARP                                                    | 172<br>172<br>173<br>174        |
| 7.3  | Topology Discovery                                                                                                    | 176                             |
| 7.4  | Device Status                                                                                                    | 178                             |
| 7.5  | Signal contact<br>7.5.1 Function Monitoring<br>7.5.2 Manual Setting<br>7.5.3 Device Status<br>7.5.4 Configuring Traps | 180<br>180<br>181<br>181<br>182 |
| 7.6  | Alarms (Traps)                                                                                                    | 183                             |
| 7.7  | Report<br>7.7.1 System Information                                                                                    | 186<br>187                      |
| 7.8  | MAC Firewall List                                                                                                    | 188                             |
| 7.9  | IP Firewall List                                                                                                    |                                 |
| 7.10 | Configuration Check                                                                                                   | 192                             |
| 7.11 | Reachability Test (Ping)                                                                                              | 195                             |
| 8    | Advanced                                                                                                    | 197                             |
| 8.1  | DNS<br>8.1.1 DNS Server<br>8.1.2 DynDNS                                                                               | 198<br>198<br>200               |
| 8.2  | Packet Forwarding                                                                                                    | 202                             |
| 8.3  | DHCP Relay Agent                                                                                                    | 204                             |
| 8.4  | DHCP Server<br>8.4.1 Pool<br>8.4.2 Lease Table                                                                        | 207<br>208<br>212               |
| 9    | Logout                                                                                                    | 215                             |
| Α    | General Information                                                                                                   | 217                             |
| A.1  | List of RFCs                                                                                                    | 218                             |
| A.2  | Underlying IEEE Standards                                                                                             | 220                             |

| В   | Index                                                                                                    | 227               |
|-----|----------------------------------------------------------------------------------------------------|-------------------|
| A.4 | Copyright of Integrated Software<br>A.4.1 Bouncy Castle Crypto APIs (Java)<br>A.4.2 Network Time Protocol Version 4 Distribution | 222<br>222<br>223 |
| A.3 | Technical Data                                                                                                    | 221               |

# **Safety instructions**

## Important Information

**Notice:** Read these instructions carefully, and look at the equipment to become familiar with the device before trying to install, operate, or maintain it. The following special messages may appear throughout this documentation or on the equipment to warn of potential hazards or to call attention to information that clarifies or simplifies a procedure.

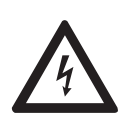

The addition of this symbol to a Danger or Warning safety label indicates that an electrical hazard exists, which will result in personal injury if the instructions are not followed.

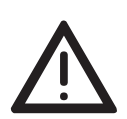

This is the safety alert symbol. It is used to alert you to potential personal injury hazards. Obey all safety messages that follow this symbol to avoid possible injury or death.

#### 

**DANGER** indicates an imminently hazardous situation which, if not avoided, **will result in** death or serious injury.

# WARNING

**WARNING** indicates a potentially hazardous situation which, if not avoided, **can result in** death or serious injury.

#### 

**CAUTION** indicates a potentially hazardous situation which, if not avoided, **can result in** minor or moderate injury.

**PLEASE NOTE:** Electrical equipment should be installed, operated, serviced, and maintained only by qualified personnel.

No responsibility is assumed by Schneider Electric for any consequences arising out of the use of this material.

© 2012 Schneider Electric. All Rights Reserved.

#### Usage

The device may only be employed for the purposes described in the catalog, technical description, and manuals.

# **About this Manual**

### **Validity Note**

The data and illustrations found in this book are not binding. We reserve the right to modify our products in line with our policy of continuous product development. The information in this document is subject to change without notice and should not be construed as a commitment by Schneider Electric.

#### **Product Related Information**

Schneider Electric assumes no responsibility for any errors that may appear in this document. If you have any suggestions for improvements or amendments or have found errors in this publication, please notify us.

No part of this document may be reproduced in any form or by any means, electronic or mechanical, including photocopying, without express written permission of Schneider Electric.

All pertinent state, regional, and local safety regulations must be observed when installing and using this product. For reasons of safety and to ensure compliance with documented system data, only the manufacturer should perform repairs to components.

When devices are used for applications with technical safety requirements, please follow the relevant instructions.

Failure to use Schneider Electric software or approved software with our hardware products may result in improper operating results.

Failure to observe this product related warning can result in injury or equipment damage.

#### **User Comments**

We welcome your comments about this document. You can reach us by e-mail at techpub@schneider-electric.com

### **Related Documents**

| Title                                   | Reference Number |
|-----------------------------------------|------------------|
| ConneXium TCSEFEC Industrial Firewall   | S1B64663         |
| Configuration User Manual               |                  |
| ConneXium TCSEFEC Industrial Firewall   | S1B64695         |
| Command Line Interface Reference Manual |                  |
| ConneXium TCSEFEC Industrial Firewall   | S1B64648         |
| Web-based Interface Reference Manual    |                  |
| ConneXium TCSEFEC Industrial Firewall   | S1B64656         |
| Installation User Manual                |                  |

The "Configuration" user manual contains the information you need to start operating the Industrial Firewall TCSEFEC. It takes you step by step from the first startup operation through to the basic settings for operation in your environment.

The "Command Line Interface" Reference Manual contains detailed information on using the Command Line Interface to operate the individual functions of the device.

The "Web-based Interface" reference manual contains detailed information on using the Web interface to operate the individual functions of the device.

The "Installation" user manual contains a device description, safety instructions, a description of the display, and the other information that you need to install the device.

# Кеу

The designations used in this manual have the following meanings:

|         | List                                                                         |
|---------|------------------------------------------------------------------------------|
|         | Work step                                                                    |
|         | Subheading                                                                   |
| Link    | Cross-reference with link                                                    |
| Note:   | A note emphasizes an important fact or draws your attention to a dependency. |
| Courier | ASCII representation in user interface                                       |

Symbols used:

| (((1)))      | WLAN access point    |
|--------------|----------------------|
|              | Router with firewall |
|              | Switch with firewall |
| Y            | Router               |
| $\mathbf{x}$ | Switch               |
| +[]+         | Bridge               |

| * | Hub                                       |
|---|-------------------------------------------|
|   | A random computer                         |
|   | Configuration Computer                    |
|   | Server                                    |
|   | PLC -<br>Programmable logic<br>controller |
| 7 | I/O -<br>Robot                            |

# **Opening the Web-based Interface**

To open the Web-based interface, you will need a Web browser (a program that can read hypertext), for example Mozilla Firefox version 2 or later, or Microsoft Internet Explorer version 6 or later.

**Note:** The Web-based interface uses Java software 6 ("Java™ Runtime Environment Version 1.6.x").

For Windows users: If you do not have access to the internet, cancel the installation. Install the software from the enclosed CD-ROM. To do this, browse the directory of this CD under "ConneXium".

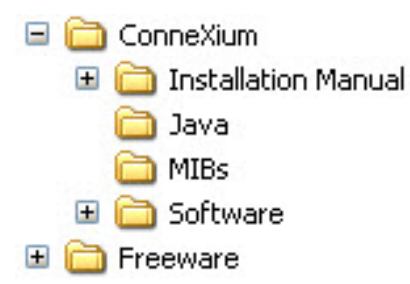

Figure 1: ConneXium Resource CD Windows Explorer view

- $\Box$  Open the "Java" folder.
- $\Box$  Start the installation program.

Upon the execution of Autorun on the CD the following Welcome screen will appear:

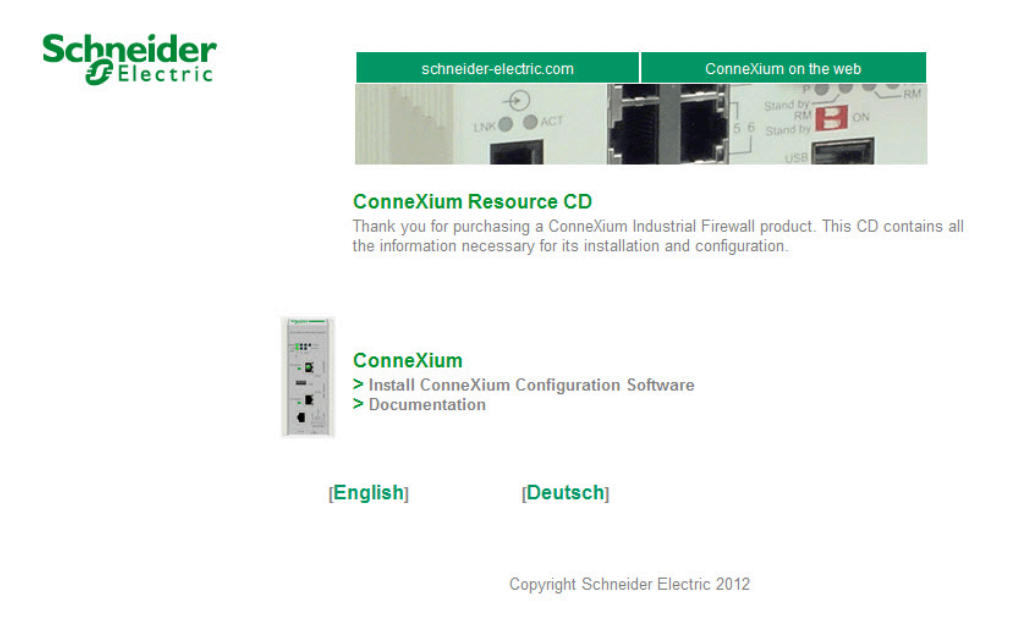

Figure 2: ConneXium Resource CD Welcome screen

- $\Box$  Start your Web browser.
- □ Activate the JavaScript and Java in the security settings of your browser.
- □ Establish the connection by entering the IP address of the device which you want to administer via the Web-based management in the address field of the Web browser. Enter the address in the following form: https://xxx.xxx.xxx

The login window appears on the screen.

The TCSEFEC is a **S**ecurity **D**evice with **V**PN function (SDV).

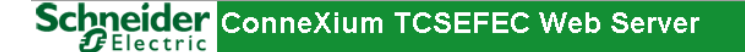

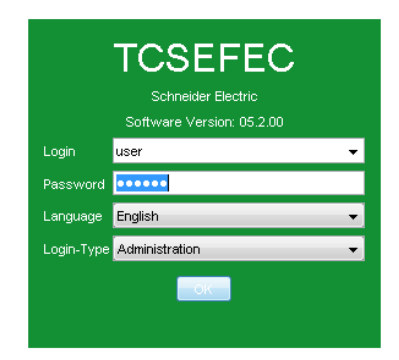

Figure 3: Login window

- $\hfill\square$  Select the desired language.
- □ In the Login drop-down menu, select
  - user to have read access to the device
  - admin to have read/write access to the device.
- □ The password "public", with which you have read access, appears in the password field. If you wish to have write access to the device, then highlight the contents of the password field and overwrite it with the password "private" (default setting).
- $\Box$  In the Login Type drop-down menu, select
  - Administration if you want to manage the device, or
  - User Firewall if you want to login for the user firewall function (prerequisite: the user selected in the Login drop-down menu has already been created in the user firewall).

 $\Box$  Click on OK.

The user interface (Web-based Interface) of the device appears on the screen.

**Note:** The changes you make in the dialogs will be copied to the volatile memory of the device (RAM) when you click "Set". Click "Reload" to update the display.

To save any changes made so that they will be retained after a power cycle or reboot of the device use the save option on the "Load/Save" dialog (see page 45 "Configuration in the non-volatile memory (NVM)")

**Note:** If you wish to save data from the Web interface on your local PC (e.g. a configuration or system information), some combinations of operating systems and browsers will require that your local user account has more rights than in the standard setting. This affects Internet Explorer for instance when using Microsoft® Windows Vista<sup>™</sup>. If you run the browser with administrator rights, there will be no restrictions to your access rights.

| ame TO             | SEFEC23FCF20                                                                                  | Schneider                                    |
|--------------------|-----------------------------------------------------------------------------------------------|----------------------------------------------|
|                    |                                                                                               | o concerne                                   |
| ocation            |                                                                                               | ConneXium Industrial Firewall                |
| ontact w           | ww.schneider-electric.com                                                                     |                                              |
| asic Module        | SEFEC23F3F20 HW:1.13                                                                          | PWR <sup>1</sup> • • Fault<br>LNK • • Status |
| ower Supply 1/2 pr | esent / failed                                                                                | R 1 2 V.24                                   |
| emperature (°C) 💄  | . 0 49 T 70                                                                                   |                                              |
| ptime 0            | Lupper threshold value. If the temperature rises above it a trap will be sent hay(s), 0:40:00 | ETH1                                         |
|                    |                                                                                               | use g                                        |
|                    |                                                                                               | ETH2 P                                       |
|                    |                                                                                               |                                              |
|                    |                                                                                               | a short                                      |
|                    |                                                                                               |                                              |
|                    |                                                                                               | 24V DC/AC                                    |
|                    |                                                                                               |                                              |

Figure 4: User interface (Web-based Interface) of the device with speech-bubble help

#### Menu bar

The menu section displays the menu items. By placing the mouse pointer in the menu section and clicking the right mouse button you can use "Back" to return to a menu item you have already selected, or "Forward" to jump to a menu item you have already selected.

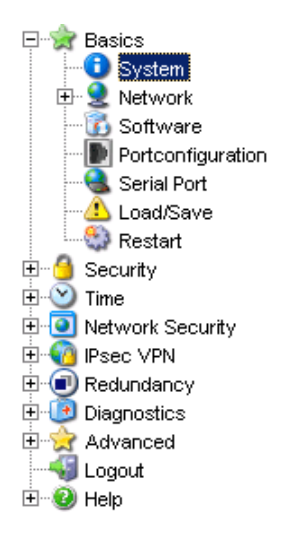

# 1 Basic Settings

The Basic Settings menu contains the dialogs, displays and tables for the basic configuration:

- System
- Network
- Software
- Port Configuration
- Serial Port
- Load/Save
- Restart

# 1.1 System

The "System" submenu in the basic settings menu is structured as follows:

- Device Status
- System Data
- Device View
- Reloading

|                 |                            | Device View                                 |
|-----------------|----------------------------|---------------------------------------------|
| lame            | TCSEFEC23FCF20             | Schneider                                   |
| ocation         |                            | ConneXium Industrial Firewall               |
| ontact          | www.schneider-electric.com |                                             |
| asic Module     | TCSEFEC23F3F20 HW:1.13     | PWR 2 4 Fault<br>LINK 5 5 Status<br>ACT     |
| ower Supply 1/  | present / failed           | 1 2 V.24<br>R                               |
| emperature (°C) | <b>⊥</b> 0 49 <b>T</b> 70  |                                             |
| ptime           | 0 day(s), 0:33:37          | ETH1                                        |
|                 |                            | use g                                       |
|                 |                            | ETH2 Y                                      |
|                 |                            |                                             |
|                 |                            |                                             |
|                 |                            | 4 I # 1 + 1 + 1 + 1 + 1 + 1 + 1 + 1 + 1 + 1 |
|                 |                            | 24V DC/AC                                   |
|                 |                            | ( <sup>1</sup> / <sub>2</sub> )             |

Figure 5: "System" submenu

#### Device Status

This section of the user interface (Web-based Interface) provides information on the device status and the alarm states the device has detected.

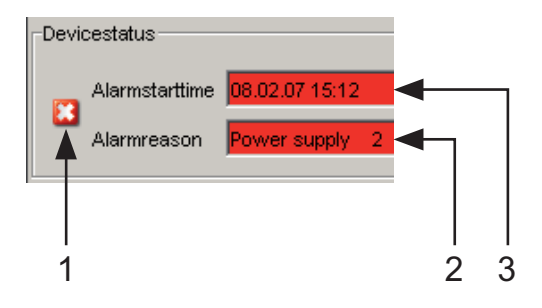

Figure 6: Device status and alarm display

- 1 The symbol displays the device status
- 2 Cause of the oldest existing alarm
- 3 Start of the oldest existing alarm

#### System Data

This area of the Web-based interface displays the system parameters of the device. Here you can change the following settings:

- the system name,
- the location description,
- the name of the contact person for this device,
- the temperature threshold values.

| Name             | Meaning                                                                                                    |
|------------------|----------------------------------------------------------------------------------------------------|
| Name             | System name of this device                                                                                                    |
| Location         | Location of this device                                                                                                    |
| Contact          | The contact for this device                                                                                                    |
| Basic module     | Hardware version of the device                                                                                                    |
| Power Supply 1/2 | Status of power units (P1/P2)                                                                                                    |
| Temperature      | Temperature of the device. Lower/upper temperature threshold values. If the temperature goes outside this range, the device generates an alarm. |
| Uptime           | Time that has elapsed since this device was last restarted.                                                                                     |

Table 1: System Data

#### Device View

The device view shows the device. Symbols on the ports represent the status of the individual ports.

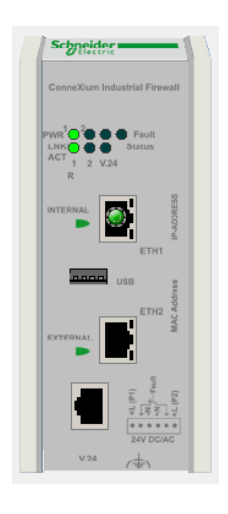

Figure 7: Device View

Meaning of the symbols:

- The port (10, 100 Mbit/s) is enabled and the link has been established.
- The port is disabled by the management and it has a link.
- The port is disabled by the management and it has no link.
- The port is in autonegotiation mode.
- $\bigcirc$  The port is in HDX mode.

### Reloading

This area of the user interface (Web-based Interface) at the bottom left displays the countdown time until the applet requests the current data of this dialog again. Clicking the "Reload" button calls up the current dialog data immediately. The applet automatically calls up the current data of the device every 100 seconds.

Reloading data in 70 s

Figure 8: Time to next Reload

# 1.2 Network

The "Network" submenu in the Basic Settings menu allows you to configure and select the network mode, and to create static routes:

- Global
- Transparent Mode
- Router Mode
- PPPoE Mode
- Routes

## 1.2.1 Global

With this dialog you can select the network mode and enter settings for forwarding packets.

| Name                            | Meaning                                                                                                    |
|---------------------------------|----------------------------------------------------------------------------------------------------|
| Mode                            | Select the mode in which you want to operate the device:                                                                                                    |
|                                 | <ul> <li>transparent for transparent mode</li> <li>router for router mode, or</li> <li>pppoe for PPPoE mode</li> </ul>                                                                          |
|                                 | Default setting: transparent.                                                                                                    |
|                                 | <b>Note:</b> You configure the details for the respective network modes in the "Transparent Mode", "Router Mode" and "PPPoE Mode" dialogs.                                                      |
| Forward IP fragments            | Sets whether the device forwards IP fragments. Default setting: on.                                                                                                    |
| Forward net-directed Broadcasts | Sets whether the device forwards net-directed Broadcasts. Default setting: off.                                                                                                    |
| Send ICMP redirects             | Specifies whether the device additionally sends an ICMP redirect packet when the device routes a received packet back into the same subnetwork at the receiving interface. Default setting: on. |

Table 2: Global network configuration, mode and forwarding settings

### Note:

- The setting for:
  - "Forward IP fragments"

is applied by the device in the Transparent, Router and PPPoE modes.

- The settings for:
  - "Forward net-directed Broadcasts" and
  - "Send ICMP redirects"

are only applied by the device in the Router and PPPoE modes.

**Note:** Before switching to another mode, verify that the device can still be accessed with the configuration of the other mode.

## 1.2.2 Transparent Mode

This dialog allows you to configure the transparent mode. In transparent mode, the device behaves like a switch and transmits on layer 2 of the ISO/OSI layer model.

| Name     | Meaning                                                                                                    |
|----------|----------------------------------------------------------------------------------------------------|
| Protocol | Activate/deactivate the DHCP protocol.<br>Activate the DHCP protocol if the device is to get its IP<br>parameters from a DHCP server on the basis of the MAC<br>address or the name of the device.<br><b>Note:</b> Because an TCSEFEC device is a security device, it<br>only supports standard DHCP. Therefore, if you are using a<br>Schneider Electric DHCP server, deactivate the "Schneider<br>Electric Device" setting for the TCSEFEC device in its pool<br>entry. |

Table 3: Network: Protocol in transparent mode

| Name            | Meaning                                                                                                    |
|-----------------|----------------------------------------------------------------------------------------------------|
| IP Address      | Enter the IP address via which you can access the device.                                                                                                    |
| MAC Address     | Display the MAC address.                                                                                                    |
| Gateway Address | Enter the gateway address.                                                                                                    |
| Netmask         | Enter the netmask.                                                                                                    |
| Use VLAN Tag    | By selecting this you specify that the device evaluates the VLAN tag of the data packets that are addressed to the device (management). Thus the management of the device can only be accessed from the VLAN with the management VLAN ID. |
| VLAN ID         | Enter the VLAN ID (1-4,094) of the VLAN with which the management of the device is connected.                                                                                                    |

Table 4: Network: Locally in transparent mode

| Name     | Meaning                                                                                                    |
|----------|----------------------------------------------------------------------------------------------------|
| Function | Activate/deactivate the Ethernet Switch Configurator protocol.                                                                                                    |
|          | The Ethernet Switch Configurator protocol allows you to<br>allocate an IP address to the device on the basis of its MAC<br>address. Activate the Ethernet Switch Configurator protocol<br>if you want to allocate an IP address to the device from your<br>PC with the enclosed Ethernet Switch Configurator software<br>(state on delivery: operation "on", access "read-write"). |
| Access   | read-write: read and allocate IP addresses<br>read-only: read IP addresses                                                                                                    |

Table 5: Network: Ethernet Switch Configurator-Protocol in transparent mode

| Name  | Meaning                                                                                                    |
|-------|----------------------------------------------------------------------------------------------------|
| Relay | By selecting this you specify that the device forwards the<br>Ethernet Switch Configurator protocol (setting on delivery:<br>deactivated). |

Table 6: Network: Ethernet Switch Configurator-Relay in transparent mode

**Note:** The device displays the currently active network mode in the Network submenu "Global".

**Note:** The Advanced: Packet Forwarding (see on page 202) dialog allows you to activate and deactivate the forwarding of RSTP, GMRP and DHCP data packets. Default setting: no forwarding of these packets.

**Note:** The device offers the configuration with Ethernet Switch Configurator exclusively in and for transparent mode. The transparent mode is activated in the as-delivered condition.

## 1.2.3 Router Mode

This dialog allows you to configure the router mode.

In the router network mode, the device behaves like a router and transmits on layer 3 of the ISO/OSI layer model.

### Internal Interface (Port 1)

| Name     | Meaning                                                                                                    |
|----------|----------------------------------------------------------------------------------------------------|
| Protocol | Activate/deactivate the DHCP protocol.<br>Activate the DHCP protocol if the device is to get its IP<br>parameters from a DHCP server on the basis of the MAC<br>address or the name of the device.<br><b>Note:</b> Because an TCSEFEC device is a security device, it<br>only supports standard DHCP. Therefore, if you are using a<br>Schneider Electric DHCP server, deactivate the "Schneider<br>Electric Device" setting for the TCSEFEC device in its pool<br>entry |

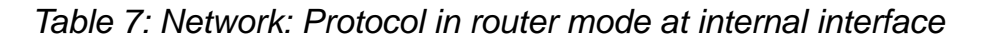

| Name         | Meaning                                                                                                    |
|--------------|----------------------------------------------------------------------------------------------------|
| IP Address   | Enter the IP address via which you can access the device.                                                                                                    |
| Netmask      | Enter the netmask.                                                                                                    |
| Use VLAN Tag | By selecting this you specify that the device evaluates the VLAN tag of the data packets that are addressed to the device (management). Thus the management of the device can only be accessed from the VLAN with the management VLAN ID. |
| VLAN ID      | Enter the VLAN ID (1-4,094) of the VLAN with which the management of the device is connected.                                                                                                    |

Table 8: Network: Locally in router mode at internal interface

## External Interface (Port 2)

| Name     | Meaning                                                                                                    |
|----------|----------------------------------------------------------------------------------------------------|
| Protocol | Activate/deactivate the DHCP protocol.<br>Activate the DHCP protocol if the device is to get its IP<br>parameters from a DHCP server on the basis of the MAC<br>address or the name of the device.<br><b>Note:</b> Because an TCSEFEC device is a security device, it<br>only supports standard DHCP. Therefore, if you are using a<br>Schneider Electric DHCP server, deactivate the "Schneider<br>Electric Device" setting for the TCSEFEC device in its pool<br>entry. |

Table 9: Network: Protocol in router mode at external interface

| Name            | Meaning                                                                                                    |
|-----------------|----------------------------------------------------------------------------------------------------|
| IP Address      | Enter the IP address via which you can access the device.                                                                                                    |
| Netmask         | Enter the netmask.                                                                                                    |
| Use VLAN Tag    | By selecting this you specify that the device evaluates the VLAN tag of the data packets that are addressed to the device (management). Thus the management of the device can only be accessed from the VLAN with the management VLAN ID. |
| VLAN ID         | Enter the VLAN ID (1-4,094) of the VLAN with which the management of the device is connected.                                                                                                    |
| Default Gateway | Enter the default gateway.                                                                                                    |

Table 10: Network: Locally in router mode at external interface

### Creating secondary IP addresses

Entries for secondary IP addresses allow you to connect multiple subnetworks to one router interface (multinetting).

- Click on "New..." to open a window for entering a new row in the table.
   Select "Internal Interface" or "External Interface".
   After entering
  - the IP address,
  - the netmask,
  - Use VLAN Tag and
  - the VLAN ID,

you click on "Set" to transfer the entry into the table.

- □ Click on "Back" to return to the table.
- □ If additional entries in the table are required, you create these by clicking on "Create...".

In the "Active" column, you can activate/deactivate the individual entries in the table.

You can change the entries directly in the table.

To delete a row, select the row and click on "Delete Entry".

| Name         | Meaning                                                                                       |  |
|--------------|-----------------------------------------------------------------------------------------------|--|
| IP Address   | Enter the IP address                                                                          |  |
| Netmask      | Enter the netmask                                                                             |  |
| Use VLAN Tag | By selecting this you specify that the device evaluates the VLAN tag.                         |  |
| VLAN ID      | Enter the VLAN ID (1-4,094) of the VLAN with which the management of the device is connected. |  |

Table 11: Network: Table for secondary IP address entries

**Note:** The device displays the currently active network mode in the Network submenu "Global".

## 1.2.4 **PPPoE Mode**

This dialog enables you to configure PPPoE (Point to Point Protocol over Ethernet) mode.

In PPPoE network mode, the device creates a point-to-point connection to a dial-in node.

**Note:** In the PPPoE Mode, use the NAT function if you are using private IP addresses in the internal network and want to communicate with the public network. In the state on delivery, the device transmits from the internal network to the external network, even if NAT is deactivated. You can help prevent this by creating a packet filter.

### Internal Interface (Port 1)

| Name     | Meaning                                                                                                    |
|----------|----------------------------------------------------------------------------------------------------|
| Protocol | Activate/deactivate the DHCP protocol.<br>Activate the DHCP protocol if the device is to get its IP<br>parameters from a DHCP server on the basis of the MAC<br>address or the name of the device.<br><b>Note:</b> Because an TCSEFEC device is a security device, it<br>only supports standard DHCP. Therefore, if you are using a<br>Schneider Electric DHCP server, deactivate the "Schneider<br>Electric Device" setting for the TCSEFEC device in its pool<br>entry. |

| Table 12: Network: | Protocol in | <b>PPPoE</b> | mode at | internal | interface |
|--------------------|-------------|--------------|---------|----------|-----------|
|--------------------|-------------|--------------|---------|----------|-----------|

| Name         | Meaning                                                                                                    |
|--------------|----------------------------------------------------------------------------------------------------|
| IP Address   | Enter the IP address via which you can access the device.                                                                                                    |
| Netmask      | Enter the netmask.                                                                                                    |
| Use VLAN Tag | By selecting this you specify that the device evaluates the VLAN tag of the data packets that are addressed to the device (management). Thus the management of the device can only be accessed from the VLAN with the management VLAN ID. |
| VLAN ID      | Enter the VLAN ID (1-4,094) of the VLAN with which the management of the device is connected.                                                                                                    |

Table 13: Network: Locally in PPPoE mode at internal interface

### External Interface (Port 2)

| Name          | Meaning                                                                                                    |
|---------------|----------------------------------------------------------------------------------------------------|
| User Name     | Enter the user name allocated by the provider.                                                                                                    |
| Password      | Enter the password allocated by the provider.                                                                                                    |
| Interface MTU | Enter the maximum packet size allocated by the provider for<br>which the data packets are not fragmented yet (Maximum<br>Transmission Unit). Permitted values: 60-1,500 bytes,<br>default setting: 1,492 bytes. |

Table 14: Network: User identification and MTU in PPPoE mode at external interface

| Name                             | Meaning                                                                                                    |
|----------------------------------|----------------------------------------------------------------------------------------------------|
| Switch on automatic interruption | By selecting this you specify that the device automatically<br>interrupts the PPPoE connection at the specified time every<br>day.<br>Before activating this function, check whether the system<br>time of your TCSEFEC device is set correctly. |
| Time (hours) until interruption  | Set the time (hour) at which the device automatically interrupts the PPPoE connection every day. Value range: 0 to 23.                                                                                                    |

Table 15: Network: the PPPoE connection is interrupted automatically

| Name       | Meaning                                          |
|------------|--------------------------------------------------|
| IP Address | Display the IP address allocated by the provider |
| Netmask    | Display the netmask allocated by the provider    |
| Gateway    | Display the gateway allocated by the provider    |
| Status     | Display the connection status                    |

Table 16: Network: Local parameters in PPPoE mode at external interface

#### Creating secondary IP addresses

Entries for secondary IP addresses allow you to connect multiple subnetworks to one router interface (multinetting).

□ Click on "Create..." to open a window for entering a new row in the table.

After entering

- the IP address,
- the netmask,
- Use VLAN Tag and
- the VLAN ID

you click on "Set" to transfer the entry into the table.

- $\Box$  Click on "Back" to return to the table.
- □ If additional entries in the table are required, you create these by clicking on "Create...".

In the "Active" column, you can activate/deactivate the individual entries in the table.

You can change the entries directly in the table.

To delete a row, select the row and click on "Delete Entry".

| Name         | Meaning                                                                                       |
|--------------|-----------------------------------------------------------------------------------------------|
| IP Address   | Enter the IP address                                                                          |
| Netmask      | Enter the netmask                                                                             |
| Use VLAN Tag | By selecting this you specify that the device evaluates the VLAN tag.                         |
| VLAN ID      | Enter the VLAN ID (1-4,094) of the VLAN with which the management of the device is connected. |

Table 17: Network: Table for secondary IP address entries

**Note:** The device displays the currently active network mode in the Network submenu "Global".

## 1.2.5 Routes

The route table allows you to enter static routes.

### Creating a route entry in the table

Click on "New..." to open a window for entering a new row in the table.
 Select "Internal Interface" or "External Interface".
 After entering

- the destination network,
- the destination netmask and
- the next hop's IP address,

you click on "Set" to transfer the entry into the table.

- □ Click on "Back" to return to the table.
- □ If additional entries in the table are required, you create these by clicking on "Create...".

In the "Active" column, you can activate/deactivate the individual entries in the table.

You can change the entries directly in the table.

To delete a row, select the row and click on "Delete Entry".

| Name                | Meaning                                        |  |
|---------------------|------------------------------------------------|--|
| Destination Network | First IP address of the destination subnetwork |  |
| Destination Mask    | Netmask of the destination subnetwork          |  |
| Next Hop            | The next hop's gateway IP address              |  |

Table 18: Table for Routes

# 1.3 Software

The software dialog enables you display the software versions in the device and to carry out a software update of the device via file selection.

| Version                                          |            |
|--------------------------------------------------|------------|
| Stored Version SDV-05.0.00-A12 2010-07-30 12:23  |            |
| Running Version SDV-05.0.00-A12 2010-07-30 12:23 |            |
| Backup Version SDV-05.0.00-A11 2010-07-23 12:25  |            |
| HTTP Software Update                             |            |
| File                                             | <br>Update |
|                                                  |            |
|                                                  |            |
|                                                  |            |
|                                                  |            |
|                                                  |            |
|                                                  |            |
|                                                  |            |
|                                                  |            |
|                                                  |            |
|                                                  |            |
|                                                  |            |
|                                                  |            |
|                                                  |            |
|                                                  |            |
| Reload                                           | 🕑 Help     |
|                                                  |            |
|                                                  |            |

Figure 9: Software Dialog

For a HTTPS software update (via the file selection window), the device software has to reside on a drive that you can access from your PC.

| Name                                                                                                   | Meaning                                                                                                    |
|----------------------------------------------------------------------------------------------------|----------------------------------------------------------------------------------------------------|
| Frame "Version"                                                                                        |                                                                                                    |
| Stored Version                                                                                         | Show the version of the software stored in the flash memory.                                                                                                    |
| Running Version                                                                                        | Show the version of the software running on the device.                                                                                                    |
| Backup Version                                                                                         | Show the version of the backup software stored in the flash memory.                                                                                                    |
| Frame<br>"https-Software-Update"                                                                       |                                                                                                    |
| "File" input row                                                                                       | Show the device software selected (*.bin).                                                                                                    |
| "" button                                                                                              | Open a file selection window                                                                                                    |
| "Update" button                                                                                        | Transfer the selected device software to the device.                                                                                                    |
| Backup Version<br>Frame<br>"https-Software-Update"<br>"File" input row<br>"" button<br>"Update" button | Show the version of the backup software stored in the flas<br>memory.<br>Show the device software selected (*.bin).<br>Open a file selection window<br>Transfer the selected device software to the device. |

Table 19: Software Version Display and Update

The end of the update is indicated by one of the following messages:

- ▶ Update completed successfully.
- ▶ Update failed. Reason: refer text string of the message.
- □ After successfully loading it, you activate the new software: Select the Basic Settings:Restart dialog and perform a cold start. On a cold start, the device reloads the software from the non-volatile memory, restarts, and performs a self-test.
- □ In your browser, click on "Reload" so that you can access the device again after it is booted.
## **1.4 Port Configuration**

This configuration table allows you to configure every port of the device.

| Variable                         | Meaning                                                                                                    | Possible Values                                                                                                    | State on<br>Delivery               |
|----------------------------------|----------------------------------------------------------------------------------------------------|----------------------------------------------------------------------------------------------------|------------------------------------|
| Port                             | Port designation (int: 1, ext: 2)                                                                                                    | -                                                                                                    | _                                  |
| Name                             | Enter a name of your choice for each port.                                                                                                    | ASCII characters,<br>max. 64 characters                                                                                                    | _                                  |
| Port on                          | Activate the port by checkmarking it.                                                                                                    |                                                                                                    |                                    |
| Propagate<br>Connection<br>Error | When you checkmark this, you specify<br>that when a connection error has been<br>detected at this port this is propagated<br>to the device status and signal contact.                                                     | on/off                                                                                                    | on                                 |
| Automatic<br>Configuration       | Activate automatic selection of the<br>operating mode of a port by<br>checkmarking the corresponding field.<br>After autonegotiation has been<br>switched on, it takes a few seconds for<br>the operating mode to be set. | on/off                                                                                                    | on                                 |
| Manual<br>Configuration          | Set the operating mode for this port                                                                                                    | <ul> <li>10 Mbit/s</li> <li>half-duplex (HDX)<sup>a</sup></li> <li>10 Mbit/s</li> <li>full-duplex (FDX)<sup>a</sup></li> <li>100 Mbit/s</li> <li>half-duplex (HDX)</li> <li>100 Mbit/s</li> <li>Full duplex (FDX)</li> </ul> | 100 Mbit/s<br>full-duplex<br>(FDX) |
|                                  |                                                                                                    | <sup>a</sup> For TX ports only                                                                                                    |                                    |
| Link/Current settings            | Display the current operating mode and thus display an existing connection.                                                                                                    |                                                                                                    |                                    |

Table 20: Setting options per port

**Note:** The active automatic configuration takes precedence over the manual configuration.

| Port           | Name | Port on | Propagate<br>Connection Error | Automatic<br>Configuration | Manual<br>Configuration | Link/<br>Current Settings |        |
|----------------|------|---------|-------------------------------|----------------------------|-------------------------|---------------------------|--------|
| internal (Port |      |         |                               | ~                          | 100 Mbit/s FDX          | 100 Mbit/s FDX            |        |
| external (Por  |      |         |                               | ✓                          | 100 Mbit/s FDX          | 100 Mbit/s FDX            |        |
|                |      |         |                               |                            |                         |                           |        |
|                |      |         |                               | Set Reloa                  | d                       |                           | 🕑 Help |

Figure 10: Port configuration table dialog

### **1.5 Serial Port**

This dialog allows you to configure the serial port of the device

- ▶ as a Terminal/CLI interface (default setting) or
- ▶ as a Modem interface.

| Int   | formation        |                          |        |
|-------|------------------|--------------------------|--------|
| α     | urrent Status se | rial CLI                 |        |
| _ Int | terface          |                          |        |
|       | Modem interfa    | C Terminal/CLI Interface |        |
| Se    | ettings          |                          |        |
| Us    | ser Name         |                          |        |
| Pa    | assword          |                          |        |
| Int   | terface MTU      | 1500                     |        |
| Lo    | ocal IP Address  | 192.168.2.1              |        |
| Re    | emote IP Address | 192.168.2.2              |        |
| Fi    | low Control      | off 🗨                    |        |
| Ba    | aud Rate         | 57600                    |        |
|       |                  |                          |        |
|       |                  |                          |        |
|       |                  |                          |        |
|       |                  |                          |        |
|       |                  |                          |        |
|       |                  |                          |        |
|       |                  |                          |        |
|       |                  |                          |        |
|       | Set              | Reload                   | 🕑 Help |
|       |                  |                          | 03     |
|       |                  |                          |        |

Figure 11: Serial Port dialog

#### 1.5.1 Configuration as a Terminal/CLI interface

□ In the "Interface" frame, select Terminal/CLI interface.

In Terminal/CLI interface mode, the following parameters are fixed for the interface:

- ▶ 9,600 bits/s,
- 8 data bits,
- no parity,
- ▶ 1 stopbit,
- no flow control.

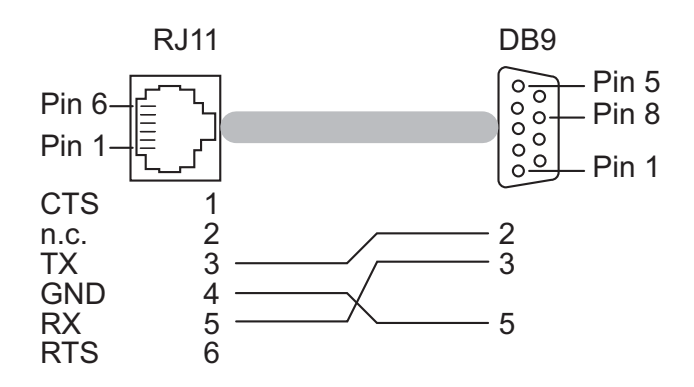

Figure 12: Terminal Cable Pin Assignment

#### **1.5.2 Configuration as a Modem interface**

□ In the "Interface" frame, select Modem interface. The device displays the "Settings" frame.

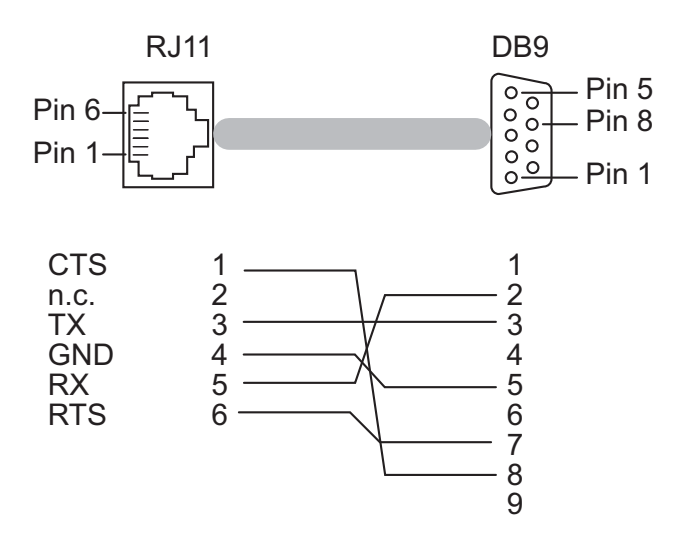

Figure 13: Pin assignment of modem cable

| Name              | Meaning                                                                                                    |
|-------------------|----------------------------------------------------------------------------------------------------|
| Username          | Enter the PPP user name for accessing a remote device on the TCSEFEC (PAP, CHAP).                                                                                                    |
| Password          | Enter the PPP password for accessing a remote device on the TCSEFEC (PAP, CHAP).                                                                                                    |
| Interface MTU     | Enter the maximum packet size for the PPP connection<br>(Maximum Transmission Unit). The device fragments data<br>packets if they are larger than the value entered.<br>Permitted values: 60-1,500 bytes.<br>Default setting: 1,500 bytes.<br>Select a smaller value if you know that your Internet service<br>provider uses a smaller value or no connection can be made. |
| Local IP Address  | Enter the IP address of the serial port.<br>Select an IP address for the serial port that belongs to a<br>different subnetwork than the IP addresses allocated under<br>"Transparent Mode", "Router Mode" and "PPPoE Mode".                                                                                                    |
| Remote IP Address | Enter the IP address of the remote device.<br>Select an IP address for the serial port that belongs to a<br>different subnetwork than the IP addresses allocated under<br>"Transparent Mode", "Router Mode" and "PPPoE Mode".                                                                                                    |
| Flow Control      | Enable/Disable Flow Control.                                                                                                    |
| Baud rate         | Select the baud rate. Select the same baud rate (typically: 57,600 baud) on your modem and on the TCSEFEC's serial port.                                                                                                    |
| Status            | Status of the serial interface in modem mode. Possible messages: "not connected" or "peer connected". In terminal/CLI mode, the message is "serial CLI mode"                                                                                                    |

Table 21: Settings for Modem Mode

**Note:** When you select the mode "Terminal/CLI Interface", the device reduces the adjustable parameters to those for the Terminal/CLI Interface.

**Note:** Configure the filter rules in the "Incoming PPP packets" dialog in the Network Security:Packet Filter menu so that the Firewall enables data traffic between the remote and local IP addresses.

## 1.6 Loading/Saving the Configuration

With this dialog you can:

- load a configuration,
- save a configuration,
- display a configuration,
- delete a configuration,
- activate a configuration,
- create a configuration,
- use the EAM for configuring,
- cancel a configuration change.

| /M and EAM Sta          | atus                                                           | Undo Modifications of Configuration                                                                    |
|-------------------------|----------------------------------------------------------------|----------------------------------------------------------------------------------------------------|
|                         | Non-voletile memory (NVM) status Ok<br>EAM (EAM) status obsert | Function     Watchdog IP Address     0.0.0.0       Period to undo while Connection is lost [s]     600 |
| Configuration in        | in non-volatile memory (NVM)                                   |                                                                                                    |
| Name                    | Modification Date Active                                       | Copy from PC                                                                                           |
| config  20'             | M2-01-01 06:35:46                                              | Copy to PC                                                                                             |
|                         |                                                                | Show                                                                                                   |
|                         |                                                                | Delete                                                                                                 |
|                         |                                                                |                                                                                                    |
|                         |                                                                | Activate                                                                                               |
|                         |                                                                | Activate New                                                                                           |
|                         |                                                                | Activate<br>New                                                                                        |
| Configuration o         | on the EAM (EAM)                                               | Activate<br>New                                                                                        |
| Configuration o         | on the EAM (EAM)<br>Modification Date Active                   | Activate New Copy from PC                                                                              |
| Configuration o         | on the EAM (EAM)<br>Modification Date Active                   | Activate New Copy from PC Copy to PC                                                                   |
| Configuration o<br>Name | on the EAM (EAM)<br>Modification Date Active                   | Activate New Copy from PC Copy to PC Show                                                              |
| Configuration o<br>Name | on the EAM (EAM)<br>Modification Date Active                   | Activate New Copy from PC Copy to PC Show Delete                                                       |

Figure 14: Load/Save dialog

#### 1.6.1 Status display

| Name        | Meaning                                                               |
|-------------|-----------------------------------------------------------------------|
| OK          | The configuration data from the NVM and the device is<br>consistent.  |
| out-of-sync | The configuration data from the NVM and the device is not consistent. |

Table 22: Status of the non-volatile memory (NVM)

| Name        | Meaning                                                                                    |
|-------------|--------------------------------------------------------------------------------------------|
| OK          | Memory Backup Adapter connected. The configuration data on the EAM and the device matches. |
| out-of-sync | The current configuration's data on the EAM and the NVM do not match.                      |
| Absent      | No Memory Backup Adapter is connected.                                                     |

Table 23: Status of the Memory Backup Adapter (EAM)

# 1.6.2 Configuration in the non-volatile memory (NVM)

The table lists the individual configuration files of the non-volatile memory.

| Name              | Meaning                          |
|-------------------|----------------------------------|
| Name              | Name of the configuration file   |
| Modification date | Date saved YYYY-MM-DD HH:MM:SS   |
| Active            | Display the active configuration |

Table 24: Configuration in the Non-Volatile Memory (NVM)

**Note:** The name of a configuration file may be up to 32 characters long. The characters in the range ASCII code 0x21 (exclamation mark, "!") to ASCII code 0x7E (tilde, "~") are permitted with the exception of ASCII code 0x25 (percent sign, "%").

| Name         | Meaning                                                                                                    |
|--------------|----------------------------------------------------------------------------------------------------|
| Copy from PC | Load a configuration file from a PC to the device.<br>The configuration file appears in a new table entry. |
| Copy to PC   | Save a configuration file from the device to a PC.                                                         |
| Show         | Display a configuration file.                                                                              |
| Delete       | Delete a configuration file.                                                                               |
| Activate     | Activate a configuration file.<br>In the "Active" column, the device shows you the active configuration.   |
| New          | Save the current configuration in a configuration file on the device (and the EAM).                        |

| Table 25: | Editina | the | Table | Entries |
|-----------|---------|-----|-------|---------|
| 10010 20. | Laiding | 010 | TUDIO |         |

If you change the current configuration (for example, by switching a port off), the Web-based interface changes the "load/save" symbol in the navigation tree from a disk symbol to a yellow triangle. After saving the configuration, the Web-based interface displays the "load/save" symbol as a disk again.

**Note:** You can reset to the state on delivery with Restart:Reset to Factory (see page 49). Note that the device deletes all tables, settings and files on the device and on a connected EAM.

#### 1.6.3 Configuration on the Memory Backup Adapter (EAM)

An EAM is a means for saving the configuration data of a device. In the case of a detected failure, an EAM enables the configuration data to be transferred easily by means of a substitute device of the same type.

The table lists the individual configuration files of an Memory Backup Adapter (EAM).

| Name              | Meaning                          |
|-------------------|----------------------------------|
| Name              | Name of the configuration file   |
| Modification date | Date saved YYYY-MM-DD HH:MM:SS   |
| Active            | Display the active configuration |

Table 26: Configuration on the Memory Backup Adapter (EAM)

| Name         | Meaning                                                                                                 |  |
|--------------|----------------------------------------------------------------------------------------------------|--|
| Copy from PC | Load a configuration file from a PC to the EAM.<br>The configuration file appears in a new table entry. |  |
| Copy to PC   | Save a configuration file from the EAM to a PC.                                                         |  |
| Show         | Display a configuration file.                                                                           |  |
| Delete       | Delete a configuration file.                                                                            |  |
| Copy to NVM  | Save a configuration file from the EAM to the device.                                                   |  |

Table 27: Editing the Table Entries

If you change the current configuration (for example, by switching a port off), the Web-based interface changes the "load/save" symbol in the navigation tree from a disk symbol to a yellow triangle. After saving the configuration, the Web-based interface displays the "load/save" symbol as a disk again.

**Note:** You can reset to the state on delivery with Restart:Reset to Factory (see page 49). Note that the device deletes all tables, settings and files on the device and on a connected EAM.

#### **1.6.4 Saving and Loading a Configuration**

| Name              | Meaning                                                                                                    |
|-------------------|----------------------------------------------------------------------------------------------------|
| Set               | Write the setting for which configuration is marked as active to the non-volatile memory and to the EAM.     |
| Reload            | Update the table display in case this has been changed by another SNMP access.                               |
| Save to NVM + EAM | Replace the active configuration with the current<br>configuration in the non-volatile memory and on the EAM |
| Restore from NVM  | Reload the active configuration from the local non-volatile memory.                                          |

Table 28: Saving and loading

#### 1.6.5 Canceling a configuration change

#### Operation

If the function is activated and the connection to the device is interrupted for longer than the time specified in the field "Period to undo while connection is lost [s]", the device then loads the last configuration saved.

- □ Activate the function before you configure the device so that you will then be reconnected if an incorrect configuration interrupts your connection to the device.
- Enter the "Period to undo while the connection is lost [s]" in seconds.
   Possible values: 10-600 seconds.
   Default setting: 600 seconds.

**Note:** Deactivate the function after you have successfully saved the configuration. In this way you help prevent the device from reloading the configuration after you close the web interface.

**Note:** When accessing the device via SSH, also note the TCP connection timeouts for the cancellation of the configuration.

#### Watchdog IP address

"Watchdog IP address" shows you the IP address of the PC from which you have activated the (watchdog) function. The device monitors the link to the PC with this IP address, checking for interruptions.

### 1.7 Restart

With this dialog you can:

- coldstart the device,
- reset the MAC address table,
- reset the ARP table,
- reset the firewall and NAT connections,
- reset the port counters,
- delete the log file,
- reset the device to the state on delivery.

| Name                               | Meaning                                                                                                    |
|------------------------------------|----------------------------------------------------------------------------------------------------|
| Coldstart                          | The device reloads the software from the non-volatile memory, restarts, and performs a self-test.                 |
| Reset MAC Address table            | The device resets the entries with the status "learned" in the filter table.                                      |
| Reset ARP table                    | The device empties the ARP table.                                                                                 |
| Reset firewall and NAT connections | The device resets the state tables (see on page 87 "Network Security").                                           |
| Reset port counter                 | The device resets the port counter.                                                                               |
| Delete logfile                     | The device deletes the internal log file. The persistent files remain.                                            |
| Reset to factory                   | The device resets all tables, settings and files on the device (and on a connected EAM) to the state on delivery. |

Table 29: Restart

**Note:** During the restart, the device temporarily does not transfer any data, and it cannot be accessed via the Web-based interface or other management systems.

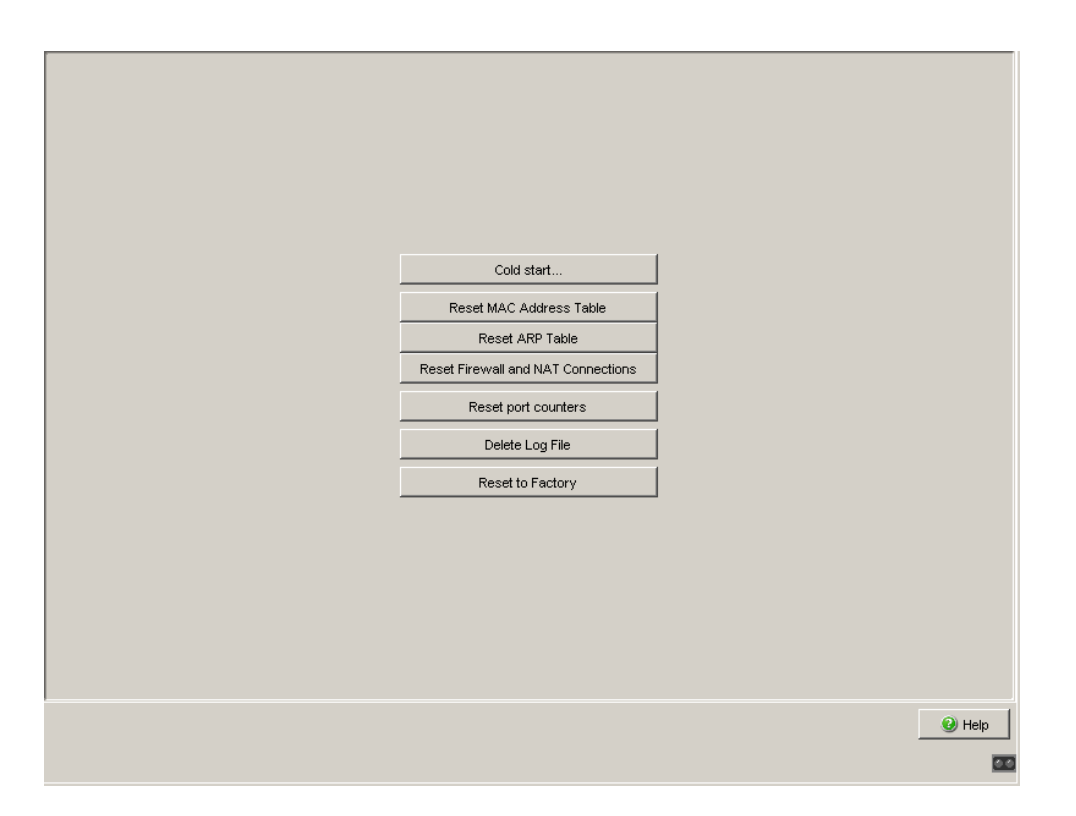

Figure 15: Restart Dialog

## 2 Security

The security menu contains the dialogs, displays and tables for configuring the security settings:

- Password
- SNMP Access
- Web Access
- SSH Access
- External Authentication
- Login Banner

### 2.1 Password

This dialog gives you the option of changing the read and read/write passwords for access to the device via the Web-based interface, via the CLI, and via SNMPv3 (SNMP version 3).

Set different passwords for the read password and the read/write password so that a user that only has read access (user name "user") does not know, or cannot guess, the password for read/write access (user name "admin").

The Web-based interface communicate via SNMPv3, and the user interface (CLI) via SSH.

**Note:** Passwords are case-sensitive.

**Note:** For security reasons, change the factory setting password. You thus help prevent the device from being accessed with this password. If the password is the factory setting password, the device displays the message "Default Password" in every dialog's header line.

- □ Select "Modify Read-Only Password (User)" to enter the read password.
- □ Enter the new read password in the "New Password" line and repeat your entry in the "Please retype" line.
- □ Select "Modify Read-Write Password (Admin)" to enter the read/write password.
- $\hfill\square$  Enter the read/write password and repeat your entry.

| Select passwo | rd (CLIWVEB/SNMPv3)<br>d-only Password (user) C Modify read-write Password (admin) |        |
|---------------|------------------------------------------------------------------------------------|--------|
| New Password  |                                                                                    |        |
| Please retype |                                                                                    |        |
|               |                                                                                    |        |
|               |                                                                                    |        |
|               |                                                                                    |        |
|               |                                                                                    |        |
|               |                                                                                    |        |
|               |                                                                                    |        |
|               |                                                                                    |        |
|               |                                                                                    |        |
|               |                                                                                    |        |
|               |                                                                                    |        |
|               |                                                                                    |        |
|               |                                                                                    |        |
|               |                                                                                    |        |
|               |                                                                                    |        |
|               | Set                                                                                | 🕑 Help |
|               |                                                                                    |        |

Figure 16: Password Dialog

**Note:** If you do not know a password with "read/write" access, you will have no write access to the device.

**Note:** For security reasons, the dialog shows the passwords as asterisks. Make a note of every change. You cannot access the device without a valid password.

**Note:** In SNMP version 3, use between 5 and 32 characters for the password, because many applications do not accept shorter passwords.

Access via a Web browser can be disabled in a separate dialog (see on page 60 "Web Access").

## 2.2 SNMP Access

With this dialog you can:

- enter an SNMP port. The factory setting for the port is 161. Enter a different UDP port number if, for administration or security reasons, you want to use a different port number. The Web-based interface will automatically use the new port number after a restart.
- manage, create and delete entries for accessing the device via SNMP. Click on "↑" oder "↓" to move a selected entry up or down.
- tunnel the SNMP access of the Web-based interface to the device via HTTPS. Thus only HTTPS connections to the device are necessary. With this function you can also perform a RADIUS authentication for SNMP users.

The factory setting for the function SNMP over HTTPS (Tunnel) is inactive.

**Note:** A change to the setting SNMP over HTTPS (Tunnel) only takes effect after reloading the Web-based interface. Access via SNMP is still possible.

|       |      |                  | Cont   | Configuration |                   |              |             |  |
|-------|------|------------------|--------|---------------|-------------------|--------------|-------------|--|
|       |      |                  | SNM    | P Port        |                   | 161          | 1           |  |
|       |      |                  | SNM    | P over HT     | TPS (Tunnel) Cont | figuration 🔘 | ) On () Off |  |
|       |      |                  |        |               |                   |              |             |  |
| Index | Port | Source IP (CIDR) | Action | Log           | Description       | Active       | Error       |  |
|       |      |                  |        |               |                   |              |             |  |
|       |      |                  |        |               |                   |              |             |  |
|       |      |                  |        |               |                   |              |             |  |
|       |      |                  |        |               |                   |              |             |  |
|       |      |                  |        |               |                   |              |             |  |
|       |      |                  |        |               |                   |              |             |  |
|       |      |                  |        |               |                   |              |             |  |
|       |      |                  |        |               |                   |              |             |  |
|       |      |                  |        |               |                   |              |             |  |
|       |      |                  |        |               |                   |              |             |  |
|       |      |                  |        |               |                   |              |             |  |
|       |      |                  |        |               |                   |              |             |  |
|       |      |                  |        |               |                   |              |             |  |
|       |      |                  |        |               |                   |              |             |  |
|       |      |                  |        |               |                   |              |             |  |
|       |      |                  |        |               |                   |              |             |  |
|       |      | Se               | t Relo | be            | Create            | nove 1       |             |  |
|       |      |                  |        |               |                   |              |             |  |

Figure 17: SNMP Access dialog

| Parameter           | Meaning                                                                                                    | Possible Values                                                                                                    |
|---------------------|----------------------------------------------------------------------------------------------------|----------------------------------------------------------------------------------------------------|
| Index               | Sequential number to which the access restriction refers                                                                                                    | (Automatically generated)                                                                                                    |
| Port                | Select port.                                                                                                    | int - settings refer to the<br>internal port<br>ext - settings refer to the<br>external port<br>ppp - settings refer to the V.24<br>port configured as a modem.                                                 |
| Source IP<br>(CIDR) | Enter an IP address or a group of IP<br>addresses in mask form that can access the<br>device, or "any".<br>When you enter an IP address without a<br>mask, the device changes the form of the IP<br>address to the mask form with a 32-bit long<br>network mask (x.x.x.x in x.x.x.x/32).   | Any IP address in mask form.<br>This may be the IP address or<br>the group of IP addresses<br>which the device can access.<br>any - Access to this device is<br>permitted for computers with<br>any IP address. |
| Action              | Select the action for the device if (one of) the IP addresses entered under "Source Address (CIDR)" accesses the device.                                                                                                    | accept - access allowed<br>drop - access not allowed, no<br>message to sender<br>reject - access not allowed,<br>message to sender                                                                              |
| Log                 | When the rules of a table entry have been<br>used by the device, the device writes this as<br>an event in the event log (see on page 164<br>"Event Log").                                                                                                    | enable, disable, logAndTrap                                                                                                    |
|                     | <b>Note:</b> The logAndTrap setting can<br>generate large quantities of trap data traffic.<br>This is especially the case when sending the<br>trap triggers a match in the Firewall rule again<br>(e.g. if the trap host cannot be reached and a<br>router responds with an ICMP message). |                                                                                                    |
| Description         | Enter a description of your choice for this<br>entry, e.g. the name or location of the PC that<br>has the IP address entered.                                                                                                    | Maximum 128 characters                                                                                                    |
| Active              | Activate/deactivate table entry                                                                                                    | on/off                                                                                                    |
| Error               | Shows the last detected error for an attempt to activate the table entry (usually a detected syntax error).                                                                                                    | -                                                                                                    |

Table 30: SNMP access table

Note: If no row is selecetd,

- there are no access restrictions at the internal port
- there is no access option to the external port via SNMP.
- ▶ The "Create" button enables you to create a new row in the table.
- With "Remove" you delete the selected rows in the table.

Note: The Firewall supports up to 1024 IP rules.

In the dialog Diagnostics: IP Firewall List, you find the summary of the active rules.

## 2.3 SNMPv1/v2

With this dialog you can:

- select the access via SNMPv1 or SNMPv2. In the state on delivery, both protocols are deactivated, so SNMP access is only possible via SNMPv3, for security reasons.
- change the read and read/write passwords for access to the device via SNMPv1/v2. The passwords are case-sensitive. For security reasons, create unique passwords for read and read/write access.

**Note:** In the state on delivery, SNMPv1 and SNMPv2 access is deactivated. As SNMPv1 and SNMPv2 transfer data unencrypted, using SNMPv1 and SNMPv2 creates a potential security risk. Only allow SNMPv1 or SNMPv2 access if you want to use an application that requires this.

**Note:** For security reasons, change the factory setting password. You thus help prevent the device from being accessed with this password. If the password is the factory setting password, the device displays the message "Default Password" in every dialog's header line.

- □ Select "Modify Read-Only Password (User)" to enter the read password.
- □ Enter the new read password in the "New Password" line and repeat your entry in the "Please retype" line.
- □ Select "Modify Read-Write Password (Admin)" to enter the read/write password.
- $\hfill\square$  Enter the read/write password and repeat your entry.

| Configuration<br>SNMPv1 enabled<br>SNMPv2 enabled                                                                                   |        |
|----------------------------------------------------------------------------------------------------|--------|
| Select password (SNMPv1/v2)<br>Modify read-only Password (user) Modify read-write Password (admin)<br>New Password<br>Please retype |        |
|                                                                                                    |        |
|                                                                                                    |        |
| Set Reload                                                                                                    | 🕑 Help |

Figure 18: SNMPv1/v2 dialog

**Note:** For security reasons, the dialog shows the passwords as asterisks. Make a note of every change. You cannot access the device without a valid password.

Access via a Web browser can be disabled in a separate dialog (see on page 60 "Web Access").

### 2.4 Web Access

With this dialog you can:

activate/deactivate the Web server on the device. In the delivery state, the Web server on the internal port is activated.

The Web server of the device allows you to configure the device by using the Web-based interface. Deactivating the Web server helps prevent Web access to the device.

enter an HTTPS port (TCP port number that uses the device for the Web server).

Possible values: 1 - 65,535. Default setting: Well Known Port for HTTPS (443). This port change becomes effective when the device is restarted. When changing the port for access to the device, add the port number to the URL, e.g. https://192.168.1.1:444.

- manage, create and delete entries for accessing the device via the Webbased interface.
- upload certificates to the device. In its delivery state, the device includes a certificate.

After the Web server has been switched off, it is no longer possible to log in via a Web browser. The login in the open browser window remains active.

**Note:** The Web-based interface communicates with the device via SNMP. If you want to access the Web-based interface via the external port and the function SNMP over HTTPS (Tunnel) is inactive, you create an SNMP access rule (see on page 54 "SNMP Access").

|         |      |                  |           | Operat  | ion<br>n C Off | -Configurat | ion<br>t 443 |                   |   |        |
|---------|------|------------------|-----------|---------|----------------|-------------|--------------|-------------------|---|--------|
| le de c | Deut | Cauman ID (CIDD) | 0.0410.00 | 1.0.0   | Description    | 0.000       | [            | 1                 |   |        |
| Index   | Port | Source IP (CIDR) | Action    | Log     | Description    | Active      | Error        |                   |   |        |
| i       | ext  | any              | accept    | uisable |                | I.          |              |                   |   |        |
|         |      |                  |           |         |                |             |              |                   |   |        |
|         |      |                  |           |         |                |             |              |                   |   |        |
|         |      |                  |           |         |                |             |              |                   |   |        |
|         |      |                  |           |         |                |             |              |                   |   |        |
|         |      |                  |           |         |                |             |              |                   |   |        |
|         |      |                  |           |         |                |             |              |                   |   |        |
|         |      |                  |           |         |                |             |              |                   |   |        |
|         |      |                  |           |         |                |             |              |                   |   |        |
|         |      |                  |           |         |                |             |              |                   |   |        |
|         |      |                  |           |         |                |             |              |                   |   |        |
|         |      |                  |           |         |                |             |              |                   |   |        |
|         |      |                  |           |         |                |             |              |                   |   |        |
|         |      |                  |           |         |                |             |              |                   |   |        |
|         |      |                  |           |         |                |             |              |                   |   |        |
|         |      |                  |           |         |                |             |              |                   |   |        |
|         |      |                  |           |         |                |             |              |                   |   |        |
|         |      |                  |           |         |                |             |              |                   |   |        |
|         |      |                  |           |         |                |             |              |                   |   |        |
|         |      |                  |           |         |                |             |              |                   |   |        |
|         |      |                  |           |         |                |             |              |                   |   |        |
|         |      |                  |           |         |                |             |              |                   |   |        |
|         |      | Set Reloa        | d Crea    | ate     | Remove         | ↑ [         | μ   Up       | load Certificates |   | 🕑 Help |
|         |      |                  |           |         |                |             |              |                   | 1 |        |
|         |      |                  |           |         |                |             |              |                   |   | 00     |

Figure 19: Web Access dialog

| Parameter           | Meaning                                                                                                    | Possible Values                                                                                                    |
|---------------------|----------------------------------------------------------------------------------------------------|----------------------------------------------------------------------------------------------------|
| Index               | Sequential number to which the access restriction refers                                                                                                    | (Automatically generated)                                                                                                    |
| Port                | Select port.                                                                                                    | int - settings refer to the<br>internal port<br>ext - settings refer to the<br>external port<br>ppp - settings refer to the V.24<br>port configured as a modem.                                                 |
| Source IP<br>(CIDR) | <ul> <li>Enter an IP address or a group of IP addresses in mask form that can access the device, or "any".</li> <li>When you enter an IP address without a mask, the device changes the form of the IP address to the mask form with a 32-bit long network mask (x.x.x.x in x.x.x./32).</li> </ul> | Any IP address in mask form.<br>This may be the IP address or<br>the group of IP addresses<br>which the device can access.<br>any - Access to this device is<br>permitted for computers with<br>any IP address. |
| Action              | Select the action for the device if (one of) the IP addresses entered under "Source Address (CIDR)" accesses the device.                                                                                                    | accept - access allowed<br>drop - access not allowed, no<br>message to sender<br>reject - access not allowed,<br>message to sender                                                                              |
| Log                 | When the rules of a table entry have been<br>used by the device, the device writes this as<br>an event in the event log (see on page 164<br>"Event Log").                                                                                                    | enable, disable, logAndTrap                                                                                                    |
|                     | <b>Note:</b> The logAndTrap setting can<br>generate large quantities of trap data traffic.<br>This is especially the case when sending the<br>trap triggers a match in the Firewall rule again<br>(e.g. if the trap host cannot be reached and a<br>router responds with an ICMP message).         |                                                                                                    |
| Description         | Enter a description of your choice for this entry, e.g. the name or location of the PC that has the IP address entered.                                                                                                    | Maximum 128 characters                                                                                                    |
| Active              | Activate/deactivate table entry                                                                                                    | on/off                                                                                                    |
| Error               | Shows the last detected error for an attempt to activate the table entry (usually a detected syntax error).                                                                                                    | -                                                                                                    |

Table 31: Web access table

- The "Create Entry" button enables you to create a new row in the table. The device displays a dialog to remind you to create an additional SNMP rule where necessary if you want to use the Web-based Interface.
- With "Delete Entry" you delete the selected rows in the table.
- With "↑" oder "↓" you move a selected entry up or down.

To upload a certificate, the file has to reside on a drive that you can access from your PC.

- $\Box$  Click on "Certificates".
- $\Box$  In the file selection frame, click on "…".
- □ In the file selection window, select the certificate file (e.g. certificate.p12) and click on "Open".
- $\Box$  Click on "Copy from PC" to transfer the file to the device.

The end of the upload is indicated by one of the following messages:

- Update completed successfully.
- ▶ Update failed. Reason: file copy failed.

**Note:** The device accepts HTTPS server certificates up to a maximum size of 2048 bits.

**Note:** The Firewall supports up to 1024 IP rules.

In the dialog Diagnostics: IP Firewall List, you find the summary of the active rules.

### 2.5 SSH Access

With this dialog you can:

activate/deactivate the SSH server on the device. In the state on delivery, the SSH server is activated on the internal port. The SSH server of the device allows you to configure the device using the Command Line Interface (in-band). Deactivating the SSH server helps prevent SSH access to the device.

- enter an SSH port. Possible values are 1 65,535. The state on delivery is 22.
- view the DSA and RSA fingerprints. The fingerprints are used to identify the key used to login.
- manage, create and delete entries for accessing the device via SSH.

After the SSH server has been deactivated, you will no longer be able to access the device via a new SSH connection. If a SSH connection already exists, it is maintained.

**Note:** The Command Line Interface (out-of-band) and the Security:Web Access dialog in the Web-based interface (or another SNMP administration tool) allow you to reactivate the SSH server.

**Note:** The device allows you to use SFTP to access device files such as configuration files or the EAM, or to load a firmware update or VPN certificates onto the device. To do this, use an SFTP client, such as WinSCP. For the SFTP access, you must have SSH access to the device.

|       |      | Opera            | tion<br>On © Off | Config<br>SSH F<br>DSA I<br>RSA I | guration<br>Port 22<br>Fingerprint 0a:7f<br>Fingerprint 6d:40 | :06:05:27:35<br>):06:c3:f8:2d | :53:dd:f2:6<br>:cb:68:40:d | 1:db:fa:0f:df:3b:11<br>lc:09:7f:b3:c2:d8:ee |        |
|-------|------|------------------|------------------|-----------------------------------|---------------------------------------------------------------|-------------------------------|----------------------------|---------------------------------------------|--------|
| Index | Port | Source IP (CIDR) | Action           | Log                               | Description                                                   | Active                        | Error                      |                                             |        |
| 1     | ext  | any              | accept           | disable                           |                                                               | <b>V</b>                      |                            |                                             |        |
|       |      |                  |                  |                                   |                                                               |                               |                            |                                             |        |
|       |      | Set              | Reloa            | d                                 | Create R                                                      | emove                         | 1                          | <b>↓</b>                                    | I Help |

Figure 20: SSH Access dialog

| Parameter           | Meaning                                                                                                    | Possible Values                                                                                                    |
|---------------------|----------------------------------------------------------------------------------------------------|----------------------------------------------------------------------------------------------------|
| Index               | Sequential number to which the access restriction refers                                                                                                    | (Automatically generated)                                                                                                    |
| Port                | Select port.                                                                                                    | int - settings refer to the<br>internal port<br>ext - settings refer to the<br>external port<br>ppp - settings refer to the V.24<br>port configured as a modem.                                                 |
| Source IP<br>(CIDR) | Enter an IP address or a group of IP<br>addresses in mask form that can access the<br>device, or "any".<br>When you enter an IP address without a<br>mask, the device changes the form of the IP<br>address to the mask form with a 32-bit long<br>network mask (x.x.x.x in x.x.x.x/32).   | Any IP address in mask form.<br>This may be the IP address or<br>the group of IP addresses<br>which the device can access.<br>any - Access to this device is<br>permitted for computers with<br>any IP address. |
| Action              | Select the action for the device if (one of) the IP addresses entered under "Source Address (CIDR)" accesses the device.                                                                                                    | accept - access allowed<br>drop - access not allowed, no<br>message to sender<br>reject - access not allowed,<br>message to sender                                                                              |
| Log                 | When the rules of a table entry have been<br>used by the device, the device writes this as<br>an event in the event log (see on page 164<br>"Event Log").                                                                                                    | enable, disable, logAndTrap                                                                                                    |
|                     | <b>Note:</b> The logAndTrap setting can<br>generate large quantities of trap data traffic.<br>This is especially the case when sending the<br>trap triggers a match in the Firewall rule again<br>(e.g. if the trap host cannot be reached and a<br>router responds with an ICMP message). |                                                                                                    |
| Description         | Enter a description of your choice for this<br>entry, e.g. the name or location of the PC that<br>has the IP address entered.                                                                                                    | Maximum 128 characters                                                                                                    |
| Active              | Activate/deactivate table entry                                                                                                    | on/off                                                                                                    |
| Error               | Shows the last detected error for an attempt<br>to activate the table entry (usually a detected<br>syntax error).                                                                                                    | -                                                                                                    |

Table 32: SSH Access Table

**Note:** Deactivating an entry helps prevent logging in again via SSH. However, an existing SSH connection to which the deactivation criteria apply remains in place until it is logged out.

- ▶ The "Create" button enables you to create a new row in the table.
- With "Remove" you delete the selected rows in the table.

**Note:** The Firewall supports up to 1024 IP rules.

In the dialog Diagnostics: IP Firewall List, you find the summary of the active rules.

## 2.6 External Authentication

This dialog allows you to create up to 5 firewall user accounts. With the account name and the corresponding password, a user can log into the device on the login screen using the "user firewall" login type (see on page 13 "Opening the Web-based Interface"). For each user firewall account, an authentication list is stored on the basis of which the device authenticates the account during the login.

You must have a user firewall account to be able to create an entry in the dialog Network Security: User Firewall Entries (see page 132).

#### 2.6.1 User Firewall Accounts

This dialog allows you to create, configure and delete users that can login to the device under the "user firewall" login type (see page 13).

| Account Name     | Password for Local Authentication | Authentication List | Logged in | Active |        |
|------------------|-----------------------------------|---------------------|-----------|--------|--------|
|                  |                                   |                     |           |        |        |
|                  |                                   |                     |           |        |        |
|                  |                                   |                     |           |        |        |
|                  |                                   |                     |           |        |        |
|                  |                                   |                     |           |        |        |
|                  |                                   |                     |           |        |        |
|                  |                                   |                     |           |        |        |
|                  |                                   |                     |           |        |        |
|                  |                                   |                     |           |        |        |
|                  |                                   |                     |           |        |        |
|                  |                                   |                     |           |        |        |
|                  |                                   |                     |           |        |        |
|                  |                                   |                     |           |        |        |
|                  |                                   |                     |           |        |        |
|                  |                                   |                     |           |        |        |
|                  |                                   |                     |           |        |        |
|                  |                                   |                     |           |        |        |
|                  |                                   |                     |           |        |        |
|                  |                                   |                     |           |        |        |
|                  |                                   |                     |           |        |        |
|                  |                                   |                     |           |        |        |
|                  | SetF                              | Reload Remove       | Create    |        | 🕑 Help |
| Loading data. ok |                                   |                     |           |        |        |

Figure 21: User Firewall Accounts Dialog

| Parameter                               | Meaning                                                                                                    | Possible Values                                                                                                    |
|-----------------------------------------|----------------------------------------------------------------------------------------------------|----------------------------------------------------------------------------------------------------|
| Account Name                            | Enter the name of a user (account name) that can login in the login window under the "user firewall" login type.                                                    | 1-128 ASCII characters                                                                                                    |
| Password for<br>Local<br>Authentication | Enter the password for this user.                                                                                                    | Maximum 5-32 characters                                                                                                    |
| Authentication<br>list                  | Select an authentication list (see on page 70<br>"Authentication Lists")                                                                                            | <ul> <li>userFirewallLoginDefaultList,</li> <li>systemLoginDefaultList,</li> <li>Lists that you created under</li> <li>Security:External</li> <li>Authentication:Authenti</li> <li>cation Lists (see</li> <li>page 70).</li> </ul> |
| Logged in                               | Show whether this user is logged into the<br>user firewall.<br>If this user is logged in, the administrator can<br>log him off the user firewall by clicking on the | on/off                                                                                                    |
| Active                                  | Activate/deactivate table entry                                                                                                    | on/off                                                                                                    |

Table 33: User Access table

- ▶ The "Create" button enables you to create a new row in the table.
- With "Remove" you delete the selected rows in the table.

#### 2.6.2 Authentication Lists

This dialog allows you to create, configure and delete authentication lists. In an authentication list, you define

which authentication methods the device uses when a user allocated to this authentication list logs in,

▶ in which sequence the device uses these authentication methods.

In the delivery state, this dialog already offers you the authentication lists "userFirewallLoginDefaultList" and "systemLoginDefaultList" to simplify the configuration.

| entication List for unknow | n System Login Us<br>Firewall Users | ers           | <b>T</b>     |        |      |          |
|----------------------------|-------------------------------------|---------------|--------------|--------|------|----------|
| Name                       | First Method                        | Second Method | Third Method | Active | <br> |          |
| vetemi ocinDefeutti ist    | local                               | DODE          | Dobe         |        |      |          |
| rFirewallLoginDefaultList  | local                               | none          | none         | -<br>- |      |          |
|                            |                                     |               |              |        |      |          |
|                            | s                                   | et Reload     | Remove       | Create |      | <b>9</b> |

Figure 22: Authentication lists

If required, in "Authentication List for unknown System Login Users", you select one of the authentication lists that the device uses when an unknown user accesses it as administrator. If you do not make a selection, the result is that no unknown users can access the device as administrator.

If required, in "Authentication List for unknown Firewall Users", you select one of the authentication lists that the device shall use when an unknown user accesses it. If you do not make a selection, no unknown users are able to access the device.

| Parameter     | Meaning                                                                                                    | Possible Values                                                                                                    |
|---------------|----------------------------------------------------------------------------------------------------|----------------------------------------------------------------------------------------------------|
| Name          | Name of the authentication list.<br>"userFirewallLoginDefaultList" and<br>"systemLoginDefaultList" are already created<br>in the state on delivery. | Any ASCII characters                                                                                                    |
| First method  | Define the authentication method that the device uses first.                                                                                        | none - access to the device<br>without authentication<br>local - authentication of user<br>and password by the device<br>radius - authentication of user<br>and password by the RADIUS<br>server<br>deny - reject authentication |
| Second method | Define the authentication method that the device uses if the first authentication method was not successful.                                        | none - access to the device<br>without authentication<br>local - authentication of user<br>and password by the device<br>radius - authentication of user<br>and password by the RADIUS<br>server<br>deny - reject authentication |
| Third method  | Define the authentication method that the<br>device uses if the first and second<br>authentication methods were not successful.                     | none - access to the device<br>without authentication<br>local - authentication of user<br>and password by the device<br>radius - authentication of user<br>and password by the RADIUS<br>server<br>deny - reject authentication |
| Active        | Activate/deactivate table entry                                                                                                    | on/off                                                                                                    |

Table 34: Authentication lists

- ▶ The "Create" button enables you to create a new row in the table.
- ▶ With "Remove" you delete the selected rows in the table.
#### 2.6.3 RADIUS Server

RADIUS (Remote Authentication Dial-In User Service) is a client server protocol for the central authentication of users and terminal devices (AAA system).

This dialog allows you to enter the data for 1 to 3 RADIUS servers. If "radius" is selected as the authentication method in External Authentication:Authentication Lists, the device contacts the RADIUS servers one after the other in the case of authentication queries.

|         |          |               |        | Configuration<br>Retries 3<br>Timeout 3 |
|---------|----------|---------------|--------|-----------------------------------------|
| Address | UDP Port | Shared Secret | Active |                                         |
| 0.0.0.0 | 1812     |               |        |                                         |
| 0.0.0.0 | 1812     |               |        |                                         |
| 0.0.0.0 | 1812     |               |        |                                         |
|         |          |               |        |                                         |
|         |          |               | Set    | Reload Ping 🕘 Help                      |

Figure 23: RADIUS Server Dialog

| Parameter     | Meaning                                                                                                    | Possible Values                    |
|---------------|----------------------------------------------------------------------------------------------------|------------------------------------|
| Retries       | Enter how often the device resubmits an<br>unanswered request to the RADIUS server<br>before the device sends the request to<br>another RADIUS server. | 1 - 15                             |
| Timeout       | Enter how long (in seconds) the device waits<br>for a response after a request to the RADIUS<br>server before the device resubmits the<br>request.     | 1 - 30                             |
| Table         |                                                                                                    |                                    |
| Address       | Enter the IP address of a RADIUS server.                                                                                                    |                                    |
| UDP Port      | Enter the UDP port of the RADIUS server.                                                                                                    | 0 - 65,535 (default setting 1,812) |
| Shared Secret | Enter the character string which you get as a key from the administrator of your RADIUS server.                                                        | Maximum 20 characters              |
| Active        | Activate/deactivate table entry                                                                                                    | on/off                             |

Table 35: RADIUS Server

## 2.7 Login Banner

This dialog allows you to enter a login banner.

The device outputs the login banner when a user wants to login to the user interface (Web-based interface or CLI).

The login banner can be up to 255 characters long. The characters in the range ASCII code 0x20 (space character, "") to ASCII code 0x7E (tilde, "~") are allowed, except the percent sign (%, ASCII code 0x25).

## 3 Time

# 3.1 Basic Settings

With this dialog you can enter general time-related settings.

| <br>               |                     |                    |           |
|--------------------|---------------------|--------------------|-----------|
| Configuration      |                     |                    |           |
| System Time (UTC)  | 01.01.2010 03:22:56 |                    |           |
| System Time        | 01.01.2010 04:22:56 | Set Time from PC   |           |
| Time Source        | local               | -                  |           |
| Local Offset [min] | 60                  | Set Offset from PC |           |
|                    |                     |                    |           |
|                    |                     |                    |           |
|                    |                     |                    |           |
|                    |                     |                    |           |
|                    |                     |                    |           |
|                    |                     |                    |           |
|                    |                     |                    |           |
|                    |                     |                    |           |
|                    |                     |                    |           |
|                    |                     |                    |           |
|                    |                     |                    |           |
|                    |                     |                    |           |
|                    |                     |                    |           |
|                    |                     |                    |           |
|                    |                     |                    |           |
|                    | Set Reload          |                    | () Help   |
|                    |                     |                    |           |
|                    |                     |                    | <u>00</u> |

Figure 24: Time: Basic Settings dialog

The "System time (UTC)" displays the time with reference to the coordinated world time scale UTC (Universal Time Coordinated). The display is the same worldwide. Local time differences are not taken into account.

Possible sources of the system time (UTC) are: local, sntp and ntp, see "Time source".

- The devices calculates the "system time" from the "system time (UTC)" and the "local offset" (the local time difference from UTC). "System time" = "System time (UTC)" + "Local offset".
- "Time Source" displays the source of the system time (UTC). The device automatically selects the available source with the greatest accuracy. Possible sources are: local, sntp and ntp.
  - The source is initially local. This is the system clock of the device.
  - If you have activated the SNTP client and if the device receives a valid SNTP packet, the device sets its time source to sntp.
  - If you have activated the NTP client and if the client has synchronized itself, the device sets its time source to ntp.

- With the "Set Time from PC" button, the device takes the local time from the work station on which you are running the Web-based interface. It calculates the system time (UTC) using the local time difference.
   "System time (UTC)" = "System time" - "Local offset"
- The "Local Offset" is for displaying/entering the time difference between the local time and the "System time (UTC)".
- With the "Set offset from PC" button, the device determines the time zone on your PC, uses it to calculate the local time difference, and takes this over.

**Note:** When setting the time in zones with summer and winter times, make an adjustment for the local offset, if applicable.

The SNTP client can also get the SNTP server IP address and the local offset from a DHCP server.

The NTP client gets its NTP server IP address exclusively from the configuration that you set.

### 3.2 SNTP configuration

The Simple Network Time Protocol (SNTP) enables you to synchronize the system time in your network.

The device supports the SNTP client and the SNTP server function.

The SNTP server makes the UTC (Universal Time Coordinated) available. UTC is the time relating to the coordinated world time measurement. The time displayed is the same worldwide. Local time differences are not taken into account.

SNTP uses the same packet format as NTP. In this way, an SNTP client can receive the time from an SNTP server as well as from an NTP server.

**Note:** For accurate system time distribution with cascaded SNTP servers and clients, use only network components (routers, switches, hubs) in the signal path between the SNTP server and the SNTP client which forward SNTP packets with a minimized delay.

Operation

 $\Box$  In this frame you switch the SNTP function on/off globally.

**Note:** If you switch SNTP on when NTP is already active on the device, the device reports a detected error. To switch SNTP on, first deactivate NTP. On delivery, NTP is switched off.

- SNTP Status
  - □ The "Status message" displays statuses of the SNTP client as one or more test messages, e.g. Server 2 not responding.
- Configuration SNTP Client
  - □ In "External server address" you enter the IP address of the SNTP server from which the device periodically requests the system time.
  - □ In "Redundant server address" you enter the IP address of an additional SNTP server. The device periodically requests from this server the system time if it does not receive a response from the server to a request from the "External server address" within 1 second.

**Note:** If you are receiving the system time from an external/redundant server address, you do not accept any SNTP Broadcast packets (see below). You thus help ensure that the device uses the time of the server entered.

- □ In "Server request interval" you specify the interval at which the device requests SNTP packets (valid entries: 1 s to 3,600 s, on delivery: 30 s).
- □ With "Accept SNTP Broadcasts" the device takes the system time from SNTP Broadcast/Multicast packets that it receives.
- Configuration SNTP Server
  - □ In "Anycast destination address" you enter the IP address to which the SNTP server of the device sends its SNTP packets (see table 36).
  - □ In "Anycast send interval" you specify the interval at which the device sends SNTP packets (valid entries: 1 s to 3,600 s, on delivery: 120 s).
  - □ With "Disable Server at local time source" the device disables the SNTP server function if the source of the time is local (see Time:Basic Settings dialog).

| IP destination address                                                              | Send SNTP packet to |
|-------------------------------------------------------------------------------------|---------------------|
| 0.0.0.0                                                                             | Nobody              |
| Unicast address (0.0.0.1 - 223.255.255.254)                                         | Unicast address     |
| Multicast address (224.0.0.0 - 239.255.255.254), especially 224.0.1.1 (NTP address) | Multicast address   |
| 255.255.255.255                                                                     | Broadcast address   |

Table 36: Destination address classes for SNTP and NTP packets

| Operation                           |                 | SNTP Status                         |         |
|-------------------------------------|-----------------|-------------------------------------|---------|
| C On                                | © Off           |                                     |         |
| Configuration SNTP Client           |                 | Configuration SNTP Server           |         |
| External Server Address             | 0.0.0.0         | Anycast Destination Address 0.0.0.0 |         |
| Redundant Server Address            | 0.0.0.0         | Anycast Send Interval [s]           |         |
| Server Request Interval [s]         | 30              | Accept SNTP Broadcasts              |         |
| Disable Server at local Time Source |                 | _                                   |         |
|                                     |                 |                                     |         |
|                                     |                 |                                     |         |
|                                     |                 |                                     |         |
|                                     |                 |                                     |         |
|                                     |                 |                                     |         |
|                                     |                 |                                     |         |
|                                     |                 |                                     |         |
|                                     |                 |                                     |         |
|                                     |                 |                                     |         |
|                                     |                 |                                     |         |
|                                     |                 |                                     |         |
|                                     |                 |                                     |         |
|                                     |                 |                                     |         |
|                                     | Set Reload Pipe | 1                                   | () Help |
|                                     | Holdad          | 1                                   |         |
|                                     |                 |                                     | 00      |

Figure 25: SNTP Dialog

## 3.3 NTP Configuration

The Network Time Protocol (NTP) enables you to synchronize the system time in your network. The device supports the NTP client and the NTP server function.

With NTP, the device can determine the time more accurately than with SNTP. Thus, as an NTP server it can also provide a more accurate time.

The NTP and SNTP packet formats are identical.

In contrast to the SNTP client, the NTP client uses multiple NTP servers and a more complex algorithm for the synchronization. It can thus determine the time more accurately. Therefore, the synchronization of the NTP client can take longer than an SNTP client.

Only use NTP if you require this increased accuracy.

The NTP server makes the UTC (Universal Time Coordinated) available. UTC is the time relating to the coordinated world time measurement. The time displayed is the same worldwide. Local time differences are not taken into account.

The NTP client obtains the UTC from one or more external NTP servers.

**Note:** To obtain as accurate a system time distribution as possible, use multiple NTP servers for an NTP client.

Operation

□ In this frame you select the NTP operation mode globally. Possible values:

-off:

The NTP client and the NTP server are switched off (default setting) - symmetric-active:

The NTP client and the NTP server are active, and the association mode is "Symmetric active" (mode 1)

- symmetric-passive:

The NTP client and the NTP server are active, and the association mode is "Symmetric passive" (mode 2)

-client:

Only the NTP client is active, and the association mode is "Client" (mode 3)

- server:

Only the NTP server is active, and the association mode is "Server" (mode 4).

-client-server:

The NTP client and the NTP server are active. The association mode of the client is "Client" (mode 3, sends request packets with mode 4). The association mode of the server is "Server" (mode 4, sends reply packets with mode 3).

-broadcast-client:

Only the NTP client is active and accepting NTP Broadcast packets (mode 5)

**Note:** If you switch NTP on (set any value other than off) when SNTP is already active on the device, the device reports a detected error. To switch NTP on, first deactivate SNTP. On delivery, SNTP is switched off.

- NTP status
  - □ The "Status message" displays statuses of the NTP client as one or more text messages, e.g.Server 1 not responding.
- Configuration NTP Client
  - □ In "External server address" you enter the IP address of the first NTP server from which the device obtains the system time.
  - □ In "Redundant server address" you enter the IP address of an additional NTP server from which the device obtains the system time.
  - □ In "Server request interval" you specify the interval at which the device requests NTP packets (valid entries: 1 s to 3,600 s, on delivery: 64 s).

- Configuration NTP Client
  - □ In "External server address" you enter the IP address of the first NTP server from which the device obtains the system time.
  - □ In "Redundant server address" you enter the IP address of an additional NTP server from which the device obtains the system time.
  - □ In "Server request interval" you specify the interval at which the device requests NTP packets (valid entries: 1 s to 3,600 s, on delivery: 64 s).
- Configuration NTP Server
  - □ In "Anycast destination address" you enter the IP address to which the NTP server of the device sends its NTP packets (see table 36).
  - □ In "Anycast send interval" you specify the interval at which the device sends NTP packets (valid entries: 1 s to 3,600 s, on delivery: 128 s).

| Operation       off         Configuration NTP Client       Configuration NTP Server         External Server Address       0.0.0         Redundant Server Address       0.0.0         Server Request Interval [s]       30                                                                                                    | Operation   Operation Mode   Offiguration NTP Clent   External Server Address   Redundant Server Address   00.0   Server Request Interval [s]   30     Anycast Send Interval [s]     120     Set   Reload   Ping     Image: Ping                                                                                                    |   |                             |            |     |                                     |        |
|----------------------------------------------------------------------------------------------------|----------------------------------------------------------------------------------------------------|---|-----------------------------|------------|-----|-------------------------------------|--------|
| Operation Mode       off         Configuration NTP Client       Configuration NTP Server         External Server Address       0.0.0         Redundant Server Address       0.0.0         Server Request Interval [s]       30                                                                                                    | Operation Mode       off         Configuration NTP Client       Configuration NTP Server         External Server Address       0.0.0         Redundant Server Address       0.0.0         Server Request Interval [s]       30    Set Reload Ping                                                                                                    | Γ | Operation                   |            |     | NTP Status                          |        |
| Configuration NTP Client<br>External Server Address 0.0.0<br>Redundant Server Address 0.0.0<br>Server Request Interval (s) 30<br>Configuration NTP Server<br>Anycast Destination Address 0.0.0<br>Anycast Send Interval (s) 120<br>Configuration NTP Server<br>Anycast Destination Address 0.0.0<br>Configuration NTP Server<br>Anycast Destination Address 0.0.0<br>Configuration NTP Server<br>Anycast Destination Address 0.0.0<br>Configuration NTP Server<br>Anycast Destination Address 0.0.0<br>Configuration NTP Server<br>Anycast Destination Address 0.0.0<br>Configuration NTP Server<br>Anycast Destination Address 0.0.0<br>Configuration NTP Server<br>Anycast Destination Address 0.0.0<br>Configuration NTP Server<br>Anycast Send Interval (s) 120<br>Configuration NTP Server<br>Anycast Send Interval (s) 120<br>Configuration NTP Server<br>Anycast Send | Configuration NTP Client<br>External Server Address 0.0.0.0<br>Redundant Server Address 0.0.0.0<br>Server Request Interval [5] 30<br>Server Request Interval [5] 30<br>Set Reload Prig                                                                                                    |   | Operation Mode              | off        | -   |                                     |        |
| Configuration NIP Client<br>External Server Address 0.0.0.0<br>Redundant Server Address 0.0.0.0<br>Server Request Interval [s] 30<br>Configuration NIP Server<br>Anycast Destination Address 0.0.0.0<br>Anycast Send Interval [s] 120<br>Configuration NIP Server                                                                                                    | Configuration NIP Clerkt         External Server Address       0.0.0         Redundant Server Address       0.0.0         Server Request Interval [s]       30                                                                                                    | L |                             |            | _   | <u></u>                             |        |
| External Server Address 0.0.0   Redundant Server Address 0.0.0   Server Request Interval [s] 30                                                                                                    | External Server Address 0.0.0   Redundant Server Address 0.0.0   Server Request Interval [s] 120     Server Request Interval [s]     Server Request Interval [s]     Server Request Interval [s]     Server Request Interval [s]     Server Request Interval [s]     Server Request Interval [s]     Server Request Interval [s]     Server Request Interval [s]     Server Request Interval [s]     Server Request Interval [s]     Server Request Interval [s]     Server Request Interval [s]     Server Request Interval [s]     Set     Reload     Pring | Γ | Configuration NTP Client    |            |     | Configuration NTP Server            |        |
| Redundant Server Address       0.0.0         Server Request Interval [s]       30                                                                                                    | Redundant Server Address       0.0.0         Server Request Interval [s]       30         Server Request Interval [s]       120         Set       Reload         Ping       Help                                                                                                    |   | External Server Address     | 0.0.0.0    |     | Anycast Destination Address 0.0.0.0 |        |
| Server Request Interval [5] 30                                                                                                    | Server Request Interval (s) 30                                                                                                    |   | Redundant Server Address    | 0.0.0.0    |     | Anycast Send Interval [s] 120       |        |
|                                                                                                    | Set Reload Ping                                                                                                    |   | Server Request Interval [s] | 30         |     |                                     |        |
|                                                                                                    | Set Reload Ping                                                                                                    | L |                             | ,          |     |                                     |        |
|                                                                                                    | Set Reload Ping                                                                                                    |   |                             |            |     |                                     |        |
|                                                                                                    | Set Reload Ping                                                                                                    |   |                             |            |     |                                     |        |
|                                                                                                    | Set Reload Ping                                                                                                    |   |                             |            |     |                                     |        |
|                                                                                                    | Set Reload Ping                                                                                                    |   |                             |            |     |                                     |        |
|                                                                                                    | Set Reload Ping                                                                                                    |   |                             |            |     |                                     |        |
|                                                                                                    | Set Reload Ping                                                                                                    |   |                             |            |     |                                     |        |
|                                                                                                    | Set Reload Ping                                                                                                    |   |                             |            |     |                                     |        |
|                                                                                                    | Set Reload Ping 🕑 Help                                                                                                    |   |                             |            |     |                                     |        |
|                                                                                                    | Set Reload Ping 🕑 Help                                                                                                    |   |                             |            |     |                                     |        |
|                                                                                                    | Set Reload Ping 🕑 Help                                                                                                    |   |                             |            |     |                                     |        |
|                                                                                                    | Set Reload Ping 🕑 Help                                                                                                    |   |                             |            |     |                                     |        |
|                                                                                                    | Set Reload Ping 🕑 Help                                                                                                    |   |                             |            |     |                                     |        |
|                                                                                                    | Set Reload Ping 🕑 Help                                                                                                    |   |                             |            |     |                                     |        |
|                                                                                                    | Set Reload Ping 🕑 Help                                                                                                    |   |                             |            |     |                                     |        |
|                                                                                                    | Set Reload Ping 🕑 Help                                                                                                    |   |                             |            |     |                                     |        |
|                                                                                                    | Set Reload Ping 🕑 Help                                                                                                    |   |                             |            |     |                                     |        |
| Sat Reload Ding                                                                                                    |                                                                                                    |   |                             | Set Reload | Pin | 29                                  | 2 Halp |
|                                                                                                    |                                                                                                    |   |                             |            |     | <u>e</u>                            | - Holy |
|                                                                                                    |                                                                                                    |   |                             |            |     |                                     | 0.0    |

Figure 26: NTP dialog

Note: If you change a parameter for NTP the NTP service will be restarted.

### **4 Network Security**

To help you establish network security, the Firewall provides you with:

- Packet filters with address templates and Firewall learn mode
- NAT Network Address Translation
- DoS Helping protect against Denial of Service (DoS)
- User Firewall

The Firewall observes and monitors the data traffic. The Firewall takes the results of the observation and the monitoring and combines them with the rules for the network security to create so-called status tables. Based on these status tables, the Firewall decides whether to accept, drop or reject the data.

You can use address templates to create and modify IP packet filter entries quickly and more easily.

As a special feature, the Firewall has an innovative set-up assistant, the Firewall learn mode. It helps you analyze the traffic and create suitable rules for permitting the traffic you desire.

# 4.1 Packet Filter

In the Packet Filter submenu, you can create rules on the basis of which the Firewall handles received data packets. The Firewall can accept data packets, i.e. forward them, or it can drop or reject them.

Here you are able to

- create rules yourself
- define address templates and use them in your rules
- analyze the traffic through the Firewall using an innovative assistant for the Firewall learn mode (FLM), and accept the proposed rules and modify them if necessary.

The Firewall allows you to create rules for the following groups:

- Incoming IP packets (received at the external port)
- Outgoing IP packets (received at the internal port)
- Incoming MAC packets (received at the external port)
- Outgoing MAC packets (received at the internal port)
- Incoming PPP packets (received at the serial port)

The Firewall initially checks every data packet based on first rule in the table. If the conditions of this rule apply, the Firewall performs the corresponding action (accept, reject, drop). If the first rule does not apply, the Firewall checks the data packets on the basis of the second rule in the table, etc., down to the last rule in the table.

The last default rule of the device is "drop everything". This rule is not visible in the tables and cannot be deleted.

With IP and PPP packets you have the option of creating a log entry if none of the rules applies.

You can create, delete and edit rules, and you can change their order. Select one or more sequential rows to be moved and move your selection with the " $\uparrow$ " and " $\downarrow$ " buttons. You can also duplicate (clone) a rule and then edit it.

Settings in the state on delivery:

- ▶ In the state on delivery, no address templates are defined.
- ▶ The assistant for the Firewall learn mode is switched off.
- ► The Firewall is asymmetrical. This means:
  - It transmits the data packets from the internal network to the external network.

The table also contains a visible "accept all" rule for the internal interface.

 The Firewall transmits data packets from the external network to the internal network only if a subscriber to the internal network requested these data packets.

This behavior corresponds to the Stateful Packet Inspection (SPI), a dynamic packet filter technique that allocates every data packet to a certain active communication connection.

The Firewall drops the other data packets.

The table for the external interface also contains a "drop everything" rule.

For IP or PPP packets, the Firewall does not create a log entry if no rule applies.

**Note:** Firewall rules can also apply to the CPU of the device. In this case, you can enter the IP target address of the device with the symbolic entry me. For the CPU of the device to be reachable in the state on delivery, it uses default rules that accept SSH, SNMP and HTTPS traffic. These rules are invisible in the tables and cannot be deleted.

#### 4.1.1 Address Templates

This dialog allows you to create address templates, which you can then use to create and modify IP packet filter entries quickly and more easily. An address template consists of 1 or more address entries with the same name.

The device automatically creates the suitable packet filter entries from a packet filter entry with variables. If you change the address template for a variable, the device automatically modifies the packet filter entries created.

| Parameter            | Meaning                                                                                                    | Value range                                                                                   | Default setting |
|----------------------|----------------------------------------------------------------------------------------------------|-----------------------------------------------------------------------------------------------|-----------------|
| Template<br>Name     | Name of an entry for an address template.<br><b>Note:</b> The active entries with the same<br>name make up an address template.                                                                            | 1-19 ASCII<br>characters;<br>recommendatio<br>n: in the range<br>0x21 ("!") to 0x7e<br>("~"). |                 |
| Index                | Sequential line index.                                                                                                    |                                                                                               |                 |
| IP-Address<br>(CIDR) | IP address range of the entry in CIDR<br>notation.<br>The device automatically adds the<br>netmask /32 to an entry for a host<br>address.<br>To edit an existing address entry, click on<br>the table row. | Valid IPv4<br>address range                                                                   |                 |
| Active               | Activates or deactivates a single entry of an address template.                                                                                                    | On, Off                                                                                       | on              |
| "Create"<br>button   | Open a subdialog with the input fields<br>"List name" and "IP address (CIDR)" to<br>create a new entry for an address<br>template.                                                                         | _                                                                                             | _               |
|                      | <b>Note:</b> If you want to add an address entry to an existing address template, select the existing name for the "List name" field in the subdialog.                                                     |                                                                                               |                 |
| "Remove"<br>button   | Deletes the selected entries for one or more address templates.                                                                                                    | -                                                                                             | -               |

Table 37: Description of the Address Templates dialog

**Note:** After adding entries, re-sort the list on the basis of the "Template Name" column. You thus help ensure that the Web-based interface displays the entries that belong to one and the same address template underneath each other.

**Note:** The maximum number of active entries in the address templates is restricted by the maximum number of IP packet filter entries (see on page 109 "Incoming and outgoing IP packets").

#### 4.1.2 Firewall Learning Mode (FLM)

The Firewall learn mode is an innovative set-up assistant. It helps you analyze the traffic and create suitable rules for permitting the traffic you desire.

The assistant for the Firewall learn mode allows you to

- automatically determine in an easy way the traffic which your existing rules do not permit yet (actual learn mode)
- analyze this traffic based on various criteria
- automatically create new rule defaults from the desired traffic
- modify these rules if required and automatically visualize their traffic coverage, and
- test the new rules for the desired coverage.

**Note:** However, the assistant for the Firewall learn mode still requires specialized knowledge of data networks, as the user is responsible for the rules created.

The FLM only applies to packets that want to pass through the device (the Firewall). It does not apply to packets that are sent to the device itself, and those that the device itself creates.

Perform the following steps to create the rules supported by FLM:

- □ Implement the Firewall at the desired position in your network.
- □ Activate the FLM assistant on the desired interfaces of the Firewall (typically on both interfaces).
- □ Start the actual learn mode.
- □ Operate the devices in your network for a while, so that the Firewall learns the desired traffic.
- $\Box$  Start the learn mode.
- $\hfill\square$  Display the learned traffic on the selected interface:
  - If the Firewall has learned too little traffic, continue with the learn mode in order to learn more traffic.
  - When the Firewall has learned enough traffic, inspect the captured data.
- □ Select desired entries from the captured data and add them to the temporary rule set.
- $\hfill\square$  If necessary, modify the added rules.
- □ Ignore undesired entries in the captured data, i.e. do not create any rules for them. Thus, the Firewall blocks this traffic after the learn and test mode has ended.
- $\Box$  Release the desired rules for testing.
- □ Start the test mode:
  - If the devices in your network are working as desired, write the temporary rules to your rule base.
  - If the devices in your network are not working as desired, modify the rules released for testing. Alternatively, restart the learn mode in order to learn more traffic.
- $\hfill\square$  End the assistant for the Firewall learn mode.
- $\hfill\square$  Permanently save the rules in the configuration.

**Note:** While learning, the Firewall observes and learns only the traffic that it has not permitted up to now based on the existing rules. The Firewall deactivates the packet filter entry "drop everything" on the external interface. As a result of this, it is possible that the Firewall also accepts undesired traffic when in the learn mode.

Therefore, during the learning period, only create desired traffic via the Firewall. If you still find undesired entries when evaluating the learned traffic, do not create any rules for this, and if necessary delete any rules already created.

After the learn and test phase is complete, if you accept the temporary rules derived from the learned data, the Firewall generally does not behave asymmetrically any more.

#### Note:

- Switching the device between the router and transparent modes during the learn phase can have unpredictable results.
- Manually adding, deleting or changing packet filter entries during the learn phase can reduce the efficiency of the rules that you derive from the learned data.

| Parameter                              | Meaning                                                                                                    | Value range                    | Default setting |
|----------------------------------------|----------------------------------------------------------------------------------------------------|--------------------------------|-----------------|
| Frame<br>"Operation"                   | Switches the assistant for the Firewall learn mode on or off.                                                                                                    | On, Off                        | Off             |
| Frame<br>"Configuration"               |                                                                                                    |                                |                 |
| Learning on<br>interfaces              | Select the interfaces of the Firewall on which you want the Firewall to learn traffic.                                                                                                    | Both,<br>Internal,<br>External | Both            |
| Adjustment of the<br>"accept-any" rule | <ul> <li>Automatic:<br/>The Firewall automatically deactivates the<br/>"accept-any" rules on the interfaces before<br/>the learn and test phases.<br/>If such a rule is active during the learning or<br/>the testing, it applies to the traffic for the<br/>relevant interface. This situation disables new<br/>traffic from being learned.<br/>The automatic deactivation of these rules<br/>during the learning and testing enables new<br/>traffic to be learned easily.<br/>During the traffic analysis and the rule<br/>creation, the Firewall activates these rules<br/>again or inserts such a rule. This helps make<br/>your productive environment secure.<br/>If you take over the newly created, temporary<br/>rules, the device deactivates the "accept-any"<br/>rules on the relevant interfaces.</li> <li>Manual:<br/>Manual:<br/>Manually deactivate the "accept-any" rules on<br/>the relevant interfaces before the learn and<br/>test phases.<br/>During the traffic analysis and the rule<br/>creation, activate these rules again.<br/>If you take over the newly created, temporary<br/>rules, deactivate the "accept-any" rules on<br/>the relevant interfaces before the learn and<br/>test phases.<br/>During the traffic analysis and the rule<br/>creation, activate these rules again.<br/>If you take over the newly created, temporary<br/>rules, deactivate the "accept-any" rules on the<br/>relevant interfaces.</li> </ul> | Automatic,<br>Manual           | Automat<br>ic   |

Table 38: Firewall Learning Mode, "FLM Control" tab page, Operation and<br/>Configuration frames

| Parameter                                                                                    | Meaning                                                                                                    | Value range                                                                          | Default<br>setting                         |
|----------------------------------------------------------------------------------------------|----------------------------------------------------------------------------------------------------|--------------------------------------------------------------------------------------|--------------------------------------------|
| Buttons                                                                                      |                                                                                                    |                                                                                      |                                            |
| "Start learning<br>mode"/ "Stop<br>learning mode"/<br>"Continue<br>learning mode"<br>buttons | <ul> <li>Start learning mode:<br/>Starts the learning of traffic data when<br/>there is no data there yet.</li> <li>Stop learning mode:<br/>Interrupts the learning of traffic data.</li> <li>Continue learning mode:<br/>Continue the learning of traffic data when<br/>data is already there.</li> </ul> | Start<br>learning<br>mode, Stop<br>learning<br>mode,<br>Continue<br>learning<br>mode | Start<br>learning<br>mode<br>(deactivated) |
| "Start testing<br>mode"/ "Stop<br>testing mode"<br>buttons                                   | <ul> <li>Start testing mode:<br/>Temporarily enters the rules released for<br/>testing for the relevant interface in the set<br/>of rules.</li> <li>Stop testing mode:<br/>Ends the test mode.</li> </ul>                                                                                                  | Start<br>testing<br>mode,Stop<br>testing<br>mode                                     | Start<br>testing<br>mode<br>(deactivated)  |
| "Delete data"<br>button                                                                      | Interrupts the learning and deletes the learned traffic data. You have the option to restart the learning.                                                                                                    |                                                                                      |                                            |

Table 39: Firewall Learning Mode, "FLM control" tab page, buttons

**Note:** This dialog only provides you with the tab pages that you can use in the current status of the learn or test mode. If it is not possible to operate them, the "Internal interface" or "External interface" dialog tabs display your text as deactivated (grayed out).

The buttons in the dialog can display different names. They only provides the actions that you can perform in the current status of the FLM assistant. If no action is possible, the text on the button is displayed as deactivated (grayed out).

| Parameter                 | Meaning                                                                                                    | Value<br>range | Default setting |
|---------------------------|----------------------------------------------------------------------------------------------------|----------------|-----------------|
| Frame<br>"Information"    |                                                                                                    |                |                 |
| State                     | <ul> <li>Off:<br/>The learning is not active.</li> <li>No data present. Select interface and start learning:<br/>The learning is inactive and the Firewall has not learned any data yet.</li> <li>Stopped. Check interface data and release for test:<br/>You have interrupted the learning. You now have the option to check the learned data in the "Internal interface" or "External interface" dialog, derive rules from it, modify these rules, and release them for testing.</li> <li>Learning:<br/>You have started the learning. The device is collecting traffic data.</li> <li>Testing:<br/>You have started the test mode.</li> <li>Currently busy. Please wait:<br/>The device is currently busy processing data, or the Web-based interface is exchanging data with the</li> </ul>                     |                |                 |
| Additional<br>Information | <ul> <li>device.</li> <li>(No display):<br/>The learning is not active.</li> <li>Normal operation:<br/>The learning is active. The device still has enough<br/>memory for traffic data.</li> <li>Stopped! No free memory:<br/>The available memory for learning connections is<br/>exhausted. The Firewall has stopped recording<br/>traffic data.</li> <li>Some connections have not been<br/>recorded:<br/>During the internal processing of the connections to<br/>be learned, the Firewall has detected too many hash<br/>collisions. This means that the Firewall has not<br/>recorded a number of connections.<br/>It is possible that the rules thus determined are<br/>incomplete and do not permit the desired traffic.<br/>Test the rules created from this learning procedure<br/>thoroughly.</li> </ul> |                |                 |

Table 40: Firewall Learning Mode, "FLM control" tab page, "Information" frame

| Parameter                         | Meaning                                                                                                    | Value<br>range | Default setting |
|-----------------------------------|----------------------------------------------------------------------------------------------------|----------------|-----------------|
| IP Entries                        | Number of Layer 3 connections learned up to now that<br>have been received at the selected interfaces.<br>For TCP packets, the Firewall only counts the setting up<br>of the connection. For other Layer 4 protocols, it only<br>counts the first packet of a connection.<br>A connection is a unique combination of source and<br>destination addresses, source and destination ports,<br>and the Layer 4 protocol number of the IP header. |                |                 |
|                                   | To update the display while the learning is running, press the "Reload" button.                                                                                                    |                |                 |
| Free memory for learning Data [%] | Display the memory remaining for the connections to be learned.<br>The Firewall can learn up to 65,536 different connections.                                                                                                    |                |                 |
|                                   | In ICMP packets, the Firewall ignores the codes. The firewall allocates ICMP packets for which only the code differs to a single connection.                                                                                                    |                |                 |
|                                   | To update the display while the learning is running, press the "Reload" button.                                                                                                    |                |                 |

Table 40: Firewall Learning Mode, "FLM control" tab page, "Information" frame

| Operation<br>C on C Off                                  |      |
|----------------------------------------------------------|------|
| Configuration                                            |      |
| Learning on Interfaces C Both C Internal C External      |      |
| Adjustment of the "accept-any" Rule C Automatic C Manual |      |
| Start learning Start testing Delete Data                 |      |
| Information                                              |      |
| State Off                                                |      |
| Additional Information                                   |      |
| IP Entries 0                                             |      |
| Free Memory for learning Data [%]                        |      |
|                                                          |      |
|                                                          |      |
|                                                          |      |
|                                                          |      |
|                                                          |      |
|                                                          |      |
|                                                          |      |
| Set Reload                                               | Help |

Figure 27: Firewall Learning Mode dialog, "FLM control" tab page

| Parameter                                         | Meaning                                                                                                    | Value range                   | Default setting |
|---------------------------------------------------|----------------------------------------------------------------------------------------------------|-------------------------------|-----------------|
| Frame<br>"Captured Data"                          |                                                                                                    |                               |                 |
| Index                                             | Sequential line index.                                                                                                    |                               |                 |
| Source IP                                         | Learned IP source address                                                                                                    | IPv4 address                  |                 |
| Source port                                       | Learned UDP or TCP source port                                                                                                    | 0-65535                       |                 |
| Destination IP                                    | Learned IP destination address                                                                                                    | IPv4 address                  |                 |
| Destination Port                                  | Learned UDP or TCP destination port.                                                                                                    | 0-65535                       |                 |
| Protocol                                          | Learned Layer 4 protocol number from the IP header. The device displays known protocol numbers with their name.                                                                                                    | <b>0-255</b> , icmp, tcp, udp |                 |
| "Add to Rule Set"<br>button                       | Adds the selected rows of the learned data to<br>the temporary set of rules. If you have selected<br>multiple rows, the device takes over the first<br>row as a rule.<br>Afterwards you have the option to edit the rule.                      |                               |                 |
|                                                   | <b>Note:</b> The learned entries that are covered by the entire temporary set of rules are displayed in bright green by the device.<br>The entries that are covered by the currently selected rules are displayed in dark green by the device. |                               |                 |
|                                                   | When you change a rule, e.g. shorten a<br>netmask, the device automatically adjusts the<br>dark green marking.<br>This enables you to recognize quickly and<br>easily how a changed rule covers the learned<br>entries.                        |                               |                 |
|                                                   | <b>Note:</b> When you create a rule from an ICMP entry, the device allocates the destination port any to the rule.                                                                                                    |                               |                 |
| Hide Connections<br>matching the<br>learned Rules | When you activate this function, the device<br>hides the learned entries that are covered by<br>one of the rules instead of displaying them in<br>green.<br>You activate this function if you only want to                                     |                               |                 |
|                                                   | display the entries not yet covered by rules.                                                                                                    |                               |                 |

Table 41: Firewall Learning Mode, "Internal interface" and "External interface" tab pages, "Recorded data" frame

| Parameter                             | Meaning                                                                                                    | Value range                | Default setting |
|---------------------------------------|----------------------------------------------------------------------------------------------------|----------------------------|-----------------|
| Connections<br>covered by Rule<br>Set | Displays the number of learned connections<br>that are covered by the entire temporary set of<br>rules.<br>In addition, after the forward slash, the device<br>displays the total number of the learned<br>connections. | Format: covered<br>/ total | -               |
| Connections<br>covered by<br>Selected | Displays the number of learned connections<br>that are covered by the entire temporary set of<br>rules<br>In addition, after the forward slash, the device<br>displays the total number of the learned<br>connections.  | Format: covered<br>/ total | -               |

Table 41: Firewall Learning Mode, "Internal interface" and "External interface" tab pages, "Recorded data" frame

| Protocoll                                 | Port number   |
|-------------------------------------------|---------------|
| FTP (data, control)                       | 20, 21        |
| SSH                                       | 22            |
| Telnet                                    | 23            |
| SMTP                                      | 25            |
| DHCP/BOOTP (Server, Client)               | 67, 68        |
| TFTP                                      | 69            |
| HTTP (www)                                | 80            |
| POP3                                      | 110           |
| NTP                                       | 123           |
| NetBIOS (Name, Datagram, Session Service) | 137, 138, 139 |
| SNMP, SNMP Trap                           | 161, 162      |
| HTTPS                                     | 443           |
| EtherNet/IP I/O                           | 2222          |
| EtherNet/IP Messaging                     | 44818         |
| Foundation Fieldbus Annunciation          | 1089          |
| Foundation Fieldbus Message Specification | 1090          |
| Foundation Fieldbus System Management     | 1091          |
| Foundation Fieldbus LAN Redundancy Port   | 3622          |
| LonWorks                                  | 2540          |
| LonWorks2                                 | 2541          |
| Modbus/TCP                                | 502           |
| Profinet RT Unicast                       | 34962         |
| Profinet RT Multicast                     | 34963         |

Table 42: Examples for registered port numbers

| Protocoll                | Port number |
|--------------------------|-------------|
| Profinet Context Manager | 34964       |
| IEC 60870-5-104          | 2404        |
| DNP                      | 20000       |
| Ethercat                 | 34980       |

Table 42: Examples for registered port numbers

**Note:** At http://www.iana.org/assignments/port-numbers you can find a list of the registered port numbers.

| Parameter        | Meaning                                                                                                    | Value range                                                                                                    | Default setting |
|------------------|----------------------------------------------------------------------------------------------------|----------------------------------------------------------------------------------------------------|-----------------|
| Frame "Rules"    | Note: Most of the columns in this table are<br>identical to those in the Incoming IP<br>packets and Outgoing IP packets<br>dialogs.                                                                                                    |                                                                                                    |                 |
| Index            | Sequential line index.                                                                                                    |                                                                                                    |                 |
| Description      | Description of this entry.<br>If the Firewall created the entry from the<br>learned data of the Firewall Learning Mode<br>(FLM), the device enters the text "learned by<br>FLM".                                                           | 0-128 ASCII<br>characters                                                                                          |                 |
| Active           | Activate/deactivate the rule.                                                                                                    | On                                                                                                    | On              |
|                  | Note: If you created the rule in the Firewall<br>learn mode, the rule is active. This setting<br>cannot be changed within the FLM dialog.<br>You can modify the rule later in the Incoming<br>IP Packets Or Outgoing IP packets<br>dialog. |                                                                                                    |                 |
| Source IP (CIDR) | IP Address with Netmask (CIDR) of the actual source of the data packet.                                                                                                    | IP Address with<br>Netmask,<br>any = all,<br>me = own IP<br>address,<br>\$ <address< td=""><td>any</td></address<> | any             |
|                  | enter the name of the address template. Put a dollar sign ("\$") in front of the name to indicate that it is a variable name.                                                                                                    | template> =<br>address<br>template                                                                                 |                 |
|                  | <b>Note:</b> If you are using address templates in the rules that you have derived from the learned data, these rules will then function correctly. However, the device ignores these rules when marking and hiding the learned data.      |                                                                                                    |                 |

Table 43: Firewall Learning Mode, "Internal interface" and "External interface" tab pages, "Rules" frame

| Parameter                  | Meaning                                                                                                    | Value range                                       | Default setting |
|----------------------------|----------------------------------------------------------------------------------------------------|---------------------------------------------------|-----------------|
| Source Port                | Logical source port of the data packet<br>You can also use operators (op) to select<br>multiple ports:<br>= equal to<br>!= not equal to<br>< less than<br><= less than or equal to<br>> greater than<br>>= greater than or equal to<br>>< within<br><> outside of<br>Use decimal numbers for the port ID. You can<br>also enter the following known ports as ASCII<br>characters:<br>7 tcp/udp: echo<br>9 tcp/udp: discard<br>20 tcp :ftp-data<br>21 tcp :ftp<br>22 tcp/udp: ssh<br>23 tcp :telnet<br>53 tcp/udp: bootps<br>68 tcp/udp: bootps<br>68 tcp/udp: bootpc<br>69 udp : tftp<br>80 tcp/udp: www, http<br>88 tcp/udp: kerberos<br>115 tcp : sftp<br>123 tcp : ntp<br>161 udp : snmp<br>162 udp : snmp-trap<br>179 tcp/udp: bgp<br>389 tcp/udp: https | any = all<br>op port<br>or<br>port 1 op<br>port 2 | any             |
| Source Port<br>(continued) | To selectively check incoming IP packets for<br>specific ICMP traffic criteria, use:<br>- the entry icmp for the parameter "Protocol"<br>- for the parameter "Source Port" the following<br>definition for the ICMP type and code:<br>type <t> [code <c>]<br/>&lt;&gt; Enter a parameter<br/>[] Optional entry<br/>t Decimal value, 1 to 3 digits<br/>c Decimal value, 1 to 3 digits<br/>Examples: type 0 code 0<br/>type 10<br/>For the possible values for the ICMP type and<br/>code, see table 46.</c></t>                                                                                                    | type <t><br/>[code <c>]</c></t>                   | any             |

Table 43: Firewall Learning Mode, "Internal interface" and "External interface" tab pages, "Rules" frame

| Parameter                | Meaning                                                                                                    | Value range                                                                                                    | Default setting |
|--------------------------|----------------------------------------------------------------------------------------------------|----------------------------------------------------------------------------------------------------|-----------------|
| Destination IP<br>(CIDR) | IP Address with Netmask (CIDR) of the actual destination of the data packet.                                                                                                    | IP Address with<br>Netmask,<br>any = all,<br>me = own IP<br>address,<br>\$ <address< td=""><td></td></address<> |                 |
|                          | <b>Note:</b> If you want to use an address template, enter the name of the address template. Put a dollar sign ("\$") in front of the name to indicate that it is a variable name.                                                                                      | template> =<br>address<br>template                                                                              |                 |
|                          | <b>Note:</b> If you are using address templates in the rules that you have derived from the learned data, these rules will then function correctly. However, the device ignores these rules when marking and hiding the learned data.                                   |                                                                                                    |                 |
| Destination Port         | Logical destination port of the data packet<br>To select multiple ports, you can use the same<br>operators as for the source port:<br>Use decimal numbers for the port ID. You can<br>also enter the same known ports, as with the<br>source port, as ASCII characters. | any = all<br>op port<br>port 1 op port 2                                                                        | any             |

Table 43: Firewall Learning Mode, "Internal interface" and "External interface" tab pages, "Rules" frame

| Parameter | Meaning                                                                                                    | Value range                                                                                                    | Default setting |
|-----------|----------------------------------------------------------------------------------------------------|----------------------------------------------------------------------------------------------------|-----------------|
| Protocol  | <ul> <li>You can enter the following protocols as ASCII characters:</li> <li>any Any Layer 4 protocol</li> <li>tcp Transmission Control Protocol (RFC 793)</li> <li>udp User Datagram Protocol (RFC 768)</li> <li>icmp Internet Control Message Protocol (RFC 792)</li> <li>igmp Internet Group Management Protocol (RFCs 1112 (v1), 2236 (v2), 3376 (v3))</li> </ul> | <pre>any = all,<br/>tcp, udp,<br/>icmp,<br/>(additionally:<br/>igmp, ipip,<br/>esp, ah,<br/>ipv6-icmp,<br/>&lt;0 - 255&gt;)</pre>                                                    | any             |
|           | <ul> <li>ipip IP in IP Tunneling (RFC 1853)</li> <li>esp IPsec Encapsulated Security Payload (RFC 2406)</li> <li>ah IPsec Authentication Header (RFC 2402)</li> <li>ipv6-icmp Internet Control Message Protocol for IPv6 (RFC 4443)</li> <li>&lt;0 - 255&gt; Number of the Layer 4 protocol in the IP header</li> </ul>                                               | Note: You can<br>select the<br>protocols any,<br>tcp, udp and<br>icmp from the<br>list.<br>Manually enter<br>the protocols<br>igmp, ipip,<br>esp, ah, ipv6-<br>icmp and <0 -<br>255> |                 |
|           | <b>Note:</b> With the udp and tcp protocols, you have<br>the option to enter the protocol ports in the<br>"Source port" and "Destination Port" columns.<br>For other protocols you enter any for "Source<br>port" and "Destination Port".                                                                                                    |                                                                                                    |                 |
|           | <b>Note:</b> The stateful firewall supports the protocols tcp, udp and icmp.                                                                                                    |                                                                                                    |                 |

Table 43: Firewall Learning Mode, "Internal interface" and "External interface" tab pages, "Rules" frame

| Parameter | Meaning                                                                                                    | Value range         | Default setting |
|-----------|----------------------------------------------------------------------------------------------------|---------------------|-----------------|
| Action    | Action that the Firewall performs if the rule applies.                                                                                                    | accept              | accept          |
|           | Note: If you created the rule in the Firewall<br>learning mode, the action is accept. This<br>setting cannot be changed within the FLM<br>dialog.<br>You can modify the rule later in the Incoming<br>IP Packets Or Outgoing IP packets<br>dialog.                                         |                     |                 |
| Log       | Entry in the event list if the Firewall uses the rule. If applicable, the device also sends a trap.                                                                                                    | enable,<br>disable, | disable         |
|           | <b>Note:</b> The logAndTrap setting can generate<br>large quantities of trap data traffic. This is<br>especially the case when sending the trap<br>triggers a match in the Firewall rule again (e.g.<br>if the trap host cannot be reached and a router<br>responds with an ICMP message). | logAndTrap          |                 |
| Error     | Shows the last message for an unsuccessful attempt to activate the table entry (usually a detected syntax error).                                                                                                    |                     |                 |

Table 43: Firewall Learning Mode, "Internal interface" and "External interface" tab pages, "Rules" frame

| Parameter                                      | Meaning                                                                                                    | Value<br>range | Default setting |
|------------------------------------------------|----------------------------------------------------------------------------------------------------|----------------|-----------------|
| "Release for Test"<br>/ "Unrelease"<br>buttons | <ul> <li>Release for Test: Adds the rules of the temporary set of rules to the provisional productive rule base for testing.         <ul> <li>In the process, the device helps prevent the released rules from being changed in the productive rule base.</li> </ul> </li> <li>Unrelease: Removes the rules of the temporary set of rules from the productive rule base again. The device unblocks the rules for editing in the Firewall learn mode.</li> </ul> |                |                 |
| "Remove Rule"<br>button                        | Deletes the selected rules from the temporary set of rules.                                                                                                    |                |                 |

Table 44: Firewall learn mode, "Internal interface" and "External interface" tab pages, buttons

**Note:** The buttons in the dialog can display different names. A button enables the action that is possible in the current status.

| Index                                              | Source                                                             | IP So                                                                                                    | urce Dort                                   | Destination IP                                                                             |                                               | Destination                   | Port                                   | Dro                                            | atocol |
|----------------------------------------------------|--------------------------------------------------------------------|----------------------------------------------------------------------------------------------------|---------------------------------------------|--------------------------------------------------------------------------------------------|-----------------------------------------------|-------------------------------|----------------------------------------|------------------------------------------------|--------|
| Index                                              | 10 115 3                                                           | 2 20 138                                                                                                    | arceron                                     | 10 115 63 255                                                                              | 138                                           | Destination                   | - ur                                   | in in                                          | 510001 |
|                                                    | 10.115.3                                                           | 5.27 1.38                                                                                                    |                                             | 10 115 63 255                                                                              | 138                                           |                               |                                        | n<br>In                                        |        |
|                                                    | 10 115 37                                                          | 7 175 137                                                                                                    |                                             | 10 115 63 255                                                                              | 137                                           |                               | ur<br>ur                               | n<br>In                                        |        |
|                                                    | 10.115.37                                                          | 7.184 138                                                                                                    |                                             | 10.115.63.255                                                                              | 138                                           |                               | uc                                     | ne<br>lip                                      |        |
|                                                    | 10.115.4                                                           | 3.16 138                                                                                                    |                                             | 10.115.63.255                                                                              | 138                                           |                               | uc                                     | ip<br>ip                                       |        |
|                                                    | 172.17.25                                                          | 5.134 1623                                                                                                    |                                             | 10.0.1.116                                                                                 | 161                                           |                               | uc                                     | ip di                                          |        |
|                                                    | 172.17.25                                                          | 5.134 1643                                                                                                    |                                             | 10.0.1.116                                                                                 | 80                                            |                               | tc                                     | p                                              |        |
|                                                    | 172.17.25                                                          | 5.134 1642                                                                                                    |                                             | 10.0.1.116                                                                                 | 80                                            |                               | tc                                     | р                                              |        |
|                                                    | 172.17.25                                                          | 5.134 1647                                                                                                    |                                             | 10.0.1.116                                                                                 | 80                                            |                               | to                                     | р                                              |        |
|                                                    | 172.17.25                                                          | 5.134 1648                                                                                                    |                                             | 10.0.1.116                                                                                 | 80                                            |                               | tc                                     | р                                              |        |
|                                                    | 172.17.25                                                          | 5.134 1649                                                                                                    |                                             | 10.0.1.116                                                                                 | 80                                            |                               | tc                                     | р                                              |        |
|                                                    |                                                                    | 5 4 2 4 6 5 0                                                                                                    |                                             | 10.0.1.116                                                                                 | 80                                            |                               | te                                     | n                                              |        |
|                                                    | 172.17.25                                                          | 3.134 1030                                                                                                    |                                             |                                                                                            |                                               |                               |                                        |                                                |        |
|                                                    | 172.17.25                                                          | 5.134 1650<br>5.134 1651                                                                                                    |                                             | 10.0.1.116                                                                                 | 80                                            |                               | tc                                     | p                                              |        |
| Add to Rule Set                                    | 172.17.25<br>172.17.25<br>172.17.25                                | 5.134 1651<br>5.134 1652<br>ns matching the learne                                                                                     | d Rules                                     | 10.0.1.116<br>10.0.1.116                                                                   | 80<br>80                                      |                               | te                                     | p<br>p                                         |        |
| Add to Rule Set                                    | 172.17.25<br>172.17.25<br>172.17.25                                | 5.134 1651<br>5.134 1651<br>5.134 1652<br>Ins matching the learne                                                                      | d Rules                                     | 10.0.1.116<br>10.0.1.116                                                                   | 80<br>80                                      |                               |                                        | p<br>p                                         |        |
| Add to Rule Set                                    | 172.17.25<br>172.17.25<br>172.17.25<br>172.17.25<br>Hide Connectio | 5.134 1651<br>5.134 1652<br>Ins matching the learne<br>Source IP (CIDR)                                                                | d Rules                                     | 10.0.1.116<br>10.0.1.116<br>Destination IP (CIDR)                                          | 80<br>80<br>Dest.Port                         | Protocol                      | tc<br>tc<br>Action                     | p<br>p<br>Log                                  | Error  |
| Add to Rule Set                                    | 172.17.25<br>172.17.25<br>172.17.25<br>Hide Connectio              | 5.134 1651<br>5.134 1652<br>Ins matching the learne<br>Source IP (CIDR)<br>any<br>470.47.56.424.02                                     | d Rules                                     | 10.0.1.116<br>10.0.1.116<br>Destination IP (CIDR)<br>any<br>10.04.40072                    | 80<br>80<br>Dest.Port<br>any                  | Protocol                      | Action<br>accept                       | p<br>p<br>Log<br>disable                       | Error  |
| Add to Rule Set                                    | 172.17.25<br>172.17.25<br>172.17.25<br>Hide Connectio              | 5.134 1651<br>5.134 1652<br>ns matching the learne<br>Source IP (CIDR)<br>any<br>172.17.255.134/32                                     | d Rules<br>Source Port<br>any<br>any        | 10.0.1.116<br>10.0.1.116<br>Destination IP (CIDR)<br>any<br>10.0.1.116/32                  | 80<br>80<br>Dest.Port<br>any<br>= 80          | Protocol<br>any<br>tcp        | Action<br>accept                       | p<br>p<br>Log<br>disable<br>disable            | Error  |
| add to Rule Set                                    | 172.17.25<br>172.17.25<br>172.17.25<br>Hide Connection             | 5.134 1651<br>5.134 1652<br>ns matching the learne<br>Source IP (CIDR)<br>any<br>172.17.255.134/32                                     | d Rules<br>Source Port<br>any<br>any<br>any | 10.0.1.116<br>10.0.1.116<br>Destination IP (CIDR)<br>any<br>10.0.1.116/32<br>10.0.1.116/32 | 80<br>80<br>Dest.Port<br>any<br>= 80<br>= 161 | Protocol<br>any<br>tcp<br>udp | Action<br>accept<br>accept             | p<br>p<br>Log<br>disable<br>disable<br>disable | Error  |
| Add to Rule Set                                    | 172.17.25<br>172.17.25<br>172.17.25<br>Hide Connectio              | 5.134 1651<br>5.134 1652<br>ns matching the learne<br>Source IP (CIDR)<br>any<br>172.17.255.134/32                                     | d Rules<br>Source Port<br>any<br>any<br>any | 10.0.1.116<br>10.0.1.116<br>Destination IP (CIDR)<br>any<br>10.0.1.116/32<br>10.0.1.116/32 | 80<br>80<br>Dest.Port<br>any<br>= 80<br>= 161 | Protocol<br>any<br>tcp<br>udp | Action<br>accept<br>accept<br>accept   | p<br>p<br>Log<br>disable<br>disable<br>disable | Error  |
| Add to Rule Set                                    | 172.17.25<br>172.17.25<br>172.17.25<br>Hide Connectio              | 5.134 1651<br>5.134 1652<br>Ins matching the learne<br>Source IP (CIDR)<br>any<br>172,17,255,134/32<br>172,17,255,134/32               | d Rules<br>Source Port<br>any<br>any<br>any | 10.0.1.116<br>10.0.1.116<br>Destination IP (CIDR)<br>any<br>10.0.1.116/32<br>10.0.1.116/32 | 80<br>80<br>Dest.Port<br>any<br>= 80<br>= 161 | Protocol<br>any<br>tcp<br>udp | Action<br>accept<br>accept<br>accept   | p<br>p<br>Log<br>disable<br>disable<br>disable | Error  |
| Add to Rule Set s Index Desc 1 2 learned 3 learned | 172.17.25<br>172.17.25<br>172.17.25<br>Hide Connectio              | 5.134 1651<br>5.134 1651<br>5.134 1652<br>ns matching the learne<br>Source IP (CIDR)<br>any<br>172.17.255.134/32<br>172.17.255.134/32  | d Rules<br>Source Port<br>any<br>any<br>any | 10.0.1.116<br>10.0.1.116<br>Destination IP (CIDR)<br>any<br>10.0.1.116/32<br>10.0.1.116/32 | 80<br>80<br>Dest.Port<br>any<br>= 80<br>= 161 | Protocol<br>any<br>top<br>udp | Action<br>accept<br>accept             | p<br>p<br>Log<br>disable<br>disable<br>disable | Error  |
| Add to Rule Set                                    | 172.17.25<br>172.17.25<br>172.17.25<br>Hide Connectio              | Source IP (CIDR)<br>any<br>172.17.255.134/32                                                                                           | d Rules<br>Source Port<br>any<br>any<br>any | 10.0.1.116<br>10.0.1.116<br>Destination IP (CIDR)<br>any<br>10.0.1.116/32<br>10.0.1.116/32 | 80<br>80<br>Dest.Port<br>any<br>= 80<br>= 161 | Protocol<br>any<br>tcp<br>udp | Action<br>accept<br>accept<br>accept   | p<br>p<br>Log<br>disable<br>disable<br>disable | Error  |
| Add to Rule Set                                    | 172.17.25<br>172.17.25<br>172.17.25<br>Hide Connectio              | 5.134 1651<br>5.134 1652<br>Ins matching the learne<br>Source IP (CIDR)<br>any<br>172.17.255.134/32<br>172.17.255.134/32               | d Rules<br>Source Port<br>any<br>any<br>any | 10.0.1.116<br>10.0.1.116<br>Destination IP (CIDR)<br>any<br>10.0.1.116/32<br>10.0.1.116/32 | 80<br>80<br>Dest.Port<br>any<br>= 80<br>= 161 | Protocol<br>any<br>tcp<br>udp | Action<br>accept<br>accept<br>accept   | p<br>p<br>Log<br>disable<br>disable<br>disable | Error  |
| Add to Rule Set                                    | 172.17.25<br>172.17.25<br>172.17.25<br>Hide Connectio              | 5.134 1651<br>5.134 1651<br>s.134 1652<br>Ins matching the learne<br>Source IP (CIDR)<br>907<br>172.17.255.134/32<br>172.17.255.134/32 | d Rules<br>Source Port<br>any<br>any<br>any | 10.0.1.116<br>10.0.1.116<br>Destination IP (CIDR)<br>any<br>10.0.1.116/32<br>10.0.1.116/32 | 80<br>80<br>Dest.Port<br>any<br>= 80<br>= 161 | Protocol<br>any<br>top<br>udp | tc<br>tc<br>Action<br>accept<br>accept | p<br>p<br>Log<br>disable<br>disable<br>disable | Error  |

Figure 28: Firewall Learn Mode dialog, "External interface" tab page

#### **Details of the Example Screenshot**

fig. 28 displays the "External interface" dialog tab page after the following steps: The user has:

- $\Box$  started the learning mode,
- □ accessed the Web-based interface of a switch in the internal network from a work station (has loaded the Web-based interface and opened dialogs),
- $\Box$  interrupted the learning mode again,
- □ selected the "External Interface" dialog tab page,
- □ sorted the data entered in ascending order based on the IP source address,
- $\Box$  derived 2 rules from the desired traffic and modified these.

fig. 28 shows the following details:

- The white rows of the recorded data show that the Firewall at the external interface has learned NetBIOS traffic from different hosts at the network Broadcast address 10.115.63.255. This traffic is undesired, so the user has not created any rules for this.
- The green rows show that the Firewall has also learned SNMP and HTTP traffic from work station 172.17.255.134 to switch 10.0.1.116. This traffic is desired, so the user has created rules for this.
- From the data item with the index 3, the user has added a rule to the temporary set of rules (the rule with the index 2) in order to permit the HTTP traffic between the work station and the switch.
  - The Firewall has initially taken TCP source port 1643 into the rule.
  - The user has changed the source port of the rule to any (displayed in dark gray) so that the randomly selected source ports are permitted for HTTP traffic.
- From the data item with the index 1, the user has added a rule to the temporary set of rules (the rule with the index 3) in order to permit the SNMP traffic between the work station and the switch.
  - The Firewall has initially taken UDP source port 1623 into the rule.
  - The user has changed the source port of the rule to any so that the randomly selected source ports are permitted for SNMP traffic.
- The green rows in the recorded data show that now the outgoing HTTP and SNMP traffic from the work station to the switch would be permitted by the rules.
- The dark green row displays the traffic permitted by rule 3. This rule is currently selected.
- The light green rows of the recorded data display the traffic permitted by the other rules of the temporary set of rules (here only rule 2). These rules are de-selected.

The user can now:

- □ select rules 2 and 3 and use the "Release for Test" button to add them to the set of rules to be tested,
- □ click the "Start Testing Mode" button in the "FLM control" dialog tab page,
- $\hfill\square$  create additional network traffic.

The Firewall will now:

- permit the SNMP and HTTP traffic from the work station to the switch. The Firewall now ignores this traffic when learning.
- only learn the traffic not yet permitted. It thus helps the user to detect and analyze any additional desired traffic. It thus assists the user in improving the rules.
### 4.1.3 Incoming and outgoing IP packets

The Firewall allows you to check the incoming IP packets at the external and internal ports based on:

- ▶ the logical port
- the source IP address
- the logical destination port
- the destination IP address
- the transmission protocol

For every packet that does not match any of the rules in the table, but only the invisible default rule "drop everything", you have the option of creating a log entry. To do this, activate the setting "Log if non-matching".

You can create, delete and edit rules, and you can change their order. Select one or more sequential rows to be moved and move your selection with the " $\uparrow$ " and " $\downarrow$ " buttons. You can also duplicate (clone) a rule and then edit it.

| Parameter           | Meaning                                                                                                    | Value range                                                                                                    | Default setting |
|---------------------|----------------------------------------------------------------------------------------------------|----------------------------------------------------------------------------------------------------|-----------------|
| Index               | Sequential line index.                                                                                                    |                                                                                                    |                 |
| Description         | Description of this entry.<br>If the Firewall created the entry from the<br>learned data of the Firewall Learning Mode<br>(FLM), the device enters the text "learned by<br>FLM".            | 0-128 ASCII<br>characters                                                                                          |                 |
| Active              | Activate/deactivate the rule                                                                                                    | on/off                                                                                                    | off             |
| Source IP<br>(CIDR) | IP Address with Netmask (CIDR) of the actual source of the data packet.                                                                                                    | IP Address with<br>Netmask,<br>any = all,<br>me = own IP<br>address,<br>\$ <address< td=""><td>any</td></address<> | any             |
|                     | <b>Note:</b> If you want to use an address template,<br>enter the name of the address template. Put a<br>dollar sign ("\$") in front of the name to indicate<br>that it is a variable name. | template> =<br>address<br>template                                                                                 |                 |

| Parameter                  | Meaning                                                                                                    | Value range                                       | Default setting |
|----------------------------|----------------------------------------------------------------------------------------------------|---------------------------------------------------|-----------------|
| Source Port                | Logical source port of the data packet<br>You can also use operators (op) to select<br>multiple ports:<br>= equal to<br>!= not equal to<br>< less than<br><= less than or equal to<br>> greater than<br>>= greater than or equal to<br>>< within<br><> outside of<br>Use decimal numbers for the port ID. You can<br>also enter the following known ports as ASCII<br>characters:<br>7 tcp/udp: echo<br>9 tcp/udp: discard<br>20 tcp :ftp-data<br>21 tcp :ftp<br>22 tcp/udp: discard<br>20 tcp :ftp-data<br>21 tcp :ftp<br>22 tcp/udp: bootps<br>68 tcp/udp: bootps<br>68 tcp/udp: bootpc<br>69 udp : tftp<br>80 tcp/udp: www, http<br>88 tcp/udp: kerberos<br>115 tcp : sftp<br>123 tcp : ntp<br>161 udp : snmp<br>162 udp : snmp-trap<br>179 tcp/udp: bogp<br>389 tcp/udp: https | any = all<br>op port<br>or<br>port 1 op<br>port 2 | any             |
| Source Port<br>(continued) | To selectively check incoming IP packets for<br>specific ICMP traffic criteria, use:<br>- the entry icmp for the parameter "Protocol"<br>- for the parameter "Source Port" the following<br>definition for the ICMP type and code:<br>type <t> [code <c>]<br/>&lt;&gt; Enter a parameter<br/>[] Optional entry<br/>t Decimal value, 1 to 3 digits<br/>c Decimal value, 1 to 3 digits<br/>Examples: type 0 code 0<br/>type 10<br/>For the possible values for the ICMP type and<br/>code, see table 46.</c></t>                                                                                                    | type <t><br/>[code <c>]</c></t>                   | any             |

Table 45: Incoming/outgoing IP packets at the external/internal port

| Parameter                | Meaning                                                                                                    | Value range                                                                                                    | Default<br>setting |
|--------------------------|----------------------------------------------------------------------------------------------------|----------------------------------------------------------------------------------------------------|--------------------|
| Destination IP<br>(CIDR) | IP Address with Netmask (CIDR) of the actual destination of the data packet.<br><b>Note:</b> If you want to use an address template, enter the name of the address template. Put a dollar sign ("\$") in front of the name to indicate that it is a variable name.      | IP Address with<br>Netmask,<br>any = all,<br>me = own IP<br>address,<br>\$ <address<br>template&gt; =<br/>address<br/>template</address<br> |                    |
| Destination Port         | Logical destination port of the data packet<br>To select multiple ports, you can use the same<br>operators as for the source port:<br>Use decimal numbers for the port ID. You can<br>also enter the same known ports, as with the<br>source port, as ASCII characters. | any = all<br>op port<br>port 1 op port 2                                                                                                    | any                |

| Parameter | Meaning                                                                                                    | Value range                                                                                                    | Default setting                            |
|-----------|----------------------------------------------------------------------------------------------------|----------------------------------------------------------------------------------------------------|--------------------------------------------|
| Protocol  | <ul> <li>You can enter the following protocols as ASCII characters:</li> <li>any Any Layer 4 protocol</li> <li>tcp Transmission Control Protocol (RFC 793)</li> <li>udp User Datagram Protocol (RFC 768)</li> <li>icmp Internet Control Message Protocol (RFC 792)</li> <li>igmp Internet Group Management Protocol (RFCs 1112 (v1), 2236 (v2), 2276 (v2))</li> </ul> | <pre>any = all,<br/>tcp, udp, icmp,<br/>(additionally:<br/>igmp, ipip,<br/>esp, ah,<br/>ipv6-icmp,<br/>&lt;0 - 255&gt;)</pre>                                                         | any                                        |
|           | <ul> <li>ipip IP in IP Tunneling (RFC 1853)</li> <li>esp IPsec Encapsulated Security<br/>Payload (RFC 2406)</li> <li>ah IPsec Authentication Header<br/>(RFC 2402)</li> <li>ipv6-icmp Internet Control Message<br/>Protocol for IPv6 (RFC 4443)</li> <li>&lt;0 - 255&gt; Number of the Layer 4<br/>protocol in the IP header</li> </ul>                               | Note: You can<br>select the<br>protocols any,<br>tcp, udp and<br>icmp from the<br>list.<br>Manually enter<br>the protocols<br>igmp, ipip,<br>esp, ah, ipv6-<br>icmp and <0 -<br>255>. |                                            |
|           | <b>Note:</b> With the udp and tcp protocols, you have the option to enter the protocol ports in the "Source port" and "Destination Port" columns. For other protocols you enter any for "Source port" and "Destination Port".                                                                                                    |                                                                                                    |                                            |
|           | <b>Note:</b> The stateful firewall supports the protocols tcp, udp and icmp.                                                                                                    |                                                                                                    |                                            |
| Action    | Action that the Firewall performs if the rule applies.                                                                                                    | accept, drop,<br>reject                                                                                                    | drop<br>(incoming)<br>accept<br>(outgoing) |

| Parameter | Meaning                                                                                                    | Value range                       | Default setting |
|-----------|----------------------------------------------------------------------------------------------------|-----------------------------------|-----------------|
| Log       | Entry in the event list if the Firewall uses the rule. If applicable, the device also sends a trap.                                                                                                    | enable,<br>disable,<br>logAndTrap | disable         |
|           | <b>Note:</b> The logAndTrap setting can generate<br>large quantities of trap data traffic. This is<br>especially the case when sending the trap<br>triggers a match in the Firewall rule again (e.g.<br>if the trap host cannot be reached and a router<br>responds with an ICMP message). |                                   |                 |
| Error     | Shows the last message for an unsuccessful attempt to activate the table entry (usually a detected syntax error).                                                                                                    |                                   |                 |

| ICMP<br>Type | Name                    | ICMP<br>Code | Name                                                                  | Referenc<br>e |
|--------------|-------------------------|--------------|-----------------------------------------------------------------------|---------------|
| 0            | Echo Reply              |              |                                                                       | RFC792        |
|              |                         | 0            | No Code                                                               | RFC792        |
| 3            | Destination Unreachable |              |                                                                       | RFC792        |
|              |                         | 0            | Net Unreachable                                                       | RFC792        |
|              |                         | 1            | Host Unreachable                                                      | RFC792        |
|              |                         | 2            | Protocol Unreachable                                                  | RFC792        |
|              |                         | 3            | Port Unreachable                                                      | RFC792        |
|              |                         | 4            | Fragmentation Needed and Don't<br>Fragment was Set                    | RFC792        |
|              |                         | 5            | Source Route Failed                                                   | RFC792        |
|              |                         | 6            | Destination Network Unknown                                           | RFC1122       |
|              |                         | 7            | Destination Host Unknown                                              | RFC1122       |
|              |                         | 8            | Source Host Isolated                                                  | RFC1122       |
|              |                         | 9            | Communication with Destination Network is Administratively Prohibited | RFC1122       |
|              |                         | 10           | Communication with Destination Host is<br>Administratively Prohibited | RFC1122       |
| 5            | Redirect                |              |                                                                       | RFC792        |
|              |                         | 0            | Redirect Datagram for the Network (or subnet)                         | RFC792        |
|              |                         | 1            | Redirect Datagram for the Host                                        | RFC792        |
|              |                         | 2            | Redirect Datagram for the Type of Service and Network                 | RFC792        |
|              |                         | 3            | Redirect Datagram for the Type of Service and Host                    | RFC792        |
| 8            | Echo                    |              |                                                                       | RFC792        |
|              |                         | 0            | No Code                                                               | RFC792        |
| 9            | Router Advertisement    |              |                                                                       | RFC1256       |
|              |                         | 0            | Normal router advertisement                                           | RFC3344       |
|              |                         | 16           | Does not route common traffic                                         | RFC3344       |
| 10           | Router Solicitation     |              |                                                                       | RFC1256       |
|              |                         | 0            | No Code                                                               | RFC1256       |
| 11           | Time Exceeded           |              |                                                                       | RFC792        |
|              |                         | 0            | Time to Live exceeded in Transit                                      | RFC792        |
|              |                         | 1            | Fragment Reassembly Time Exceeded                                     | RFC792        |

Table 46: ICMP types and codes

Note: The Firewall supports up to 1024 IP rules.

In the dialog Diagnostics: IP Firewall List, you find the summary of the active rules.

## 4.1.4 Incoming and outgoing MAC packets

The Firewall allows you to check the incoming MAC packets at the external and internal ports based on:

- the source MAC address
- the destination MAC address
- the type field of the MAC data packet

### **Transparent Mode**

In the transparent mode, the following settings have priority above the entries in the MAC packet filters.

"Ethernet Switch Configurator Relay" in

Basic Settings:Network:Transparent Mode.

- **\*** "RSTP" in the Enhanced: Packet Forwarding dialog.
- ▶ "GMRP" in the Enhanced: Packet Forwarding dialog.
- ▶ "DHCP" in the Enhanced: Packet Forwarding dialog.

This property saves you from having to create special MAC packet filter rules for these application cases.

### **Router Mode**

In router mode, the Firewall only transmits IP packets. Other packets are dropped, with the exception of Broadcast and Multicast packets. The rules for MAC packets still apply if an IP packet is addressed to an interface of the Firewall.

To improve the transmission performance of the Firewall, you can deactivate the rules for MAC packets in router mode.

You can create, delete and edit rules, and you can change their order. Select one or more sequential rows to be moved and move your selection with the " $\uparrow$ " and " $\downarrow$ " buttons. You can also duplicate (clone) a rule and then edit it.

| Parameter      | Meaning                                    | Value range  | Default setting |
|----------------|--------------------------------------------|--------------|-----------------|
| Index          | Sequential line index.                     |              |                 |
| Description    | Description of this entry                  | 0-127 ASCII  |                 |
|                |                                            | characters   |                 |
| Active         | Activate/deactivate the rule               | on/off       | off             |
| Source Address | MAC address of the actual source of        |              |                 |
|                | the data packet.                           |              |                 |
|                |                                            |              |                 |
|                | Entering "2" enables wildcards to be       |              |                 |
|                | used Example.                              |              |                 |
|                | 1?:22:??:44:55:6?.                         |              |                 |
| Destination    | MAC address of the actual destination      |              |                 |
| Address        | of the data packet. Entry format:          |              |                 |
|                | 11:22:33:44:55:66                          |              |                 |
|                | Entering "?" enables wildcards to be       |              |                 |
|                |                                            |              |                 |
| Dratacal       | $\frac{1222222224455562}{2}$               |              |                 |
| Protocol       | data packet                                |              | any             |
| Action         | Action that the Firewall performs if the   | accept, drop | drop (outgoing) |
|                | Tue applies.                               |              | (incoming)      |
| Log            | Entry in the event list if the Firewall    | enable,      | disable         |
| •              | uses the rule. If applicable, the device   | disable,     |                 |
|                | also sends a trap.                         | logAndTrap   |                 |
|                | Note: The logAndTrap setting can           |              |                 |
|                | generate large quantities of trap data     |              |                 |
|                | traffic. This is especially the case when  |              |                 |
|                | sending the trap triggers a match in the   |              |                 |
|                | Firewall rule again (e.g. if the trap nost |              |                 |
|                | responds with an ICMP message)             |              |                 |
| Error          | Shows the last message for an              |              |                 |
|                | unsuccessful attempt to activate the       |              |                 |
|                | table entry (usually a detected syntax     |              |                 |
|                | error).                                    |              |                 |

Table 47: Incoming/outgoing MAC packets at the external/internal port

#### Note: The Firewall supports up to 256 MAC rules.

In the dialog Diagnostics: MAC Firewall List, you find the summary of the active rules.

## 4.1.5 Incoming PPP packets

The Firewall allows you to check the incoming PPP packets at the external port based on:

- the logical port
- ▶ the source IP address
- the logical destination port
- the destination IP address
- ▶ the transmission protocol

For every packet that does not match any of the rules in the table, but only the invisible default rule "drop everything", you have the option of creating a log entry. To do this, activate the setting "Log if non-matching".

| Parameter        | Meaning                                                                                                    | Possible Values                                                  | Default<br>Setting |
|------------------|----------------------------------------------------------------------------------------------------|------------------------------------------------------------------|--------------------|
| Index            | Sequential line index.                                                                                                    |                                                                  |                    |
| Description      | Description of this entry                                                                                                    | 0-127 ASCII<br>characters                                        |                    |
| Active           | Activate/deactivate the rule                                                                                                    | on/off                                                           | off                |
| Source IP (CIDR) | IP Address with Netmask (CIDR) of the actual source of the data packet.                                                                                                    | IP Address with<br>Netmask,<br>any = all,<br>me = own IP address | any                |
| Source Port      | Logical source port of the data packet<br>You can also use operators (op) to<br>select multiple ports:<br>= equal to<br>!= not equal to<br>< less than<br><= less than or equal to<br>> greater than or equal to<br>> greater than or equal to<br>>< within<br><> outside of<br>Use decimal numbers for the port ID.<br>You can also enter the following known<br>ports as ASCII characters:<br>7 tcp/udp: echo<br>9 tcp/udp: discard<br>20 tcp : ftp-data<br>21 tcp : ftp<br>22 tcp/udp: ssh<br>23 tcp : telnet<br>53 tcp/udp: bootps<br>68 tcp/udp: bootps<br>68 tcp/udp: bootps<br>68 tcp/udp: www, http<br>80 tcp/udp: kerberos<br>115 tcp : sftp<br>123 tcp : ntp<br>161 udp : snmp<br>162 udp : snmp-trap<br>179 tcp/udp: ldap<br>443 tcp/udp: https | any = all<br>op port<br>or<br>port 1 op port 2                   | any                |
| Destination Net  | IP Address with Netmask (CIDR) of the actual destination of the data packet.                                                                                                    | IP Address with<br>Netmask,<br>any = all,<br>me = own IP address |                    |

Table 48: Incoming PPP packets at the external port

| Parameter        | Meaning                                                                                                    | Possible Values                          | Default<br>Setting |
|------------------|----------------------------------------------------------------------------------------------------|------------------------------------------|--------------------|
| Destination Port | Logical destination port of the data<br>packet<br>To select multiple ports, you can use<br>the same operators as for the source<br>port:<br>Use decimal numbers for the port ID.<br>You can also enter the same known<br>ports, as with the source port, as ASCII<br>characters. | any = all<br>op port<br>port 1 op port 2 | any                |

Table 48: Incoming PPP packets at the external port

| Parameter | Meaning                                                                                                    | Possible Values                                                                                                    | Default<br>Setting |
|-----------|----------------------------------------------------------------------------------------------------|----------------------------------------------------------------------------------------------------|--------------------|
| Protocol  | <ul> <li>You can enter the following protocols<br/>as ASCII characters:</li> <li>any Any Layer 4 protocol</li> <li>tcp Transmission Control<br/>Protocol (RFC 793)</li> <li>udp User Datagram Protocol<br/>(RFC 768)</li> <li>icmp Internet Control Message<br/>Protocol (RFC 792)</li> </ul>                                                                                                    | <pre>any = all,<br/>tcp, udp, icmp,<br/>(additionally: igmp,<br/>ipip, esp, ah,<br/>ipv6-icmp,<br/>&lt;0 - 255&gt;)</pre>                                                | any                |
|           | <ul> <li>Igmp Internet Group<br/>Management Protocol<br/>(RFCs 1112 (v1), 2236 (v2), 3376<br/>(v3))</li> <li>ipip IP in IP Tunneling<br/>(RFC 1853)</li> <li>esp IPsec Encapsulated Security<br/>Payload (RFC 2406)</li> <li>ah IPsec Authentication Header<br/>(RFC 2402)</li> <li>ipv6-icmp Internet Control<br/>Message Protocol for IPv6<br/>(RFC 4443)</li> <li>&lt;0 - 255&gt; Number of the<br/>Layer 4 protocol in the IP header</li> </ul> | Note: You can select<br>the protocols any,<br>tcp, udp and icmp<br>from the list.<br>Manually enter the<br>protocols igmp, ipip,<br>esp, ah, ipv6-icmp<br>and <0 - 255>. |                    |
|           | <b>Note:</b> With the udp and tcp protocols, you have the option to enter the protocol ports in the "Source port" and "Destination Port" columns.<br>For other protocols you enter any for "Source port" and "Destination Port".                                                                                                    |                                                                                                    |                    |
|           | <b>Note:</b> The stateful firewall supports the protocols tcp, udp and icmp.                                                                                                    |                                                                                                    |                    |
| Action    | Action that the Firewall performs if the rule applies.                                                                                                    | accept, drop,<br>reject                                                                                                    | accept             |

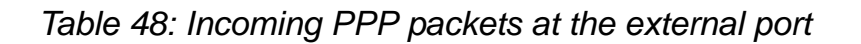

| Parameter | Meaning                                                                                                    | Possible Values                | Default<br>Setting |
|-----------|----------------------------------------------------------------------------------------------------|--------------------------------|--------------------|
| Log       | Entry in the event list if the Firewall uses the rule. If applicable, the device also sends a trap.                                                                                                    | enable, disable,<br>logAndTrap | disable            |
|           | <b>Note:</b> The logAndTrap setting can<br>generate large quantities of trap data<br>traffic. This is especially the case when<br>sending the trap triggers a match in the<br>Firewall rule again (e.g. if the trap host<br>cannot be reached and a router<br>responds with an ICMP message). |                                |                    |
| Error     | Shows the last message for an unsuccessful attempt to activate the table entry (usually a detected syntax error).                                                                                                    |                                |                    |

Table 48: Incoming PPP packets at the external port

**Note:** The Firewall supports up to 1024 IP rules.

In the dialog Diagnostics: IP Firewall List, you find the summary of the active rules.

## 4.2 NAT – Network Address Translation

The Firewall provides you with the following functions of the Network Address Translation protocol:

- ► IP Masquerading
- 1:1 NAT
- Port Forwarding
- 1:1 NAT allows you to set up communication connections in both directions.

### 4.2.1 General NAT settings

The settings in this dialog apply to all NAT procedures.

| Parameter                                     | Meaning                                                                                                    | Value range           | Default setting |
|-----------------------------------------------|----------------------------------------------------------------------------------------------------|-----------------------|-----------------|
| Maximum<br>Connection<br>Mappings             | Maximum for the sum of the assigned connections of all NAT procedures that the Firewall permits.                                                                                                    | 0-4,096 s             | 1,024 s         |
| Timeout for<br>Established TCP<br>Connections | Time period in seconds for how long an active TCP connection is allowed to exist before the Firewall interrupts the TCP connection.                                                                          | 0-<br>2,147,483,647 s | 3,600 s         |
| Send packet on receiving interface allowed    | Activate this setting if you want to<br>permit the Firewall to resend a<br>received packet after the NAT<br>processing at the same interface.<br>This setting is only necessary in certain<br>special cases. | on/off                | off             |

Table 49: General NAT Settings

## 4.2.2 IP Masquerading

This dialog allows you to include up to 128 internal networks in the Network Address Translation.

| Parameter                  | Meaning                                                                                                    | Value range                | Default setting |
|----------------------------|----------------------------------------------------------------------------------------------------|----------------------------|-----------------|
| Index                      | Sequential line index.                                                                                                    |                            |                 |
| Description                | Description of this entry                                                                                                  | 0-127 ASCII<br>characters  |                 |
| Active                     | Activate/deactivate the rule                                                                                               | on/off                     | off             |
| Internal Network<br>(CIDR) | IP Address with Netmask (CIDR) of the internal network, e.g. 10.1.2.0/24                                                   | IP Address with<br>Netmask | 192.168.1.0/24  |
| FTP                        | Allow active FTP from the internal<br>network                                                                              | on/off                     | off             |
| Error                      | Shows the last message for an<br>unsuccessful attempt to activate the<br>table entry (usually a detected syntax<br>error). |                            |                 |

Table 50: IP Masquerading

### 4.2.3 1:1 NAT

This dialog allows you to enter, edit or delete up to 128 entries for a 1:1 address translation. You can create entries for individual terminal devices with a netmask 32 bits long, and entries for entire network areas with a correspondingly shorter netmask.

With 1:1 NAT, the device operates as a router and allocates an additional IP address in the external network for a terminal device in the internal network. In addition, as a proxy the device answers the ARP queries for the additional IP address in the external network. For outgoing data packets, the device replaces the internal source IP address of the terminal device with its external IP address. For incoming data packets, it replaces the external destination IP address with the internal IP address.

**Note:** Before setting up 1:1 NAT, make sure that the IP address in the external (invert direction: internal) network is unused.

| Parameter           | Meaning                                                                                                    | Value range                    | Default setting |  |
|---------------------|----------------------------------------------------------------------------------------------------|--------------------------------|-----------------|--|
| Index               | Sequential line index.                                                                                                    |                                |                 |  |
| Description         | Description of this entry                                                                                                    | ntry 0-127 ASCII<br>characters |                 |  |
| Active              | Activate/deactivate the rule                                                                                                    | on/off                         | off             |  |
| Internal<br>Network | IP address of the internal network or<br>the smallest IP address of the network area of<br>the inner network                                                                                                    | 192.168.1.1                    |                 |  |
| External<br>Network | IP address of the external network or<br>the smallest IP address of the network area of<br>the external network                                                                                                    | IP Address                     | 10.0.1.1        |  |
| Netmask             | Netmask for the area to be translated                                                                                                    | 1-32                           | 32              |  |
| FTP                 | Allow active FTP from the internal network                                                                                                    | on/off                         | off             |  |
| Invert<br>Direction | Allocate an additional IP address (via proxy<br>ARP) for an external terminal device at the<br>internal interface, instead of for an internal<br>terminal device at the external interface.<br>Thus terminal devices in the internal network<br>can communicate with external terminal<br>devices without gateway entries.           | on/off                         | off             |  |
|                     | <b>Note:</b> Before setting up inverse 1:1 NAT, make sure that the IP address in the internal network is unused.                                                                                                    |                                |                 |  |
| Double-NAT          | With Double NAT, when the source address is<br>implemented in the packets, the device also<br>replaces the destination address if there is a<br>corresponding rule.<br>Thus terminal devices in both the internal and<br>external networks can communicate with<br>terminal devices in the other network without<br>gateway entries. | on/off                         | off             |  |
|                     | <b>Note:</b> For the replacement of the destination address, enter an additional rule for the address conversion of the external terminal device. Activate "Output" (Double NAT). In addition, activate the inversion for this second rule.                                                                                          |                                |                 |  |
| Error               | Shows the last message for an unsuccessful attempt to activate the table entry (usually a detected syntax error).                                                                                                    |                                |                 |  |

Table 51: 1:1 NAT

The device allows you to combine 1:1 NAT with router redundancy (see on page 159 "Router Redundancy").

## 4.2.4 Port Forwarding

A device can set up communication with a device in the internal network from the external network if you have previously entered the forwarding conditions in the table.

| Parameter        | Meaning                                                                                                    | Value range                              | Default setting |
|------------------|----------------------------------------------------------------------------------------------------|------------------------------------------|-----------------|
| Index            | Sequential line index.                                                                                                    |                                          |                 |
| Source IP (CIDR) | IP Address with Netmask (CIDR) of the actual source of the data packet.                                                                                                    | IP Address with<br>Netmask,<br>any = all | any             |
| Source Port      | Logical source port of the data packet<br>You can optionally use the operator<br>"=":                                                                                                    | 065,535<br>Syntax:                       | any             |
|                  | = equal to                                                                                                    | = port-no.                               |                 |
|                  | Use decimal numbers for the port ID.                                                                                                    | or                                       |                 |
|                  | You can also enter the following known ports as ASCII characters:                                                                                                    | = port-id                                |                 |
|                  | <pre>7 tcp/udp: echo<br/>9 tcp/udp: discard<br/>20 tcp :ftp-data<br/>21 tcp :ftp<br/>22 tcp/udp: ssh<br/>23 tcp :telnet<br/>53 tcp/udp: domain<br/>67 tcp/udp: bootps<br/>68 tcp/udp: bootpc<br/>69 udp : tftp<br/>80 tcp/udp: www, http<br/>88 tcp/udp: kerberos<br/>115 tcp : sftp<br/>123 tcp : ntp<br/>161 udp : snmp</pre> | <b>e.g.</b> : = http                     |                 |
|                  | 162 udp : snmp-trap<br>179 tcp/udp: bgp<br>389 tcp/udp: ldap                                                                                                    |                                          |                 |
|                  | 443 tcp/udp: https                                                                                                    |                                          |                 |
| Incoming Address | Destination address of the data packet<br>that is received at the external port for<br>forwarding.<br>%extern indicates the IP address of<br>the external port                                                                                                    | <pre>%extern or IP address</pre>         | %extern         |

Table 52: Port Forwarding

| Parameter       | Meaning                                                                                                    | Value range               | Default setting |
|-----------------|----------------------------------------------------------------------------------------------------|---------------------------|-----------------|
| Incoming Port   | Logical port at which the data packet at<br>the external port is received for<br>forwarding.<br>Use decimal numbers for the port ID.<br>You can also enter the following known<br>ports as ASCII characters:<br>7 tcp/udp: echo<br>9 tcp/udp: discard<br>20 tcp :ftp-data<br>21 tcp :ftp<br>22 tcp/udp: ssh<br>23 tcp :telnet<br>53 tcp/udp: domain<br>67 tcp/udp: bootps<br>68 tcp/udp: bootps<br>68 tcp/udp: bootpc<br>69 udp : tftp<br>80 tcp/udp: www, http<br>88 tcp/udp: kerberos<br>115 tcp : sftp<br>123 tcp : ntp<br>161 udp : snmp<br>162 udp : snmp-trap<br>179 tcp/udp: bdp<br>389 tcp/udp: https | 065.535                   | 80              |
| Forward Address | IP address of the device in the internal network for which the data packet is intended.                                                                                                    |                           | 127.0.0.1       |
| Forward Port    | Logical address of the device in the<br>internal network for which the data<br>packet is intended. You can also enter<br>the same known ports, as with the<br>incoming port, as ASCII characters.                                                                                                    | 065.535                   | 80              |
| Protocol        | tcp Transmission Control Protocol<br>(RFC 793)<br>udp User Datagram Protocol<br>(RFC 768)<br>icmp Internet Control Message<br>Protocol (RFC 792)                                                                                                    | tcp, udp, icmp            | tcp             |
| Log             | Entry in the event list if the Firewall uses the rule.                                                                                                    | Yes, No                   | No              |
| Description     | Description of this entry                                                                                                    | 0-127 ASCII<br>characters |                 |
| Active          | Activate/deactivate the rule                                                                                                    | on/off                    | off             |
| Error           | Shows the last message for an<br>unsuccessful attempt to activate the<br>table entry (usually a detected syntax<br>error).                                                                                                    |                           |                 |

Table 52: Port Forwarding

**Note:** The Firewall supports up to 1024 IP rules.

In the dialog Diagnostics: IP Firewall List, you find the summary of the active rules.

# 4.3 Helping protect against Denial of Service (DoS)

This function assists you with the protection of your network and your server from unauthorized access via excessive flooding with TCP connections, ping packets or ARP packets. The default values support these protective measures during typical data traffic, without hindering the data traffic.

Furthermore, the device offers the possibility to create a log entry when a limit is exceeded. You can set this for each limit separately.

| Parameter                                 | Meaning                                                                                             | Value range | Default setting |
|-------------------------------------------|----------------------------------------------------------------------------------------------------|-------------|-----------------|
| Max. incoming<br>TCP Connections<br>per s | Maximum number of new (SYN flag<br>set) incoming TCP connections per<br>second at the external port | 1-999,999   | 25              |
| Max. outgoing TCP<br>Connections per s    | Maximum number of new (SYN flag<br>set) incoming TCP connections per<br>second at the internal port | 1-999,999   | 75              |
| Max. incoming<br>Ping Frames per s        | Maximum number of incoming ping frames per second at the external port                              | 1-999,999   | 3               |
| Max. outgoing Ping<br>Frames per s        | Maximum number of incoming ping frames per second at the internal port                              | 1-999,999   | 5               |
| Max. incoming<br>ARP Frames per s         | Maximum number of incoming ARP frames per second at the external port                               | 1-999,999   | 500             |
| Max. outgoing ARP<br>Frames per s         | Maximum number of incoming ARP frames per second at the internal port                               | 1-999,999   | 500             |

Table 53: Settings to help protect against Denial of Service

## 4.4 User Firewall

The user firewall allows you to create up to 32 firewall user entries. Every user firewall entry contains:

- a set of rules that defines which data packets the Firewall may forward or not.
- ▶ a list of the users to which the Firewall should apply these rules.
- ▶ a timeout to limit the usage period.

In the "Configuration" frame of the dialog you can

- activate or deactivate the user firewall globally and
- activate or deactivate the group authentication for users.

### **Group Authentication:**

Group authentication allows you to organize multiple users into groups via a RADIUS server.

If group authentication is active and an unknown person logs in to the user firewall, the Firewall checks the authenticity via the RADIUS server (see on page 70 "Authentication Lists").

If the authentication is successful, the RADIUS server sends an "Accept" data packet with the attribute "Filter-ID=<groupname>" to the Firewall. If the Firewall has a user firewall account with this group name, the Firewall gives the user access.

To be able to use the user firewall, the user must be entered in the dialog Security:External Authentication:User Firewall Accounts. To have a clear assignment of "user to user firewall entry", you can assign exactly one entry to each user. You can assign multiple users to a firewall user entry.

You can create, delete and edit rules, and you can change their order. Select one or more sequential rows to be moved and move your selection with the " $\uparrow$ " and " $\downarrow$ " buttons. You can also duplicate (clone) a rule and then edit it.

| Parameter             | Meaning                                                                                                    | Value range               | Default setting |
|-----------------------|----------------------------------------------------------------------------------------------------|---------------------------|-----------------|
| Name                  | Unique name to identify this entry                                                                                                    | 0-32 ASCII<br>characters  |                 |
| Timeout Type          | Defines the start of the timeout<br>countdown:<br>static: The countdown of the timeout<br>begins when the user logs on.<br>dynamic: The countdown of the<br>timeout begins after the user logs off. | static,<br>dynamic        | static          |
| Source Address (CIDR) | IP Address with Netmask (CIDR) of the user (see table 55).                                                                                                    | Unicast IP<br>Address     | %authorized_ip  |
| Description           | Description of this entry                                                                                                    | 0-127 ASCII<br>characters |                 |
| Active                | Activate/deactivate the rule                                                                                                    | on/off                    | off             |

Table 54: User Firewall Entries

#### Editing a user firewall entry

The Basic Settings tab page enables you to enter general specifications for this user firewall entry.

| Parameter      | Meaning                                                                                                    | Possible Values                       | Default Setting           |
|----------------|----------------------------------------------------------------------------------------------------|---------------------------------------|---------------------------|
| Name           | Any name for this entry.                                                                                                    | 0-32 ASCII<br>characters              |                           |
| Timeout [s]    | Maximum time for the duration of the user access.                                                                                                    | 1-604,800 (7 days)                    | 28,800 (8 h)              |
| Timeout Type   | Defines the start of the timeout<br>countdown:<br>static: The countdown of the<br>timeout begins when the user logs<br>on.<br>dynamic: The countdown of the<br>timeout begins after the user logs<br>off.         | static, dynamic                       | static                    |
| Source Address | IP address of the user. If the user<br>does not have a fixed IP address,<br>the expression <code>%authorized_ip</code><br>allows you to take over the IP<br>address from the user logon as the<br>source address. | <b>IP Address</b> ,<br>%authorized_ip | <pre>%authorized_ip</pre> |
| Description    | Description of this entry                                                                                                    | 0-127 ASCII<br>characters             |                           |

#### Table 55: Basic Settings

The Users tab page allows you to name the user(s) to whom this user firewall entry applies. You define the users beforehand in the dialog Security:External Authentication:Users.

| Parameter    | Meaning                                                                                         | Possible<br>Values | Default Setting |
|--------------|-------------------------------------------------------------------------------------------------|--------------------|-----------------|
| Account Name | Name of a user from the table<br>Security:External<br>Authentication:User-Firewall<br>Accounts. |                    |                 |
| Active       | Activate/deactivate the rule                                                                    | on/off             | off             |

Table 56: Accounts

The Rules tab page enables you to create rules for this user firewall entry.

| Parameter              | Meaning                                                                                                    | Possible Values                                                  | Default<br>Setting |
|------------------------|----------------------------------------------------------------------------------------------------|------------------------------------------------------------------|--------------------|
| Source Port            | Logical source port of the data<br>packet                                                                                                    | any = all                                                        | any                |
|                        | <pre>packet You can also use operators (op) to select multiple ports: = equal to != not equal to &lt; less than &lt;= less than or equal to &gt; greater than &gt;= greater than or equal to &gt;&lt; within &lt;&gt; outside of Use decimal numbers for the port ID. You can also enter the following known ports as ASCII characters: 7 tcp/udp: echo 9 tcp/udp: discard 20 tcp : ftp-data</pre> | op port<br>or<br>port 1 op port 2                                |                    |
|                        | 20 tcp :ftp<br>21 tcp :ftp<br>22 tcp/udp: ssh<br>23 tcp :telnet                                                                                                    |                                                                  |                    |
|                        | <pre>53 tcp/udp: domain<br/>67 tcp/udp: bootps<br/>68 tcp/udp: bootpc<br/>69 udp : tftp<br/>80 tcp/udp: www, http<br/>88 tcp/udp: kerberos<br/>115 tcp : sftp<br/>123 tcp : ntp<br/>161 udp : snmp<br/>162 udp : snmp-trap<br/>179 tcp/udp: bop</pre>                                                                                                    |                                                                  |                    |
|                        | 389 tcp/udp: ldap<br>443 tcp/udp: https                                                                                                    |                                                                  |                    |
| Destination<br>Network | IP Address with Netmask (CIDR) of<br>the destination network, e.g.<br>10.1.2.0/24                                                                                                    | IP Address with<br>Netmask,<br>any = all,<br>me = own IP address |                    |

Table 57: Rules

| Parameter        | Meaning                                                                                                    | Possible Values                          | Default<br>Setting |
|------------------|----------------------------------------------------------------------------------------------------|------------------------------------------|--------------------|
| Destination Port | Logical destination port of the data<br>packet<br>To select multiple ports, you can use<br>the same operators as for the<br>source port:<br>Use decimal numbers for the port<br>ID. You can also enter the same<br>known ports, as with the source port,<br>as ASCII characters. | any = all<br>op port<br>port 1 op port 2 | any                |
| Protocol         | You can also enter the following<br>known protocols as ASCII<br>characters:<br>tcp Transmission Control Protocol<br>(RFC 793)<br>udp User Datagram Protocol<br>(RFC 768)<br>icmp Internet Control Message<br>Protocol (RFC 792)                                                  | any, tcp, udp, icmp                      | tcp                |
| Log              | Entry in the event list if the Firewall uses the rule.                                                                                                    | Yes, No                                  | No                 |
| Description      | Description of this entry                                                                                                    | 0-127 ASCII<br>characters                |                    |
| Active           | Activate/deactivate the rule                                                                                                    | on/off                                   | off                |

#### Table 57: Rules

Note: The Firewall supports up to 1024 IP rules.

In the dialog Diagnostics: IP Firewall List, you find the summary of the active rules.

## **5 VPN – Virtual Private Network**

The device provides you with an assistant for setting up a VPN connection. This assistant takes you through the configuration of a VPN connection step by step. The assistant selects the next step for you, depending on the settings you have already made.

The device also gives you the option of making or editing the settings independently of the assistant in the individual dialogs.

# 5.1 Device connection

With this dialog you can:

- create up to 256 active VPN connections on the external port and give them names. Each row (entry) in the list represents a VPN connection. Up to 64 of the configured connections can be operating ("up") at the same time.
- enter a password for the remote controlled activation/deactivation of a connection.
- instruct the device to validate received and local certificates before using them (default setting: validation activated).
- use the "STATUS" LED of the TCSEFEC device to display active VPN connections (default setting: deactivated).
- define an IP address range from which the TCSEFEC allocates an address to the clients of VPN connections that request an address.

You can select a VPN entry and:

- delete it
- edit it

For a selected entry, you can:

- display information
- ▶ load a PKCS#12 file from the PC.

You need the name of a VPN connection together with the password in order to activate or deactivate a VPN connection remotely. To do this, you access the following URL of the device:

```
https://vpn:<password>@<firewall_ip>/nph-vpn.cgi?
    name=<connection>&cmd={up|down}
```

Meaning:

- > <password> : The password entered in the dialog
- <firewall\_ip> : The IP address or the host name of the
  TCSEFEC device
- <connection> : The name of a VPN connection in the table
- {up|down} : up: Set up VPN connect. down: Break VPN connect.

### Examples:

https://vpn:test@10.1.1.1/nph-vpn.cgi?name=test1&cmd=up

https://vpn:two@fw2.local/nph-vpn.cgi?name=two&cmd=down

The "Status LED Indication" field enables you to use the "STATUS" LED of the TCSEFEC device to display active VPN connections. The values that can be entered have the following meanings:

| Setting | LED<br>STATUS           | Meaning                                                                                                    |
|---------|-------------------------|----------------------------------------------------------------------------------------------------|
| off     |                         | Only use the "STATUS" LED of the TCSEFEC device to display access to the flash memory or an EAM (Memory Backup Adapter) on the TCSEFEC device (default setting).                                                                                                    |
| on      |                         | Use the "STATUS" LED of the TCSEFEC device to display active VPN connections.                                                                                                    |
|         | glowing<br>green        | There are no VPN connections active (no VPN connections in the state "up").                                                                                                    |
|         | blinks yellow and green | The LED blinks once a second, alternatively in yellow and green, if one or more VPN connections are active.                                                                                                    |
|         | Flashing<br>green       | The LED flashes green if there is access to the flash memory or an EAM (Memory Backup Adapter) on the TCSEFEC device. Displaying flash and EAM access has a higher priority than displaying active VPN connections. If the TCSEFEC device performs a flash or EAM access and an active VPN connection at the same time, the LED indicates the flash/EAM access by blinking green. |

Table 58: Meanings of the values in the "Status LED Indication" field

The "Client IP address allocation" input field allows you to define an IP address range. If a client of an VPN connection requests an address, the TCSEFEC dynamically allocates the client an address from this range. The values that can be entered have the following meanings:

| Parameter                       | Meaning                              | Possible<br>Values                               | Default Setting |
|---------------------------------|--------------------------------------|--------------------------------------------------|-----------------|
| Client IP address<br>allocation | IPv4 address range in CIDR notation. | Valid IPv4<br>address range in<br>CIDR notation. | -               |

Table 59: IP address range for VPN clients (CIDR)

**Note:** When defining the address range, verify that the addresses are compatible with the traffic selectors of the VPNs from which clients request addresses. You thus help ensure that a client that receives such an address can also communicate via the VPN.

| Parameter  | Meaning                                                                                                    | Possible<br>Values        | Default Setting |
|------------|----------------------------------------------------------------------------------------------------|---------------------------|-----------------|
| Index      | Row index for the unique identification of a connection.                                                        |                           |                 |
| Name       | Any name for this connection. You also use this name in the URL to remotely activate/deactivate the connection. | 0-128 ASCII<br>characters |                 |
| Startup as | Starting role for mediating the key exchange                                                                    | responder<br>initiator    | responder       |

Table 60: Connections

| Parameter    | Meaning                                                                                                    | Possible<br>Values | Default Setting |
|--------------|----------------------------------------------------------------------------------------------------|--------------------|-----------------|
| Service Mode | Activate/deactivate the service mode.<br>In service mode, the device<br>automatically activates one or more<br>pre-configured VPN connections<br>- if the redundant power supply of the<br>device is inoperable<br>- if you switch off the redundant power<br>supply of the device for this purpose.                                                                                                    | On/Off             | Off             |
|              | <ul> <li>Service mode on: Select the "Service Mode" field for one or more VPN connections to switch on the service mode of the device for these connection(s). First configure the selected VPN connection(s) as described in chapter "Editing a connection" on page 143. If the redundant power supply (Power Supply 2) of the device is inoperable, the device automatically activates the VPN connection(s) selected by you. The device indicates that the service mode is activated as follows:</li> <li>The device creates an event log entry: "System service mode is active, the "Status" field contains the value "servicemode-up".</li> <li>If you have activated the "Status LED Indication" function, the STATUS LED flashes as described in table 58 when the device has activated the VPN connection(s). When the redundant voltage supply becomes active again, the device deactivates these VPN connection(s). The device indicates that it has left the service mode with an event log entry: "System service mode is not active".</li> <li>Service mode off: Remove the checkmark from the Service mode of the device.</li> </ul> |                    |                 |
| Active       | Activate/deactivate the connection                                                                                                    | On/Off             | Off             |

Table 60: Connections

| Parameter     | Meaning                                                                                                    | Possible<br>Values                                                       | Default Setting |
|---------------|----------------------------------------------------------------------------------------------------|--------------------------------------------------------------------------|-----------------|
| Status        | State of the connection                                                                                                    | up/ down/<br>negotiation/<br>constructing/<br>dormant/<br>servicemode-up | -               |
| Exchange Mode | mainaggressive: as the initiator, the<br>device uses the main mode when<br>setting up a connection, and as the<br>responder it accepts both the main and<br>the aggressive modes. | mainaggressive/<br>main/<br>aggressive                                   | mainaggressive  |
|               | main: as initiator or responder,<br>the device only uses the main mode<br>when setting up a connection.                                                                           |                                                                          |                 |
|               | aggressive: as initiator or<br>responder, the device only uses the<br>aggressive mode when setting up a<br>connection.                                                            |                                                                          |                 |

Table 60: Connections

### Editing a connection

The Basic Settings tab page enables you to give the connection any name you want.

| Parameter | Meaning                                                                                                    | Possible<br>Values        | Default Setting |
|-----------|----------------------------------------------------------------------------------------------------|---------------------------|-----------------|
| Name      | Any name for this connection. You also<br>use this name in the URL to remotely<br>activate/deactivate the connection. | 0-128 ASCII<br>characters |                 |

Table 61: Basic Settings

The Authentication tab page enables you to set the parameters that the device needs to authenticate itself at the other end of the VPN connection.

| Parameter                     | Meaning                                                                                                    | Possible<br>Values                                    | Default Setting |
|-------------------------------|----------------------------------------------------------------------------------------------------|-------------------------------------------------------|-----------------|
| Frame Key Info                | Parameters for the key to be used                                                                                                    |                                                       |                 |
| Method                        | Method for selecting and transferring the key                                                                                                    | psk<br>x509rsa                                        | psk             |
| Pre-shared key<br>(PSK)       | Key that both ends of a VPN<br>connection require to set up the<br>connection and transfer data.<br>When you open a connection to edit it,<br>the Firewall shows the PSK as eight<br>asterisks.                                                                                                    | 6-128 random<br>ASCII<br>characters                   |                 |
|                               | <b>Note:</b> The Web interface uses the UTF-8 character encoding to exchange the PSK with the device. For the PSK, only use characters and character encoding that the participating devices can interpret immediately. If necessary, restrict the character set used to ASCII (character codes 32-127). |                                                       |                 |
| Load PKCS#12 file from the PC | A PKCS#12 file is a file container that contains the CA certificate, the local certificate and the private key (PEM files).                                                                                                    |                                                       |                 |
| Frame Identities              | Type of information that an endpoint of<br>the VPN connection uses for<br>identification.                                                                                                    |                                                       |                 |
| Local Type                    | Select the local identification type                                                                                                    | default<br>ipaddr<br>keyid<br>fqdn<br>email<br>asnldn | default         |
| Local ID                      | Identification for the key exchange with<br>the remote terminal in accordance with<br>the local type selected above.                                                                                                    |                                                       |                 |

Table 62: Authentication
| Parameter   | Meaning                                                                                                    | Possible<br>Values                                | Default Setting |
|-------------|----------------------------------------------------------------------------------------------------|---------------------------------------------------|-----------------|
| Remote Type | Select the remote identification type                                                                                             | any<br>ipaddr<br>keyid<br>fqdn<br>email<br>asnldn | any             |
| Remote ID   | Accepted identification for the key<br>exchange from the remote terminal in<br>accordance with the remote type<br>selected above. |                                                   |                 |

Table 62: Authentication

The identity types that can be selected in the fields "Local type" and "Remote type" have the following meaning:

| Possible Values | Meaning                                                                                                    |
|-----------------|----------------------------------------------------------------------------------------------------|
| default         | Default setting (for PSK: ipaddr; for x509rsa: asn1dn)                                                                                  |
| any             | One of the available options                                                                                                    |
| psk             | Pre-shared key                                                                                                    |
| x509rsa         | X.509 RSA certificate                                                                                                    |
| ipaddr          | IP address of the other end of the VPN connection                                                                                       |
| keyid           | Key identification                                                                                                    |
| fqdn            | Fully-qualified domain name                                                                                                    |
| email           | E-mail address of a trustworthy person                                                                                                  |
| asn1dn          | X.500 Distinguished Name (DN).<br>If the "Local ID" field is empty in this case, then the Firewall uses the DN<br>from the certificate. |

The Certificates tab page provides you with three options for entering certificates that you may need for the authentication:

Load PKCS#12 file

A PKCS#12 file is a file container that contains the CA certificate, the local certificate and the private key.

- Load PEM files A certificate consists of the CA certificate, the local certificate and the private key. One PEM file contains one of these parts.
- Enter the CA certificate, the local certificate and the private key manually.

| Parameter                       | Meaning                                                                                                    |
|---------------------------------|----------------------------------------------------------------------------------------------------|
| Load PKCS#12 file from the PC   | A PKCS#12 file is a data container that contains individual certificate shares. As an alternative to the PKCS#12 file, you can load the individual certificate shares in the form of PEM files below. |
| Local                           | Entries for the local certificate.                                                                                                    |
| Certificate                     | The local certificate for authentication at the other end of the VPN connection.                                                                                                    |
| Password                        | The password for the private key, if the key is in encrypted form.<br>When you open a connection to edit it, the Firewall shows the PSK as eight asterisks.                                           |
| Private key                     | The private key assigned to the certificate.                                                                                                    |
| Certification<br>Authority (CA) | Entry for the certificate of the certification authority.                                                                                                    |
| Certificate                     | Certificate of the certification authority.                                                                                                    |
| Remote                          | Entry for the certificate of the other end of the VPN connection.                                                                                                    |

Table 64: Certificates

The IKE – Key Exchange tab page allows you the set the parameters for the key exchange.

| Parameter          | Meaning                                                                                                    | Default Setting                                                            |             |
|--------------------|----------------------------------------------------------------------------------------------------|----------------------------------------------------------------------------|-------------|
| Mode               |                                                                                                    |                                                                            |             |
| Protocol           | Protocol version to be used for the key auto<br>exchange v1<br>v2                                                                                                    |                                                                            | auto        |
| Startup as         | Starting role for mediating the key exchange                                                                                                    | responder<br>initiator                                                     | responder   |
| DPD Timeout        | Dead Peer Detection. Period after<br>which the connection becomes invalid<br>if the other end of the connection does<br>not send a sign of life.<br>Switches off the<br>DPD                                                                                                    |                                                                            | 120 seconds |
| Lifetime           | Usage period for the key used to help<br>protect IKE protocol messages, and<br>therefore the maximum lifetime of the<br>IKE security arrangement (IKE SA)<br>itself.<br>Select the lifetime of the initiator as<br>less than or equal to the lifetime of the<br>responder.                         | 28,800 seconds<br>(8 hours)                                                |             |
| Compatibility Mode | For LANCOM Client.                                                                                                    |                                                                            | off         |
| Algorithms         | Select the encryption and hash algorithms to be used for the key exchange.                                                                                                    |                                                                            |             |
| Key agreement      | Algorithm for the key agreement.<br>The Firewall allows you to enter "any"<br>when it has the starting role<br>"responder".<br>Group assignment:<br>modp768: DH-Group 1<br>modp1024: DH-Group 2<br>modp1536: DH-Group 5<br>modp2048: DH-Group 14<br>modp3072: DH-Group 15<br>modp4096: DH-Group 16 | any<br>modp768<br>modp1024<br>modp1536<br>modp2048<br>modp3072<br>modp4096 | modp1024    |
| Hash               | Hash algorithm.<br>The Firewall allows you to enter "any"<br>when it has the starting role<br>"responder".                                                                                                    | any<br>md5<br>shal                                                         | shal        |

Table 65: IKE Key Exchange

| Parameter            | Meaning                                                                                                    | Possible<br>Values                               | Default Setting |
|----------------------|----------------------------------------------------------------------------------------------------|--------------------------------------------------|-----------------|
| Integrity            | Authentication algorithm for IKE<br>protocol messages.<br>The Firewall allows you to enter "any"<br>when it has the starting role<br>"responder".                                                                                                    | any<br>hmacmd5<br>hmacsha1                       | hmacsha1        |
| Encryption           | Algorithm for encryption of IKE<br>protocol messages.<br>The Firewall allows you to enter "any"<br>when it has the starting role<br>"responder".                                                                                                    | any<br>des<br>des3<br>aes128<br>aes192<br>aes256 | aes128          |
| Endpoints<br>(Peers) | IP addresses of the two endpoints of the VPN connection                                                                                                    |                                                  |                 |
| Local IP Address     | Host name (FQDN) or IP address of<br>the local security gateway.<br>If the value is "any", the Firewall uses<br>the first IP address of the external<br>interface. If this address is assigned<br>via DHCP, the setting up of the VPN<br>connection is delayed until a valid IP<br>address is assigned.<br>If a host name is used, the setting up of<br>the VPN connection is delayed until the<br>host name is resolved.                                                                                    | IP Address, any                                  | any             |
| Remote<br>IP Address | Host name (FQDN) or IP address of<br>the remote security gateway.<br>If the value is "any", the Firewall<br>accepts every IP address when setting<br>up an IKE security arrangement as<br>Responder. The Firewall also accepts<br>a network in CIDR notation when<br>setting up an IKE security arrangement<br>as Responder.<br>As Initiator, the Firewall does not<br>accept such values.<br>If a host name is used, the setting up of<br>the VPN connection is delayed until the<br>host name is resolved. | IP Address, any                                  | any             |

Table 65: IKE Key Exchange

The values that can be selected in the fields "Protocol", "Start as", "Key agreement", "Hash", "Integrity" and "Encryption" have the following meanings:

| Possible Values | Meaning                                                                        |
|-----------------|--------------------------------------------------------------------------------|
| auto            | Automatic selection                                                            |
| v1              | IKE protocol version 1                                                         |
| v2              | IKE protocol version 2                                                         |
| responder       | IKE responder                                                                  |
| initiator       | IKE initiator                                                                  |
| modp            | Modular Exponentiation Group, module used for the Diffie-Hellman key exchange. |
| md5             | Message Digest Algorithm 5, cryptographic hash function                        |
| sha1            | Secure Hash Algorithm 1, cryptographic hash function                           |
| hmacmd5         | Hash Message Authentication Code, based on MD5                                 |
| hmacsha1        | Hash Message Authentication Code, based on SHA1                                |
| des             | DES (Data Encryption Standard)                                                 |
| aes             | AES (Advanced Encryption Standard)                                             |

Table 66: Meaning of the values for the IKE Key Exchange.

The IPsec - Data Exchange tab page allows you to set the parameters for the data exchange.

| Parameter     | Meaning                                                                                                    | Possible<br>Values                                                                 | Default Setting |
|---------------|----------------------------------------------------------------------------------------------------|------------------------------------------------------------------------------------|-----------------|
| Mode          |                                                                                                    |                                                                                    |                 |
| Encapsulation | Selection of VPN operating mode                                                                                                    | transport<br>tunnel                                                                | transport       |
| Force NAT-T   | Network Address Translation -<br>Traversal: If there are NAT routers in<br>the transmission path, corresponding<br>actions are taken by IPsec. In this<br>case, IPsec addresses IKE and IPsec<br>data packets to port 4500 in<br>accordance with RFC 3948.<br>If NAT-T is activated, the Firewall<br>definitely addresses to port 4,500. | on/off                                                                             | off             |
| Lifetime      | Usage period for the key used to help<br>protect data packets, and therefore the<br>maximum lifetime of the IPsec security<br>arrangement (IPsec SA) itself.                                                                                                    | 1-28,800 (8 h)                                                                     | 3,600 (1 h)     |
| Algorithms    | Select the encryption and hash algorithms to be used for the key exchange.                                                                                                    |                                                                                    |                 |
| Key Agreement | Selection of an algorithm for the key<br>agreement.<br>The Firewall allows you to enter "any"<br>when it has the starting role<br>"responder".<br>Group assignment:<br>modp768 DH-Group 1<br>modp1024 DH-Group 2<br>modp1536 DH-Group 5<br>modp2048 DH-Group 14<br>modp3072 DH-Group 15<br>modp4096 DH-Group 16                          | any<br>modp768<br>modp1024<br>modp1536<br>modp2048<br>modp3072<br>modp4096<br>none | modp1024        |
| Integrity     | Selection of an algorithm for the integrity protection                                                                                                    | any<br>md5<br>shal                                                                 | hmacshal        |
| Encryption    | Selection of an algorithm for the data encryption                                                                                                    | any<br>des<br>des3<br>aes128<br>aes192<br>aes256                                   | aes128          |

Table 67: IPsec - Data Exchange

The values that can be selected in the fields "Encapsulation", "Key agreement", "Integrity" and "Encryption" have the following meanings:

| Possible Values | Meaning                                                                        |
|-----------------|--------------------------------------------------------------------------------|
| modp            | Modular Exponentiation Group, module used for the Diffie-Hellman key exchange. |
| hmacmd5         | Hash Message Authentication Code, based on MD5                                 |
| hmacsha1        | Hash Message Authentication Code, based on SHA1                                |
| des             | DES (Data Encryption Standard)                                                 |
| aes             | AES (Advanced Encryption Standard)                                             |

Table 68: Meaning of the values for the IPsec data exchange

The IP Networks tab page enables you to set the parameters for the IP networks at the internal port whose data is to be transferred via the VPN connection.

The firewall only transmits and encrypts through the tunnel that data which corresponds to an entry in this table. The firewall routes the other data according to the existing entries in the packet filters.

| Parameter                | Meaning                                                                                                    | Possible<br>Values                       | Default Setting |
|--------------------------|----------------------------------------------------------------------------------------------------|------------------------------------------|-----------------|
| Index                    | Sequential line index.                                                                                                    |                                          |                 |
| Source Address<br>(CIDR) | IP Address with Netmask (CIDR) of the actual source of the data packet.                                                                                                    | IP Address with<br>Netmask,<br>any = all | any             |
|                          | <b>Note:</b> If you connect 2 devices via VPN, network addresses are accepted as local source addresses even if they are not identical with the destination addresses entered at the opposite end but are a subset of these destination addresses. |                                          |                 |
|                          | <b>Example:</b> If you enter 192.168.2.0/24 as the source address in the local device and 192.168.1.0/20 as the destination address at the opposite end, this is a valid combination.                                                              |                                          |                 |

Table 69: IP Networks at Internal Port

| Parameter                     | Mean                                                                                                    | ning                           |                                          | Possible<br>Values                             | Default Setting |
|-------------------------------|----------------------------------------------------------------------------------------------------|--------------------------------|------------------------------------------|------------------------------------------------|-----------------|
| Source Port                   | Logical source port of the data packet.<br>Use decimal numbers for the port ID.<br>You can also enter the following known<br>ports as ASCII characters:                                                                                                    |                                |                                          | any = all<br>op port<br>op port 1 op<br>port 2 | any             |
|                               | 7<br>9                                                                                                    | tcp/udp:<br>tcp/udp:           | echo<br>discard, sink,                   |                                                |                 |
|                               | 20<br>21                                                                                                    | tcp:<br>tcp:                   | ftp-data<br>ftp                          |                                                |                 |
|                               | 22<br>23                                                                                                    | tcp/udp:<br>tcp:               | ssh<br>telnet                            |                                                |                 |
|                               | 53<br>67                                                                                                    | tcp/udp:<br>tcp/udp:           | dns<br>bootps                            |                                                |                 |
|                               | 68<br>69                                                                                                    | tcp/udp:<br>udp:               | bootpc<br>tftp                           |                                                |                 |
|                               | 80<br>88<br>115                                                                                                    | tcp/udp:<br>tcp/udp:           | www, http<br>kerberos, krb5              |                                                |                 |
|                               | 123<br>161                                                                                                    | tcp:<br>tcp/udp:<br>udp:       | ntp<br>snmp                              |                                                |                 |
|                               | 162                                                                                                    | udp:                           | snmp-trap,<br>snmptrap                   |                                                |                 |
|                               | 179<br>389                                                                                                    | tcp/udp:<br>tcp/udp:           | bgp<br>ldap<br>bttpg                     |                                                |                 |
| Destination<br>Address (CIDR) | IP Ad<br>actua                                                                                                    | dress with Ne<br>I destination | etmask (CIDR) of the of the data packet. | IP Address with<br>Netmask,<br>any = all       |                 |
| Destination Port              | Logical destination port of the data<br>packet.<br>Use decimal numbers for the port ID.<br>You can also enter the same known<br>ports, as with the source port, as ASCII<br>characters.                                                                                                    |                                |                                          | any = all<br>op port<br>op port 1 op<br>port 2 | any             |
| Policy                        | The TCSEFEC uses these security<br>specifications for traffic via a VPN<br>connection. The TCSEFEC supports<br>the following security specifications:<br>- require: To set up a VPN<br>connection, the TCSEFEC requires the<br>data to be encrypted.<br>- use: To set up a VPN connection,<br>the TCSEFEC uses the encryption, if<br>you have selected an encryption.<br>Otherwise the TCSEFEC forwards the |                                |                                          | require, use                                   | require         |

Table 69: IP Networks at Internal Port

| Parameter                               | Meaning                                                                                                    | Possible<br>Values                 | Default Setting |  |
|-----------------------------------------|----------------------------------------------------------------------------------------------------|------------------------------------|-----------------|--|
| Protocol                                | tcp Transmission Control Protocol<br>(RFC 793)<br>udp User Datagram Protocol<br>(RFC 768)<br>icmp Internet Control Message<br>Protocol (RFC 792)                                                                                                    | any <b>= all</b> ,<br>tcp,udp,icmp | any             |  |
|                                         | Note: If you use a different protocol<br>setting to the standard setting any and<br>connect the TCSEFEC to a remote<br>terminal that supports only outdated<br>implementation of IKEv1, then you also<br>activate compatibility mode on<br>the TCSEFEC in the IKE key<br>exchange tab so that the devices can<br>set up a connection.<br>The conditions set on the TCSEFEC<br>for the traffic selector are also retained<br>in compatibility mode. |                                    |                 |  |
| Description                             | Description of this entry                                                                                                    | 0-127 ASCII<br>characters          |                 |  |
| Mapped Source<br>Address (CIDR)         | The TCSEFEC replaces the IP source<br>address of the data sent into the VPN<br>connection with an IP address from<br>this address range.<br>Prerequisite: Protocol = any                                                                                                    |                                    |                 |  |
| Mapped<br>Destination<br>Address (CIDR) | The TCSEFEC replaces the IP<br>destination address of the data<br>received out of the VPN connection<br>with an IP address from this address<br>range.<br>Prerequisite: Protocol = any                                                                                                    |                                    |                 |  |
| Active                                  | Activate/deactivate the rule                                                                                                    | on/off                             | off             |  |

Table 69: IP Networks at Internal Port

#### Deleting a connection

The firewall helps protect an active connection from being deleted. Select the deactivated entry for a connection to be deleted. Click "Delete entry".

# 6 Redundancy

The redundancy functions allow you to provide redundant paths via a redundant Firewall.

If the Firewall that is currently transmitting detects a loss of communication (e.g. a disconnected link), it sends the information to its partner Firewall, which then takes over the transmission.

Depending on the network operating mode setting, the Firewall offers you:

- Transparent Redundancy
- Router Redundancy

# 6.1 Transparent Redundancy

The Transparent Redundancy function allows you to incorporate the Firewall into the path of the redundant ring/network coupling (see the user manual for the redundancy configuration of your Schneider Electric device that supports redundant coupling).

You can use the Transparent Redundancy function when you are operating the Firewall in the transparent mode.

| Parameter                                  | Meaning                                                                                                    | Possible<br>Values    | Default Setting |
|--------------------------------------------|----------------------------------------------------------------------------------------------------|-----------------------|-----------------|
| Operation                                  |                                                                                                    |                       |                 |
|                                            | Switch the Transparent Redundancy<br>on/off. Prerequisite: In the<br>Basic Settings:Network:<br>Global dialog, the Transparent<br>mode is selected.                                                                                                    | on/off                | off             |
| Transparent<br>Redundancy                  |                                                                                                    |                       |                 |
| Master or Slave<br>Port                    | The port of the TCSEFEC that is<br>connected to the master (via the main<br>line) or the slave (via the redundant<br>line) of the ring coupling.<br>The other port of the TCSEFEC is<br>connected to the remote ring or<br>network, which contains neither a ring<br>coupling master or slave.<br>With the external setting:<br>If the connection at the internal port is<br>inoperable, the Firewall deactivates<br>the external port.<br>With the internal setting:<br>If the connection at the external port is<br>inoperable, the Firewall deactivates<br>the internal port. | internal,<br>external | external        |
| Firewall State<br>Table<br>Synchronisation |                                                                                                    |                       |                 |

Table 70: Transparent Redundancy

| Parameter                        | Meaning                                                                                                    | Possible<br>Values | Default Setting |
|----------------------------------|----------------------------------------------------------------------------------------------------|--------------------|-----------------|
| Redundancy<br>Partner IP Address | The IP address identifies the<br>redundancy partner with which the<br>Firewall synchronizes its state table, so<br>that the redundancy partner can take<br>over all tasks at any time.                                                                                                    | IPv4 address       | 0.0.0.0         |
| Communication                    | The communication between the redundant partners is active/inactive.                                                                                                    | Active, Inactive   | Inactive        |
|                                  | - Active: The communication between<br>master and slave is active. The master<br>sends synchronization packets to the<br>slave and receives its confirmation<br>packets when traffic is going over the<br>device.                                                                                                    |                    |                 |
|                                  | - Inactive: There is no communication<br>at the moment. Make sure that no data<br>line or net component is down: Check<br>the Layer 2 redundancy status using<br>the switches in the path of the<br>redundant ring/network coupling in<br>which you have incorporated the<br>firewall (see the user manual for the<br>redundancy configuration of your<br>Schneider Electric device that supports<br>redundant coupling). |                    |                 |

Table 70: Transparent Redundancy

**Note:** Immediately after the main connection is reinstated, the redundant coupling switches the transmission from the redundant line to the main line. If both lines of the main Firewall were previously interrupted, then the two Firewalls were unable to synchronize their state tables.

**Note:** If no packets are received from the other system there can be various reasons including:

 $\hfill\square$  No data transfer via the device is taking place at this moment.

 $\Box$  A data line or net component is inoperable.

The real Layer 2 redundancy state can only be checked on the switches.

# 6.2 Router Redundancy

The Router Redundancy function enables you to provide a redundant Firewall for the Firewall itself in the network. In this case, the Firewall Router Redundancy function combines two Firewalls into a virtual Firewall. Both Firewalls have a shared virtual interface that uses the corresponding Firewall. In the case of a detected error, the redundant Firewall takes over the functions of the first Firewall.

Requirements for using the Router Redundancy function:

- The Router Mode is active.
- The packet filter and NAT settings of the Firewall and the redundant Firewall are identical.
- The Router Redundancy configuration of the Firewall and the redundant Firewall correspond.
- The entries for the destinations of the ICMP Host Check function are identical and have the same sequence.
- All VPN connections are deactivated.
- All devices that have the Firewall entered as a gateway use the virtual IP address of the Firewall Redundancy function.

| Parameter                        | Meaning                                                                                                    | Possible<br>Values | Default Setting |
|----------------------------------|----------------------------------------------------------------------------------------------------|--------------------|-----------------|
| Configuration                    |                                                                                                    |                    |                 |
| Function on/off                  | Switch the Router Redundancy on/off.<br>Requirement: In the<br>Basic Settings:Network:<br>Basic Settings dialog, the Router<br>mode is selected.                                                                                                    | On, Off            | Off             |
| Priority                         | The priority is used to specify which<br>device takes over the redundant<br>function. The device with the lower<br>priority (lower number) takes over the<br>redundant function. If the priority is the<br>same, the devices automatically<br>decide which takes over the redundant<br>function. | 1-255              | 100             |
| Status                           | Displays the redundancy state.                                                                                                    |                    |                 |
| Internal Interface<br>(Port 1)   |                                                                                                    |                    |                 |
| IP Address                       | Displays the IP address of the internal interface (port 1).                                                                                                    |                    | 192.168.3.1     |
| Virtual<br>IP Address            | IP address of the virtual router on the internal interface.                                                                                                    | IP Address         | 192.168.3.100   |
| VRID                             | The VRID (virtual router ID) uniquely identifies a virtual router. Select different VRIDs for the internal and external interfaces.                                                                                                    | 1-255              | 1               |
| Redundancy<br>Partner IP Address | IP address of the physical redundancy partner that is part of the virtual router.                                                                                                    | IP Address         | 192.168.3.153   |
| External<br>Interface (Port 2)   |                                                                                                    |                    |                 |
| IP Address                       | Displays the IP address of the external interface (port 2).                                                                                                    |                    | 10.0.0.10       |
| Virtual<br>IP Address            | IP address of the virtual router on the external interface.                                                                                                    | IP Address         | 10.0.0.100      |
| VRID                             | The VRID (virtual router ID) uniquely identifies a virtual router. Select different VRIDs for the internal and external interfaces.                                                                                                    | 1-255              | 2               |
| Redundancy<br>Partner IP Address | Physical IP address of the redundancy partner that is part of the virtual router.                                                                                                    | IP Address         | 10.0.0.153      |

Table 71: Basic Settings

The device allows you to combine the router redundancy with 1:1 NAT (see on page 124 "1:1 NAT").

The ICMP Host Check function allows you to get the Firewall to check the accessibility of devices in the network in the case of individual connection interruptions. The Firewalls use the check's result to decide which Firewall takes over the active transmission function.

To use this function effectively, configure at least one host for checking at each port of the two Firewalls.

#### How the ICMP Host Check works:

If the firewalls' router redundancy protocol detects that they can no longer access each other on all interfaces, the Firewalls start the ICMP Host Check. In the process, the Firewalls go through the affected interface's host list in ascending order of host indices until they find a difference in accessibility for a host. If the current master router cannot access a certain host even though it can be accessed by the backup router, the firewalls swap over their redundancy roles. The current backup router then takes over the master role and the current master router becomes the backup router.

Prerequisites for the ICMP Host Check function:

- Connect at least one host at each of the Firewalls' interfaces that can be accessed by both Firewalls in normal cases.
- These hosts are entered in the list on both Firewalls and the Firewalls' host lists are identical.

| Parameter            | Meaning                                                                                                    | Possible Values                                           | Default<br>Setting |
|----------------------|----------------------------------------------------------------------------------------------------|-----------------------------------------------------------|--------------------|
| Operation on/<br>off | Switches the ICMP Host Check on/off.                                                                        | on/off                                                    | off                |
| Status               | Displays the state of the check on the reachability of the ping devices entered in the table.               | out of service, service<br>enabled, host check<br>running | -                  |
| Index                | Sequential line index.                                                                                      |                                                           |                    |
| Port                 | Port to which the Firewall sends the ping request for checking the reachability.                            | internal/external                                         | internal           |
| IP Address           | IP address of the device to which the<br>Firewalls sends the ping request for<br>checking the reachability. | Valid IPv4 Host Address                                   | -                  |
| Active               | Activate/deactivate the entry.                                                                              | on/off                                                    | off                |

Table 72: ICMP Host Check

Meanings of the status values displayed are as follows:

- ▶ out of service: the ICMP Host Check function is switched off.
- ▶ not in router mode: The Firewall is not in router mode.
- service enabled: the function is switched on and is currently not needed as the router redundancy has not detected any problem.
- host check running: The function is switched on and the firewall is currently working through the host list, because the router redundancy has detected a problem.

# 7 Diagnostics

The diagnostics menu contains the following tables and dialogs:

- Events
  - Event Log
  - Syslog Server
  - Event Settings
  - Advanced Settings
- Ports
  - Utilization
  - Statistics table
  - ARP entries
- Topology Discovery
- Device Status
- Signal Contact
- Alarms (Traps)
- Report
  - System Information
- MAC Firewall List
- IP Firewall List
- Configuration Check
- Reachability Test (Ping)

In service situations, they provide the technician with the necessary information for diagnosis.

# 7.1 Events

The dialogs provide you with the following options:

- Event Log: Select the events to be logged; display and save the event log file.
- Syslog Server: Configuration of the syslog server to transfer event messages to a syslog server.
- Event Settings: Select the minimum level to report from which the device transfers events into the event log, and which of them it writes to a connected EAM.
- Advanced Settings:
  - Logging SNMP requests as events
  - Configuration for persistent log files

## 7.1.1 Event Log

This function allows you to filter the display for the event log so that it only contains events relevant for you.

In the Event Log dialog, you specify which categories of events in the log you want the device to list in the display. Then the device does not display the events of other known categories. The event log itself is not changed by the filtering.

You specify in the event settings (see on page 167 "Event Settings") which events the device writes to the event log.

|                   |          |                                                                                                    | -  |
|-------------------|----------|----------------------------------------------------------------------------------------------------|----|
| Show              | Category | Description                                                                                                    | Т  |
| ✓                 | Kern     | operating system kernel messages (reserved by RFC 3164)                                                           |    |
| $\checkmark$      | System   | system (user-level) messages, e.g. startup/shutdown, task monitoring, event handling, LEDs (reserved by RFC 3164) |    |
| $\checkmark$      | Auth     | security/authorization messages (reserved by RFC 3164)                                                            |    |
| $\checkmark$      | Syslog   | messages generated internally by syslog (reserved by RFC 3164)                                                    |    |
| $\checkmark$      | IP-Stack | IP protocol stack                                                                                                 |    |
| $\checkmark$      | Shell    | command line interface (shell)                                                                                    |    |
| $\checkmark$      | IPsec    | Psec data exchange (ESP/AH protocol)                                                                              |    |
| $\checkmark$      | VPN      | IPsec key exchange (IKE) and VPN control                                                                          |    |
| $\checkmark$      | NAT      | network address translation                                                                                       |    |
| ▼                 | PPPoE    | point-to-point protocol over ethernet                                                                             |    |
| $\checkmark$      | RADIUS   | remote authentication dial in user service protocol                                                               | ٦  |
| $\checkmark$      | SSH      | secure shell protocol                                                                                             |    |
| ▼                 | SSL      | secure sockets layer protocol                                                                                     | ٦  |
| $\checkmark$      | Firewall | firewall                                                                                                    |    |
| ▼                 | DHCP-D   | dynamic host configuration protocol daemon                                                                        |    |
| ✓                 | DHCP-C   | IPv4 dynamic host configuration protocol client                                                                   |    |
| ▼                 | WEB-S    | WEB server                                                                                                    | ٦  |
| <b>V</b>          | IP-Net   | IP network and interfaces                                                                                         |    |
| $\checkmark$      | (S)NTP   | (simple) network time protocol                                                                                    | ٦  |
| ▼                 | DHCP-S   | IPv4 dynamic host configuration protocol server                                                                   | ٦  |
| ✓                 | SNMP     | simple network management protocol                                                                                |    |
| ▼                 | DHCP-R   | dynamic host configuration protocol relay                                                                         |    |
| ✓                 | Eth-IF   | ethernet network and interfaces                                                                                   |    |
| ✓                 | PPP      | point-to-point protocol                                                                                           | Т  |
| $\mathbf{\nabla}$ | TCP      | transmission control protocol                                                                                     | ٦  |
|                   | lo r     |                                                                                                    | -1 |
|                   |          |                                                                                                    |    |

Figure 29: Event Log dialog

- Select the event categories that you want the device to list in the display. See the Event Settings dialog for the meaning of the categories (see fig. 31).
- □ Click on "Set" to save the selected categories on your work station (not on the device itself!). They are saved in a file in the home directory of the current user. They are automatically loaded from there the first time the dialog is opened.
- □ Click on "Show Events" to display the event log file as an HTML file.
- $\Box$  Click on
  - "Back" to return to the event log window.
  - "Reload" to update the display.
  - "Search" to search through the event log file for a key word or a regular expression.
  - "Save" if you will need the event log file again. In the file selection window, you now select the desired directory, enter a name for the file, and click on "Set".

**Note:** The log file has the following properties:

- The maximum number of log entries is 4,143.
- If the maximum number of log entries has been reached, the oldest entries will be overwritten by the newer ones.
- Entries that repeat contiguously will be summarized.
- If entries that repeat contiguously are summarized, the log file update may take up to 20 seconds after the last event logged.

## 7.1.2 Syslog Server

This dialog allows you to enter a syslog server. If a syslog server is entered, when an event occurs, the device transfers an event message via the syslog protocol to this server, which for example displays the event messages or triggers an alarm for certain event messages.

If you want to deactivate the sending of event messages via the syslog protocol, you enter the IP address 0.0.0.0.

| Configuration  |         |        |
|----------------|---------|--------|
| IP Address 0.0 | 0.0.0   |        |
| Port 51        | 4       |        |
|                |         |        |
|                |         |        |
|                |         |        |
|                |         |        |
|                |         |        |
|                |         |        |
|                |         |        |
|                |         |        |
|                |         |        |
|                |         |        |
|                |         |        |
|                |         |        |
|                |         |        |
|                |         |        |
|                |         |        |
|                |         |        |
|                |         |        |
| Set Relo       | ad Ping | 🕑 Help |
|                |         | 00     |

Figure 30: Syslog Server dialog

- □ Enter the IP address of the syslog server in "IP Address".
- □ In "Port" you enter the port number. Default setting: 514 (syslog protocol). Enter the same port number on the device and the syslog server.

### 7.1.3 Event Settings

This dialog allows you to select a minimum level to report for the logging for each event category. The device logs events with the selected level or higher.

You also have the option to select specifically for each event category whether the device writes these events in the persistent log memory on the EAM.

| Category    | Severity Level | Description                                                                                                    | Storir |   |
|-------------|----------------|----------------------------------------------------------------------------------------------------|--------|---|
| Kern        | notice         | operating system kernel messages (reserved by RFC 3164)                                                           |        |   |
| System      | notice         | system (user-level) messages, e.g. startup/shutdown, task monitoring, event handling, LEDs (reserved by RFC 3164) |        |   |
| Auth        | notice         | security/authorization messages (reserved by RFC 3164)                                                            |        |   |
| Syslog      | notice         | messages generated internally by syslog (reserved by RFC 3164)                                                    |        |   |
| IP-Stack    | notice         | IP protocol stack                                                                                                 |        |   |
| Shell       | notice         | command line interface (shell)                                                                                    |        |   |
| IPsec       | notice         | Psec data exchange (ESP/AH protocol)                                                                              |        |   |
| VPN         | notice         | Psec key exchange (IKE) and VPN control                                                                           |        |   |
| NAT         | notice         | network address translation                                                                                       |        |   |
| PPPoE       | notice         | point-to-point protocol over ethernet                                                                             |        |   |
| RADIUS      | notice         | remote authentication dial in user service protocol                                                               |        |   |
| SSH         | notice         | secure shell protocol                                                                                             |        |   |
| SSL         | notice         | secure sockets layer protocol                                                                                     |        |   |
| Firewall    | notice         | firewall                                                                                                    |        |   |
| DHCP-D      | notice         | dynamic host configuration protocol daemon                                                                        |        |   |
| DHCP-C      | notice         | IPv4 dynamic host configuration protocol client                                                                   |        |   |
| WEB-S       | notice         | WEB server                                                                                                    |        | 1 |
| IP-Net      | notice         | network and interfaces                                                                                            |        |   |
| (S)NTP      | notice         | mple) network time protocol                                                                                       |        |   |
| DHCP-S      | notice         | /4 dynamic host configuration protocol server                                                                     |        |   |
| SNMP        | notice         | mple network management protocol                                                                                  |        |   |
| DHCP-R      | notice         | dynamic host configuration protocol relay                                                                         |        |   |
| Eth-IF      | notice         | ethernet network and interfaces                                                                                   |        |   |
| PPP         | notice         | point-to-point protocol                                                                                           |        |   |
| TCP         | notice         | transmission control protocol                                                                                     |        |   |
| Config      | notice         | configuration handling                                                                                            |        |   |
| Eth-Sw-Conf | notice         | discovery of devices                                                                                              |        |   |
| LLDP        | notice         | link layer discovery protocol                                                                                     |        |   |
| User-Mgmt   | notice         | iser management                                                                                                   |        |   |
| Crypto-HW   | notice         | ryptographic hardware interface                                                                                   |        |   |
| Redundancy  | notice         | redundancy protocols                                                                                              |        | 4 |
| CCI         | notice         | common cryptographic interface                                                                                    |        |   |
| 4           |                | h a an an an an an an an an an an an an a                                                                         | •      |   |
|             |                | Set Reload                                                                                                    | ) Help | ר |

Figure 31: Event Settings dialog

- Under "Level to report" you select for each category the desired event attribute (see table 73) starting from which the device logs the events. By making multiple selections you can assign the same level to report to multiple categories in one step.
- □ For each category whose events the device is to write to the log file on the EAM, select the checkbox in the "Write in persistent log file".

| Name      | Meaning                                                                                                    |
|-----------|----------------------------------------------------------------------------------------------------|
| emergency | The function is no longer available. This affects other functions.<br>The device usually performs a restart.                                                                                                    |
| alert     | The function is no longer available. This can affect other functions.<br>Find the cause of the detected error and remove the detected error.                                                                                                    |
| critical  | The function was temporarily not available. This may have affected other functions.<br>Find the cause of the detected error and remove the detected error.                                                                                                    |
| error     | An error has been detected with this function. This does not affect other functions. The detected error has been handled by the device. Find out whether the detected error was caused by an incorrect configuration or by a temporary event (e.g. an overload) in the network. |
| warning   | A detected error may have occurred with this function. This does not affect<br>this function or other functions.<br>Find out whether the message was caused by an incorrect configuration or<br>by a temporary event (e.g. an overload) in the network.                         |
| notice    | The function is available. This message is only for information purposes (e.g. reboot, certain configuration changes).                                                                                                    |
| info      | The function is available. The message means normal operation, and it can be used for reports or messages. No action is necessary.                                                                                                    |
| debug     | The function is available. The message is useful when looking for a detected error, but not for normal operation.                                                                                                    |

Table 73: Meaning of the event attributes

**Note:** The info and debug levels have been prepared for use in a future software version - while they can be selected in the current software version, they cannot be saved.

## 7.1.4 Advanced Settings

#### SNMP logging

In the "SNMP Logging" frame, the device gives you the option to treat the SNMP requests to the device as events. Here you have the option of treating GET and SET requests separately, and of assigning a "level to report" to the event log entries created.

| Parameter                                             | Meaning                                                                                 | Possible Values                                          | Default<br>Setting |
|-------------------------------------------------------|-----------------------------------------------------------------------------------------|----------------------------------------------------------|--------------------|
| Frame "SNMP<br>Logging"                               | Settings for treating SNMP requests to the device as events.                            |                                                          |                    |
| Log SNMP<br>Get Requests.                             | Creates events for SNMP Get requests with the specified "level to report".              | active,<br>inactive                                      | inactive           |
| Level to Report (for<br>logs of SNMP Get<br>Requests) | Specifies the level for which the device creates the event "SNMP Get Request received". | notice, warning,<br>error, critical,<br>alert, emergency | notice             |
| Log SNMP<br>Set Requests.                             | Creates events for SNMP Set requests with the specified "level to report".              | active,<br>inactive                                      | inactive           |
| Level to Report (for<br>logs of SNMP Set<br>Requests) | Specifies the level for which the device creates the event "SNMP Set Request received". | notice, warning,<br>error, critical,<br>alert, emergency | notice             |

Table 74: SNMP logging settings

#### Write in persistent log file

In the "Write in persistent log file" frame, you have the option to configure the maximum size and the maximum number of the persistent log files. In addition, you can stop the current log file. This enables you to replace the while the device is operating, so that the persistent log files remain consistent.

The device writes the persistent log files in the "/log" directory of the EAM. The current log file has the file name "messages", while older log files in the archive have the names "messages.0" to "messages.97". When the current log file attains its maximum size, the device renames it to archive file "messages.0" and opens a new current log file. The device renames the previous archive file "messages.0" to "messages.1", "messages.1" to "messages.2", etc. When the maximum number for persistent log files has been exceeded, the device deletes the oldest file. To replace the EAM while the device is operating, the device gives you the option of locking and stopping the current log file. Afterwards, the device closes the current log file.

You can now remove the EAM - the log files on the EAM remain consistent.

Connect another EAM and remove the lock. The device creates a new current log file on the EAM and writes the new events in this file.

| Parameter                                     | Meaning                                                                                                    | Possible Values     | Default<br>Setting |
|-----------------------------------------------|----------------------------------------------------------------------------------------------------|---------------------|--------------------|
| Frame "Store<br>Log persistently"             | Settings for persistent log files                                                                                                    |                     |                    |
| Maximum size of one file in KByte             | Displays the maximum size of a log file<br>in KBytes.<br>A maximum size of 0 closes the current<br>log file, archives it, and ends the writing<br>of persistent log files. | 0 - 4,096 KBytes    | 0 KByte            |
| Maximum number<br>of files                    | Defines the maximum number of log<br>files on the EAM.<br>The number 0 deletes the existing log<br>files and ends the writing of persistent<br>log files.                  | 0 - 99              | 0                  |
| Stop persistent<br>Logging (to remove<br>EAM) | Lock and stop the current persistent log<br>file.<br>Activate the lock to replace the EAM,<br>and deactivate the lock again<br>afterwards.                                 | active,<br>inactive | inactive           |

Table 75: Settings for persistent log files

**Note:** To activate persistent log files, set both the maximum size and the maximum number of log files to values > 0.

**Note:** Only select the events you require to be written in the log file, as the data write rate of the EAM is limited.

**Note:** To replace the EAM while the device is operating, first stop the logging in the persistent log file and click on "Write". Now replace the EAM. Afterwards, remove the lock on the log file and click "Write" again.

**Note:** Log events that occur while the persistent log file is stopped are only written to the normal event log by the device.

## 7.2 Ports

The port menu contains displays and tables for the individual ports:

- Utilization
- Statistics table
- ARP entries

## 7.2.1 Network Load

This table displays the network load at the individual ports.

| Port           | Utilization [%] |
|----------------|-----------------|
| internal (Port | 0.0             |
| external (Por  | 0.0             |
|                |                 |
|                |                 |
|                |                 |
|                |                 |
|                |                 |
|                |                 |
|                |                 |
|                |                 |
|                |                 |
|                |                 |
|                |                 |
|                |                 |
|                |                 |
|                |                 |
|                |                 |
|                |                 |
|                |                 |
|                |                 |
|                |                 |
|                |                 |
|                |                 |
|                |                 |
|                |                 |
|                |                 |
|                |                 |
|                |                 |
|                |                 |
|                |                 |
|                |                 |
|                |                 |
|                |                 |
|                |                 |
|                |                 |
|                |                 |
|                |                 |
|                |                 |

Figure 32: Network load dialog

## 7.2.2 Statistics table

This table shows you the contents of various port event counters. In the Basic Settings:Restart menu item, the device allows you to reset the event counters to 0 using "Cold start" or "Reset port counters".

| Parameter                               | MIB variable                                                     |
|-----------------------------------------|------------------------------------------------------------------|
| Port                                    | ifIndex                                                          |
| Received packets                        | Sum of ifInUcastPkts, ifInMulticastPkts and<br>ifInBroadcastPkts |
| Received Unicast packets                | ifInUcastPkts                                                    |
| Received Multicast packets              | ifInMulticastPkts                                                |
| Received Broadcast packets              | ifInBroadcastPkts                                                |
| Received octets                         | ifInOctets                                                       |
| Packets discarded on the receiving side | ifInDiscards                                                     |
| Received packets with detected errors   | ifInErrors                                                       |
| Received unknown protocols              | ifInUnknownProtos                                                |
| Sent Unicast packets                    | ifOutUcastPkts                                                   |
| Sent Multicast packets                  | ifOutMulticastPkts                                               |
| Sent Broadcast packets                  | ifOutBroadcastPkts                                               |
| Sent octets                             | ifOutOctets                                                      |
| Packets discarded on the sending side   | ifOutDiscards                                                    |
| Sent packets with detected errors       | ifOutError                                                       |

Table 76: MIB variables in the statistics table

**Note:** In PPPoE mode not all PPPoE packets are counted in the external interface counter statistics.

| Port           | Received<br>Packets | Received<br>Unicast<br>Packets | Received<br>Multicast Packets | Received<br>Broadcast Packets | Received<br>Octets | Received<br>Discards | Incorrect<br>received<br>Packets | Received<br>unknown Protocols | Transmitted<br>Unicast<br>Packets |
|----------------|---------------------|--------------------------------|-------------------------------|-------------------------------|--------------------|----------------------|----------------------------------|-------------------------------|-----------------------------------|
| internal (Port | 1127                | 1090                           | 21                            | 16                            | 1148164            | 0                    | 0                                | 0                             | 79                                |
| external (Por  | 3297                | 2104                           | 60                            | 1133                          | 436934             | 0                    | 0                                | 0                             | 370                               |
|                |                     |                                |                               |                               |                    |                      |                                  |                               |                                   |
|                | 4                   |                                |                               |                               |                    |                      |                                  |                               | Þ                                 |
|                |                     |                                |                               | Reload                        |                    |                      |                                  |                               | 🕑 Help                            |
|                |                     |                                |                               |                               |                    |                      |                                  |                               | 00                                |

Figure 33: Example of a port statistic table

## 7.2.3 ARP

This table shows you the ARP entries for each port. The device uses the Address Resolution Protocol (ARP) to determine the MAC address relating to the IP address of a device, and it saves this allocation in the ARP table.

| Parameter    | Meaning                                                                                                    |  |  |  |  |  |
|--------------|----------------------------------------------------------------------------------------------------|--|--|--|--|--|
| Port         | Displays the port to which this entry applies.                                                                                                    |  |  |  |  |  |
| IP Address   | Displays the IP address of a device that responded to an ARP query to this port.                                                                                                    |  |  |  |  |  |
| MAC Address  | Displays the MAC address of a device that responded to an ARP query to this port.                                                                                                    |  |  |  |  |  |
| Last Updated | Display of the system uptime when this entry was last updated (in days, hours, minutes and seconds).                                                                                                    |  |  |  |  |  |
| Туре         | Displays the type of the entry:<br>– static: static ARP entry that remains even after the ARP table is deleted.<br>– dynamic: dynamic entry. If the device does not receive any data during the<br>"Aging Time", it deletes the entry from the table after the time has elapsed.<br>– local: IP and MAC address of the device's own port |  |  |  |  |  |
| Active       | Displays the status of the entry:<br>– Checkmark: ARP active<br>– No checkmark: ARP inactive                                                                                                    |  |  |  |  |  |

Table 77: ARP table

| Port           | IP Address    | MAC Address       | Last Updated      | Туре    | Active |  |         |
|----------------|---------------|-------------------|-------------------|---------|--------|--|---------|
| internal (Port | 10.115.32.2   | 00:80:63:CB:1A:47 | 2 day(s), 3:05:20 | dynamic | 1      |  |         |
| internal (Port | 10.115.32.3   | 00:00:5E:00:01:05 | 2 day(s), 3:18:05 | dynamic | 1      |  |         |
| internal (Port | 10.115.37.173 | F0:DE:F1:99:6E:A3 | 2 day(s), 3:17:47 | dynamic | 1      |  |         |
|                |               |                   |                   |         |        |  |         |
|                |               |                   |                   |         |        |  |         |
|                |               |                   |                   |         |        |  |         |
|                |               |                   | Rel               | oad     |        |  | 🛛 🕑 Hel |

Figure 34: Example of ARP entries.

# 7.3 Topology Discovery

This dialog allows you to switch on/off the Topology Discovery function (Link Layer Discovery Protocol, LLDP). The topology table shows you the collected information for neighboring devices. This information enables the network management station to map the structure of your network.

| Port         Neighbor Identifie           1.2         00 80 63 da dd           1.1         00 80 63 8e ad | Operation             |                                    |                      |  |  |  |  |
|----------------------------------------------------------------------------------------------------|-----------------------|------------------------------------|----------------------|--|--|--|--|
| Port         Neighbor Identifie           1.2         00 80 63 da dd           1.1         00 80 63 8e ad | On Off                |                                    |                      |  |  |  |  |
| 1.2 00 80 63 da dd<br>1.1 00 80 63 8e ad                                                                  | r Neighbor IP Address | Neighbor Port Description          | Neighbor System Name |  |  |  |  |
| 1.1 00 80 63 8e ad                                                                                        | ca 10.115.47.6        | Module: 1 Port: 2 - 10/100 Mbit TX | TCSESM083F23F1C      |  |  |  |  |
|                                                                                                    | 46 10.115.47.4        | Module: 1 Port: 6 - 10/100 Mbit TX | TCSESM083F2CU0       |  |  |  |  |
|                                                                                                    |                       |                                    |                      |  |  |  |  |
|                                                                                                    |                       |                                    |                      |  |  |  |  |
|                                                                                                    |                       |                                    |                      |  |  |  |  |
|                                                                                                    |                       |                                    |                      |  |  |  |  |
|                                                                                                    |                       |                                    |                      |  |  |  |  |
|                                                                                                    |                       |                                    |                      |  |  |  |  |
|                                                                                                    |                       |                                    |                      |  |  |  |  |
|                                                                                                    |                       |                                    |                      |  |  |  |  |
|                                                                                                    |                       |                                    |                      |  |  |  |  |
|                                                                                                    |                       |                                    |                      |  |  |  |  |
|                                                                                                    |                       |                                    |                      |  |  |  |  |
|                                                                                                    |                       |                                    |                      |  |  |  |  |
|                                                                                                    |                       |                                    |                      |  |  |  |  |
|                                                                                                    |                       |                                    |                      |  |  |  |  |
|                                                                                                    |                       |                                    |                      |  |  |  |  |
|                                                                                                    |                       |                                    |                      |  |  |  |  |
|                                                                                                    |                       |                                    |                      |  |  |  |  |
|                                                                                                    |                       |                                    |                      |  |  |  |  |
|                                                                                                    |                       |                                    |                      |  |  |  |  |
|                                                                                                    |                       |                                    |                      |  |  |  |  |
|                                                                                                    |                       |                                    |                      |  |  |  |  |
|                                                                                                    |                       |                                    |                      |  |  |  |  |
|                                                                                                    | [                     | Set Reload                         |                      |  |  |  |  |

Figure 35: Topology Discovery dialog

If several devices are connected to one port, for example via a hub, the table will contain one line for each connected device.

When devices both with and without an active topology discovery function are connected to a port, the topology table hides the devices without active topology discovery.

When only devices without active topology discovery are connected to a port, the table will contain one line for this port to represent all devices. This line contains the number of connected devices.

# 7.4 Device Status

The device status provides an overview of the overall condition of the device. Many process visualization systems record the device status for a device in order to present its condition in graphic form.

The device displays its current status as "Error" or "OK" in the "Device Status" frame. The device determines this status from the individual monitoring results.

| De | evice status              | ror 🔘 Ok                    |                                            |  |   |
|----|---------------------------|-----------------------------|--------------------------------------------|--|---|
| Tr | Trap Configuration        |                             |                                            |  |   |
| Ge | enerate Irap<br>onitoring |                             | ✓                                          |  |   |
| Pa | ower Supply 1             | Monitor                     | ) Ignore                                   |  |   |
| Po | emperature                | <ul> <li>Monitor</li> </ul> | <ul> <li>Ignore</li> <li>Ignore</li> </ul> |  |   |
| EA | AM removal                | Monitor                     | Ignore                                     |  |   |
| EA | AM not in Sync            | Monitor                     | Ignore                                     |  |   |
| Cc | onnection error           | 🔘 Monitor                   | Ignore                                     |  |   |
|    |                           |                             |                                            |  |   |
|    |                           |                             |                                            |  |   |
|    |                           |                             |                                            |  |   |
| (  | Set Rei                   | load                        |                                            |  | 0 |

Figure 36: Device Status Dialog

The events which can be selected are:

| Name                                           | Meaning                                                                                                    |  |  |
|------------------------------------------------|----------------------------------------------------------------------------------------------------|--|--|
| Power Supply Monitor/ignore supply voltage(s). |                                                                                                    |  |  |
| Temperature                                    | Monitor/ignore the temperature threshold setting (see on page 20 "System") for temperatures that are too high/too low.                                                                                                    |  |  |
| EAM Removal                                    | Monitor/ignore the removal of the EAM.                                                                                                    |  |  |
| EAM not in sync                                | Monitor/ignore the non-matching of the configuration in the device and on the EAM <sup>a</sup>                                                                                                    |  |  |
| Connection Error                               | Monitor/ignore the link status of at least one port.<br>The reporting of the link status can be masked for each port by the<br>management (see on page 37 "Port Configuration"). In order to monitor<br>connection errors, you also need to select the box for each required port<br>in the Basic settings:Portconfiguration dialog in the column<br>"Propagate connection error". Link status is not monitored in the state on<br>delivery. |  |  |

Table 78: Device Status

- a. The configurations are non-matching if only one file exists or the two files do not have the same content.
- □ Select "Generate Trap" in the "Trap Configuration" field to activate the sending of a trap if the device state changes.

**Note:** With a non-redundant voltage supply, the device reports the absence of a supply voltage. If you do not want this message to be displayed, feed the supply voltage over both inputs or switch off the monitoring (see on page 180 "Signal contact").

# 7.5 Signal contact

The signal contacts are used for

- monitoring the functions of the device,
- controlling external devices by manually setting the signal contacts,
- reporting the device state of the device (default setting).

## 7.5.1 Function Monitoring

□ In the "Mode Signal contact" box, you select the "Monitoring correct operation" mode. In this mode, the signal contact is used to monitor the operation of the device, thus enabling remote diagnostics.

The device uses the potential-free signal contacts (relay contact, closed circuit) to report a break in contact:

- detected outage of power supply 1/2 or detected continuous device malfunction (internal voltage). Select "Monitor" for power supply 1/2 if the signal contact should report the detected outage of a power supply or the internal 3.3 V voltage.
- the temperature thresholds set have been exceeded or have not been reached (see on page 21 "System Data"). Select "Monitor" for the temperature if the signal contact should report an impermissible temperature.
- removal of the EAM. Select "Monitor" for the EAM removal if the signal contact should report the removal of the EAM.
- the current configuration on the device and the EAM do not match. Select "Monitor" for a non-synchronous EAM if the signal contact should report this non-matching.
- the interrupted connection to at least one port. In its delivery state, the device ignores the link status. In order to monitor detected connection errors, you also need to select the box for each required port in the Propagate connection error table column in the Basic settings: Port configuration dialog.

### 7.5.2 Manual Setting

- □ In the "Signal Contact Mode" field, you select the "Manual setting" mode. With this mode you can control this signal contact remotely.
- □ Select "Opened" in the "Manual setting" field to open the contact.
- □ Select "Closed" in the "Manual setting" field to close the contact.

Application options:

- Simulation of a detected error during SPS error monitoring.
- Remote control of a device via SNMP, such as switching on a camera.

### 7.5.3 Device Status

□ In the "Signal Contact Mode" field, you select the "Device Status" mode. In this mode, the signal contact is used to monitor the device status of the device (see on page 178 "Device Status") and thereby makes remote diagnosis possible.

A break in contact is reported with the device status "Error" via the potential-free signal contact (relay contact, closed circuit) (see on page 178 "Device Status").

## 7.5.4 Configuring Traps

□ Select Generate Trap, if the device is to create a trap as soon as the position of a signal contact changes when function monitoring is active.

| Signal Contact 1 |                              |                          |              |        |
|------------------|------------------------------|--------------------------|--------------|--------|
|                  | Signal Contact Mode          |                          |              |        |
|                  | C Monitoring Correct Operati | on 🔿 Manual Setting 💿 De | evice Status |        |
|                  | Trap Configuration           |                          |              |        |
|                  | Generate Trap                |                          |              |        |
|                  |                              |                          |              |        |
|                  |                              |                          |              |        |
|                  |                              |                          |              |        |
|                  |                              |                          |              |        |
|                  |                              |                          |              |        |
|                  |                              |                          |              |        |
|                  |                              |                          |              |        |
|                  |                              |                          |              |        |
|                  |                              |                          |              |        |
|                  |                              |                          |              |        |
|                  |                              |                          |              |        |
|                  |                              |                          |              |        |
|                  |                              |                          |              |        |
|                  |                              |                          |              |        |
|                  |                              |                          |              |        |
|                  | Set R                        | teload                   |              | 🕑 Help |
|                  |                              |                          |              | 00     |

Figure 37: Signal Contact Dialog

# 7.6 Alarms (Traps)

This dialog allows you to determine which events trigger an alarm (trap) and where these alarms should be sent.

- □ Click "Create Entry..." to open the dialog window for entering a name and the IP address of the recipient to whom the traps are to be sent.
- □ Confirm the entries with "OK". You thus create a new row in the table for this recipient.
- □ In the "Enabled" column, you mark the entries that the device should take into account when it sends traps. Default setting: inactive.
- □ In the "Configuration" frame, select the trap categories from which you want to send traps. Default setting: all trap categories are active.

The events which can be selected are:

| Name           | Meaning                                                                                                    |  |  |  |  |  |
|----------------|----------------------------------------------------------------------------------------------------|--|--|--|--|--|
| Login          | An access or an access attempt to the device has been made via the serial interface or via the network (SSH).                                                                                                    |  |  |  |  |  |
| Authentication | The device has rejected an unauthorized access attempt, see dialog on page 54.                                                                                                    |  |  |  |  |  |
| Chassis        | <ul> <li>Summarizes the following events: <ul> <li>The status of a supply voltage has changed (see on page 20 "System").</li> <li>The status of the signal contact (see on page 180 "Signal contact") has changed.</li> <li>To take this event into account, you activate "Create trap when status changes" in the Diagnostics:Signal Contact dialog (see on page 180 "Signal contact").</li> <li>The device status has changed. To take this event into account, you activate "Create trap when status changes" in the Diagnostics:Signal Contact dialog (see on page 180 "Signal contact").</li> <li>The device status has changed. To take this event into account, you activate "Create trap when status changes" in the dialog "Device Status".</li> <li>If the SNTP function is active: the synchronization with the SNTP server (see on page 81 "SNTP configuration") was created or interrupted.</li> <li>If the NTP function is active: the synchronization with the NTP server (see on page 84 "NTP Configuration") was created or interrupted.</li> <li>The Memory Backup Adapter, EAM, has been added or removed.</li> <li>The temperature threshold has been exceeded/not reached.</li> </ul> </li> </ul> |  |  |  |  |  |
| Cold Start     | The device has been powered on and can be managed.                                                                                                    |  |  |  |  |  |
| Link Status    | At one port of the device, the link to a device connected there has been established/interrupted.                                                                                                    |  |  |  |  |  |
| Redundancy     | If router redundancy is active: the router redundancy status (master router/<br>backup router) (see on page 159 "Router Redundancy") of the device has<br>changed.                                                                                                    |  |  |  |  |  |
| Firewall       | A user (see on page 68 "User Firewall Accounts") of the firewall (see on page 132 "User Firewall") has logged in, logged off, or the login has been unsuccessful.                                                                                                    |  |  |  |  |  |
| VPN            | A VPN connection was created or interrupted.                                                                                                    |  |  |  |  |  |

Table 79: Trap categories

| Name IP Address Active                  | Selection<br>Login V<br>Authentication V<br>Chassis V<br>Cold Start V<br>Link Status V<br>Redundancy V<br>Firewall V<br>VPN V |      |
|-----------------------------------------|----------------------------------------------------------------------------------------------------|------|
| <br>Set Reload Ping Create Entry Delete | entry                                                                                                    | Help |

Figure 38: Alarms (Traps) Dialog

# 7.7 Report

The following reports are available for the diagnostics:

System Information

### 7.7.1 System Information

The system information is a HTML file containing the relevant data about the system.

| System Information                                                                                                    |                                                                                                    |           |          |                  |          |            |       |                              |           |         |
|----------------------------------------------------------------------------------------------------|----------------------------------------------------------------------------------------------------|-----------|----------|------------------|----------|------------|-------|------------------------------|-----------|---------|
| ConneXium Industri                                                                                                    | ial Firew                                                                                                    | all       |          |                  |          |            |       |                              |           |         |
| System software: TCSEFEC L3S-05.2.00-B04 2012-02-02 17:02 RAM: L3S-05.2.00-B04 2012-02-02 17:02 BAK: (not available)<br>Network operation mode: Transparent Mode<br>Network management interface IP address: 10.115.47.5 MAC address: 00:80:63:5a:e7:86<br>System name: EAGLE-5AE786<br>System uptime: 0 days 2 hours 9 minutes 22 seconds<br>System local time: 2012-01-01 03:09:23 |                                                                                                    |           |          |                  |          |            |       |                              |           |         |
| Hardware description: TX/T<br>Hardware serial number: 94:<br>Hardware revision: 1.12<br>Backplane revision: 0303<br>EEPROM information: SW=<br>Power supply 1: OK<br>Power supply 2: Failed<br>Temperature: 45 °C<br>EAMstatus: Removed                                                                                                    | Hardware description: TX/TX         Hardware serial number: 943011301020201754         Hardware revision: 1.12         Backplane revision: 0303         EEPROM information: SW=0x05, HW=0x0d         Power supply 1: OK         Power supply 2: Failed         Femperature: 45 °C         EAMstatus: Removed |           |          |                  |          |            |       |                              |           |         |
| Taskname                                                                                                    | Status                                                                                                    | Task ID   | Observed | Can<br>terminate | Priority | Err. No    | Delay | Stack<br>size<br>in<br>bytes | In<br>use | Maximum |
| tSigCon                                                                                                    | DELAY                                                                                                    | 0x3EFFB8C | yes      | no               | 80       | 0x02010001 | 12    | 40960                        | 168       | 3880    |
| tCfgMgrTask                                                                                                    | PEND+T                                                                                                    | 0x3EFF93C | yes      | no               | 140      | 0x003D0004 | 215   | 65536                        | 756       | 41876   |

Figure 39: System Information Dialog

- □ Click on "Show System Info". The device displays the system information as a HTML file.
- $\Box$  Click on
  - "Back" to return to the system information window.
  - "Reload" to update the display.
  - "Search..." to search the system information file for a keyword or a regular expression.
  - "Save..." if you need the system information as an external file. In the file selection window, select the desired directory, enter a name for the file, and click on "Save".

## 7.8 MAC Firewall List

The MAC Firewall List shows the rules created by the user, together with the implicit rules of the Layer 2 (MAC) Firewall entered by the system. This list can help you to understand event log entries, and it enhances your overview of the Firewall configuration.

| Parameter              | Meaning                                                                                                    | Possible Values                                                                                                    |
|------------------------|----------------------------------------------------------------------------------------------------|----------------------------------------------------------------------------------------------------|
| Index                  | Sequential line index                                                                                                    | -                                                                                                    |
| Rule Group             | Internal classification of the rules                                                                                                    | - Default Rules<br>- Miscellaneous<br>- Rate Limits (DoS)<br>- Special Traffic                                                                                                    |
| Reference              | Internal information for the service technician.                                                                                                    |                                                                                                    |
| Interface              | Interface to which this rule applies.                                                                                                    | <ul> <li>any = all</li> <li>egress =</li> <li>device-specific data</li> <li>external = external port</li> <li>internal = internal port</li> <li>mirror = bridge interface in<br/>Transparent Mode.</li> </ul> |
| Source Address         | MAC address of the actual source of the<br>data packet.<br>Entry format:<br>11:22:33:44:55:66<br>Entering "?" enables wildcards to be used.<br>Example:<br>1?:22:??:44:55:6?. |                                                                                                    |
| Destination<br>Address | MAC address of the actual destination of the data packet. Entry format:<br>11:22:33:44:55:66<br>Entering "?" enables wildcards to be used.<br>Example:<br>1?:22:??:44:55:6?.  |                                                                                                    |
| Protocol               | Protocol in the type field of the MAC data packet.                                                                                                    |                                                                                                    |
| Action                 | Action that the Firewall performs if the rule applies.                                                                                                    | accept, drop                                                                                                    |

Table 80: MAC Firewall List

| Parameter   | Meaning                                                     | Possible Values                         |
|-------------|-------------------------------------------------------------|-----------------------------------------|
| Log         | Entry in the event list if the rule applies.                | Yes, No                                 |
| Match Count | Counter that records how often the rule has already applied | 0 - 4,294,967,295 (2 <sup>32</sup> - 1) |

Table 80: MAC Firewall List

# 7.9 IP Firewall List

The IP Firewall List shows the rules created by the user, together with the implicit rules of the Layer 3 (IP) Firewall entered by the system. This list can help you to understand event log entries, and it enhances your overview of the Firewall configuration.

| Parameter              | Meaning                                                                      | Possible Values                                                                                                    |
|------------------------|------------------------------------------------------------------------------|----------------------------------------------------------------------------------------------------|
| Index                  | Sequential line index                                                        |                                                                                                    |
| Rule Group             | Internal classification of the rules                                         | <ul> <li>Special Traffic</li> <li>Miscellaneous</li> <li>Rate Limits</li> <li>VPN</li> <li>HTTPS Access</li> <li>SSH Access</li> <li>SNMP Access</li> <li>PPP Packet Filter</li> <li>Packet Filter IP Outgoing</li> <li>Packet Filter IP Incoming</li> <li>Default Rules</li> </ul> |
| Reference              | Internal information for the service technician.                             |                                                                                                    |
| Interface              | Interface to which this rule applies.                                        | <ul> <li>any = all</li> <li>egress =</li> <li>device-specific data</li> <li>external = external port</li> <li>internal = internal port</li> <li>mirror = bridge interface in</li> <li>Transparent Mode.</li> <li>loopback</li> <li>ppp (serial) = V.24 port</li> </ul>              |
| Source Network         | IP Address with Netmask (CIDR) of the actual source of the data packet.      | IP Address with Netmask,<br>any = all,<br>me = own IP address                                                                                                    |
| Source Port            | Logical source port of the data packet.                                      | any = all<br>op port<br>port 1 op port 2                                                                                                    |
| Destination<br>Network | IP Address with Netmask (CIDR) of the actual destination of the data packet. | IP Address with Netmask,<br>any = all,<br>me = own IP address                                                                                                    |

#### Table 81: IP Firewall List

| Parameter        | Meaning                                                     | Possible Values                          |
|------------------|-------------------------------------------------------------|------------------------------------------|
| Destination Port | Logical destination port of the data packet                 | any = all<br>op port<br>port 1 op port 2 |
| Protocol         | IP protocol                                                 | any = all,<br>tcp, udp, icmp             |
| Action           | Action that the Firewall performs if the rule applies.      | accept, drop, reject                     |
| Log              | Entry in the event list if the rule applies.                | Yes, No                                  |
| Match Count      | Counter that records how often the rule has already applied | 0 - 4,294,967,295 (2 <sup>32</sup> - 1)  |

Table 81: IP Firewall List

# 7.10 Configuration Check

The device enables you to compare its configuration with those of its neighboring devices.

For this purpose, it uses the data that it received from its neighboring devices via topology recognition (LLDP).

The dialog lists the deviations detected, which affect the performance of the communication between the device and the recognized neighboring devices.

□ You update the table's content via the "Load" button. If the table remains empty, the configuration check was successful and the device's configuration is compatible for the recognized neighboring devices.

**Note:** A neighboring device without LLDP support, which forwards LLDP packets, may be the cause of equivocal messages in the dialog. This occurs if the neighboring device is a hub or a switch without management, which ignores the IEEE 802.1D-2004 standard.

In this case, the dialog displays the devices recognized and connected to the neighboring device as connected to the switch port, even though they are connected to the neighboring device.

| Det                 | North Contract        | Notable of D. Address |                              | Martin Law Trees | 01-1     | D        |
|---------------------|-----------------------|-----------------------|------------------------------|------------------|----------|----------|
| Fon                 | TOCECDO02E2CU0        | AD 445 47.4           | Merghbor Pon                 |                  | Status   | Reason   |
| 1                   | 103230033F2000        | 10.115.47.4           | would rear and rear and rear | DRUGE            | <b>•</b> |          |
|                     |                       |                       |                              |                  |          |          |
|                     |                       |                       |                              |                  |          |          |
|                     |                       |                       |                              |                  |          |          |
|                     |                       |                       |                              |                  |          |          |
|                     |                       |                       |                              |                  |          |          |
|                     |                       |                       |                              |                  |          |          |
|                     |                       |                       |                              |                  |          |          |
|                     |                       |                       |                              |                  |          |          |
|                     |                       |                       |                              |                  |          |          |
|                     |                       |                       |                              |                  |          |          |
|                     |                       |                       |                              |                  |          |          |
|                     |                       |                       |                              |                  |          |          |
|                     |                       |                       |                              |                  |          |          |
|                     |                       |                       |                              |                  |          |          |
| Select a neighbor d | evice from the table. |                       |                              |                  |          | •        |
| l č                 |                       |                       |                              |                  |          |          |
|                     |                       |                       |                              |                  |          |          |
|                     |                       |                       |                              |                  |          |          |
|                     |                       |                       |                              |                  |          |          |
|                     |                       |                       |                              |                  |          |          |
|                     |                       |                       |                              |                  |          |          |
|                     |                       |                       |                              |                  |          |          |
|                     |                       |                       |                              |                  |          |          |
|                     |                       |                       |                              |                  |          |          |
|                     |                       |                       |                              |                  |          |          |
|                     |                       |                       |                              |                  |          |          |
|                     |                       |                       |                              |                  |          | _        |
|                     |                       |                       |                              |                  |          | •        |
|                     |                       |                       | Reload                       |                  |          | aleH 😡   |
|                     |                       |                       |                              |                  |          | C Stroke |

Figure 40: Configuration Check

| Parameter                | Meaning                                                                                                    |  |  |  |
|--------------------------|----------------------------------------------------------------------------------------------------|--|--|--|
| Port                     | Port to which this entry applies.                                                                                                    |  |  |  |
| Neighbour<br>System Name | System name of the neighboring device (see on page 21 "System Data")                                                                                                    |  |  |  |
| Neighbour IP<br>Address  | IP address of the neighboring device with LLDP function (see on page 24 "Network")                                                                                                    |  |  |  |
| Neighbour Port           | Displays information on the neighboring device.                                                                                                    |  |  |  |
| Neighbour Type           | <ul> <li>Displays the type of the neighboring device. Written in</li> <li>Capital letters: The device has this function, and the function is activated.</li> <li>Lower-case letters: The device has this function, and the function is deactivated.</li> </ul>                                                                                                    |  |  |  |
| Status                   | <ul> <li>Displays the configuration status</li> <li>Green circle with checkmark: The configuration of this device and the configuration of the neighboring device are compatible. Communication between the two devices is okay.</li> <li>Yellow triangle: The configuration of this device and the configuration of the neighboring device do not match. The performance of the communication between the two devices could be endangered. Select this row to obtain further information in the window below.</li> <li>Red square with X: The configuration of this device and the configuration of the neighboring device are not compatible. Communication between the two devices is endangered. Select this row to obtain further information in the neighboring device are not compatible. Communication between the two devices is endangered. Select this row to obtain further information in the window below.</li> <li>Blue circle with question mark: Configuration data is not available for the neighboring device. Select this row to obtain further information in the window below.</li> </ul> |  |  |  |
| Reason                   | If a reason is entered in a row, selecting this row displays more detailed information on this reason in the window below.                                                                                                    |  |  |  |

Table 82: Configuration Check table

## 7.11 Reachability Test (Ping)

This dialog allows you to perform a reachability test (ping) for any IP address directly from the device.

For special cases, such as a reachability test through a VPN tunnel, you can specify the source address of the pings manually.

| I | Configuration       |               |   |
|---|---------------------|---------------|---|
| I | Source Address      | 0000          |   |
| I | Source Address      |               |   |
| I | Destination Address | ss  0.0.0     |   |
| I |                     |               |   |
| I |                     |               |   |
| I |                     |               |   |
| I |                     |               |   |
| I |                     |               |   |
| I |                     |               |   |
| I |                     |               |   |
| I |                     |               |   |
| I |                     |               |   |
| I |                     |               |   |
| I |                     |               |   |
| I |                     |               |   |
| I |                     |               |   |
| I |                     |               |   |
| I |                     |               |   |
| I |                     |               |   |
| I |                     |               |   |
| I |                     |               |   |
| I |                     |               |   |
| I |                     |               |   |
| I |                     |               |   |
| i |                     |               | 1 |
|   | Start               | t Ping 🕑 Help |   |
|   |                     |               |   |
|   |                     |               | - |

Figure 41: Ping dialog (reachability test)

| Parameter              | Meaning                                                                                                    | Possible Values                           |
|------------------------|----------------------------------------------------------------------------------------------------|-------------------------------------------|
| Source<br>Address      | Sending address for the ICMP Echo requests (pings),<br>normally 0.0.0.0.<br>When the source address is 0.0.0.0, the Firewall uses<br>the IP address of the interface at which the pings are<br>sent. The Firewall determines the interface from the<br>destination address and the routing table.<br>For special cases (e.g. to help ensure that the<br>reachability test uses a specific VPN tunnel), use a<br>different IP address.<br>State on delivery: 0.0.0.0 | IPv4 address, normally<br>0.0.0.0         |
| Destination<br>Address | Destination address for the ICMP Echo requests (pings).<br>State on delivery: 0.0.0.0                                                                                                    | Any IPv4 address to be tested, not 0.0.00 |
| Start Ping             | Click "Start Ping" to start the reachability test. After some seconds, the device displays the result as a text in a new dialog window.                                                                                                    | -                                         |

Table 83: Ping dialog table

#### **Advanced** 8

The Advanced menu contains the dialogs:

- DNS
- Packet Forwarding
- DHCP Relay Agent
   DHCP Server

## 8.1 DNS

The Domain Name System (DNS) allows names (e.g. www.example.de) to be used on the Internet instead of IP addresses. When entering host names, e.g. to create a connection with a remote terminal, a device (e.g. a PC) starts a DNS request on one or more DNS servers for the related IP address (name resolution). The DNS server that knows the requested name resolution passes the related IP address to the requesting device (DNS client). The DNS servers can be reached via the Internet service provider, or they can be installed in the local network.

The TCSEFEC device provides you with a DNS cache function. It saves the result of the name resolution for a specific period - the maximum period is until a restart - in the temporary memory (cache). Thus the TCSEFEC device can reply to additional DNS requests for which the result is already stored in the cache, without requiring a repeat DNS request at a DNS server. This reduces the workload of the responsible DNS server, and you receive the reply faster.

A DynDNS service enables you to have a name (DynDNS host name) registered there, by means of which a device (e.g. PC for administering the Firewall) can also determine dynamically allocated IP addresses.

### 8.1.1 DNS Server

This dialog allows you to enter one or more DNS servers on which the device searches for a name resolution. Thus, when a device is setting up a connection to a remote terminal via a host name (e.g. VPN gateway), the device can determine the related IP address for this host name as a DNS client.

In the "DNS Client Configuration" field, select the DNS server which the device accesses for a name resolution.

- Provider: The DNS client of the device sends DNS requests to the DNS servers that were allocated to the device by the Internet service provider (e.g. via DHCP Client or PPPoE).
- User: The DNS client of the device sends DNS requests to the DNS (root) servers entered in the four fields by the user, in the sequence of the entries. If a DNS (root) server is not available, then entering more than one DNS (root) server enables the device to switch to another DNS (root) server. In user mode, the device ignores the DNS servers allocated by an Internet service provider.

|   | DNS Client Configurati<br>First DNS Server | n provider 💌<br>0.0.0.0 |
|---|--------------------------------------------|-------------------------|
|   | Second DNS Server                          | 0.0.0.0                 |
|   | Third DNS Server                           | 0.0.0.0                 |
|   | Fourth DNS Server                          | 0.0.0.0                 |
|   |                                            |                         |
|   |                                            |                         |
|   |                                            |                         |
|   |                                            |                         |
|   |                                            |                         |
|   |                                            |                         |
|   |                                            |                         |
|   |                                            |                         |
|   |                                            |                         |
|   |                                            |                         |
|   |                                            |                         |
|   |                                            |                         |
| l |                                            |                         |
|   |                                            |                         |
|   | Set Reloa                                  | d 🕘 Help                |
|   |                                            |                         |

Figure 42: DNS server

### 8.1.2 DynDNS

Register with the DynDNS service before using the DynDNS function. The device allows you to register on the www.DynDNS.org website or on another website of your choice:

This dialog allows you to enter the registration data from this registration at the DynDNS service. Via the registered host name, the device can also be accessed via the Internet under this name in the case of dynamically allocated IP addresses (in PPPoE mode).

| Parameter      | Meaning                                                                                                    |
|----------------|----------------------------------------------------------------------------------------------------|
| Provider       | Select the website of the DynDNS provider:<br>– dyndns-org: website www.DynDNS.org<br>– other: your choice for another DynDNS provider                                                                                                    |
|                | If you reset the provider from "other" to "dyndns-org", the device resets the settings for "Server" and "CheckIP Server" to the default settings of DynDNS.org.                                                                                                    |
| Register       | Checkmarked: The DynDNS service is activated. At the intervals<br>entered under "Refresh", the device checks its IP address, and if this<br>changes it passes the new address to the DynDNS service for<br>registration.<br>Not checkmarked: The DynDNS service is deactivated. |
| Server         | Enter the DNS server.<br>Use the default settings of the DynDNS provider you have selected<br>under "Provider".<br>Default setting: DNS server "members.dyndns.org" proposed by<br>DynDNS.org.                                                                                  |
| CheckIP Server | Enter the CheckIP server for checking the IP address of a device.<br>Use the default settings of the DynDNS provider you have selected<br>under "Provider".<br>Default setting: CheckIP server "checkip.dyndns.org" proposed by<br>DynDNS.org.                                  |
| Login          | Enter the login name from the registration at the DynDNS provider selected by you, e.g. at DynDNS.org.                                                                                                    |
| Password       | Enter the password from the registration at the DynDNS provider selected by you, e.g. at DynDNS.org.                                                                                                    |
| Hostname       | Enter the host name from the registration at the DynDNS provider selected by you, e.g. at DynDNS.org.                                                                                                    |
| Refresh        | Refresh interval in minutes. Possible values: 1-6000, default setting 10.                                                                                                    |
| Status         | Display the status of the DynDNS client, (see on page 201 "DynDNS -<br>Status of DynDNS Client")                                                                                                    |

Table 84: DynDNS

| Possible Values            | Meaning                                                                                                    |
|----------------------------|----------------------------------------------------------------------------------------------------|
| Inactive                   | DynDNS is not active (e.g. "Register" is not selected, DNS server (see<br>on page 198 "DNS Server") is not configured).                                 |
| No change /<br>in progress | DynDNS is active and checks whether the IP address has changed, and thus whether the device has to refresh the IP address stored in the DynDNS service. |
| Good / update done         | The device has successfully updated the IP address stored in the<br>DynDNS service.                                                                     |
| Bad user /<br>bad password | The DNS server of the DynDNS service has rejected the login of the<br>user (login and/or password incorrect).                                           |
| No such host in system     | The DynDNS service does not recognize the host name entered.                                                                                            |
| Invalid hostname<br>format | The host name entered does not have a valid format (FQDN = Fully Qualified Domain Name).                                                                |
| Host not in this account   | The host name entered is not known for this DynDNS account (the host name does not belong to this user).                                                |
| No change                  | The DynDNS service has registered the same host name/IP address pair twice.                                                                             |
| Host has been blocked      | The DynDNS service has registered the same host name/IP address pair multiple times (the entry on the DynDNS service was thus blocked).                 |

Table 85: DynDNS - Status of DynDNS Client

| Configuration    |                      |
|------------------|----------------------|
| Provider         | dyndns-org           |
| Register         | Γ                    |
| Server           | members.dyndns.org   |
| CheckiP Serve    | r checkip.dyndns.org |
| Login            | test                 |
| Password         | ******               |
| Hostname         | test.dyndns.org      |
| Refresh [min]    | 10                   |
| Information      |                      |
| Status ina       | active               |
|                  |                      |
|                  |                      |
|                  |                      |
|                  |                      |
|                  |                      |
|                  |                      |
|                  |                      |
|                  |                      |
|                  |                      |
| Set              | Reload 🛛 🕑 Help      |
| .oading data. ok |                      |

Figure 43: DynDNS

## 8.2 Packet Forwarding

This dialog allows you to activate and deactivate the forwarding of RSTP, GMRP and DHCP data packets in the Transparent Mode (see on page 26 "Transparent Mode").

If packet forwarding is activated, then the device is transparent for these packets.

In Router mode, these setting have no effect, because the device does not forward any packets on layer 2 in Router mode.

| Parameter | Meaning                                                                                                    | Default setting |
|-----------|----------------------------------------------------------------------------------------------------|-----------------|
| RSTP      | Activate/deactivate the forwarding of Rapid Spanning Tree<br>Protocol (RSTP) data packets.<br>The RSTP enables redundancy by interrupting loops in multiple,<br>redundant connections between subnetworks.                                                                 | On              |
| GMRP      | Activate/deactivate the forwarding of GMRP data packets.<br>The GMRP (GARP Multicast Registration Protocol) controls the<br>forwarding of multicasts. The network load is reduced by the<br>device only forwarding the multicasts to the devices registered<br>using GMRP. | Off             |
| DHCP      | Activate/deactivate the forwarding of DHCP data packets.<br>Devices with DHCP as the configuration mode get their<br>configuration data from a DHCP server. Thus they can be very<br>easily incorporated or replaced.                                                      | Off             |

Table 86: Packet Forwarding

**Note:** Forwarding of DHCP data packets only works in Transparent mode. If you are operating the device in Router mode, the device allows you to enable DHCP traffic via the DHCP relay (see on page 204 "DHCP Relay Agent").

|     | Configuration |
|-----|---------------|
|     | RSTP 🔽        |
|     | GMRP          |
|     | DHCP          |
|     |               |
|     |               |
|     |               |
|     |               |
|     |               |
|     |               |
|     |               |
|     |               |
|     |               |
|     |               |
|     |               |
|     |               |
|     |               |
|     |               |
|     |               |
|     |               |
| Set | Reload 🕑 Help |
|     |               |

Figure 44: Packet Forwarding

## 8.3 DHCP Relay Agent

This dialog allows you to configure the DHCP relay agent.

**Note:** The DHCP relay agent only works in router mode. If you are running the device in transparent mode, you can enable DHCP traffic via the "Packet forwarding" setting (see on page 202 "Packet Forwarding").

**Note:** The DHCP relay agent enters the IP address for the interface at which the packet was received as the source address when forwarding DHCP packets to the server. Enter a route for this interface address in the configuration of your DHCP server to help assuring communication.

 $\Box$  Enter the DHCP server IP address.

If one DHCP server is not available, you can enter up to three additional DHCP server IP addresses so that the device can change to another DHCP server.

| Parameter                    | Meaning                                                                                                    |
|------------------------------|----------------------------------------------------------------------------------------------------|
| Server IP address            | Enter the DHCP server IP address.<br>If one DHCP server is not available, then you can enter up to three<br>additional DHCP server IP addresses, so that the device can change to<br>another DHCP server.                                                                                                    |
| DHCP Relay Status            | <ul> <li>Display the DHCP relay status.</li> <li>The DHCP relay function is active if</li> <li>at least one IP address is entered in "Server IP Address" and</li> <li>the DHCP server (see on page 208 "Pool") is not active on either of the two interfaces.</li> </ul>                                                                                                    |
| Schneider Electric<br>Device | Checkmark the interfaces to which a Schneider Electric device is<br>connected.<br>You thus help ensure that the DHCP server allocates the same IP<br>address to a replacement Schneider Electric device.<br><b>Note:</b> Because the Firewall is a security device, it only supports<br>standard DHCP. For this reason, do not checkmark the interfaces to<br>which an TCSEFEC is connected. |

Table 87: DHCP Relay Agent

| Set | load 🛛 🚱 Help | ٦ |
|-----|---------------|---|
|     |               |   |

Figure 45: DHCP Relay Agent dialog

**Note:** In the Enhanced: Packet Forwarding dialog (see page 202), deactivate the forwarding of DHCP packets.

## 8.4 DHCP Server

The DHCP Server dialogs allow you to very easily include new devices (clients) in your network or exchange them in your network: When you select DHCP as the configuration mode for the client, the client gets the configuration data from the DHCP server.

The DHCP server assigns to the client:

- a fixed IP address (static) or an address from an address range (dynamic),
- the netmask,
- the gateway address,
- the DNS server address,
- the WINS server address and
- the lease time.

You can also specify for each port a URL for transferring additional configuration parameters to the client.

### 8.4.1 Pool

This dialog allows you to closely control the allocation of IP addresses. You can activate or deactivate the DHCP server for each port or for each VLAN. For this purpose, the DHCP server provides what is known as an IP address pool (in short "pool") from which it allocates IP addresses to clients. The pool consists of a list of entries. An entry can define a specific IP address or a connected IP address range.

You can choose between dynamic and static allocation.

An entry for dynamic allocation applies to the port of the device for which you activate the DHCP server. If a client makes contact at this port, the DHCP server allocates a free IP address from the pool entry for this port. For dynamic allocation, create a pool entry for a port and enter the first and last IP addresses for the IP address range. Leave the MAC Address, Client ID, Remote ID and Circuit ID fields empty. You have the option to create 1 pool entry for each port.

With static allocation, the DHCP server each time allocates the same IP address to a client. The DHCP server identifies the client using a unique

hardware ID. A static address entry can only contain 1 IP address and applies to the related port of the device.

For static allocation, create a pool entry for the port, enter the IP address, and leave the "Last IP Address" field empty. Enter a hardware ID with which the DHCP server uniquely identifies the client. This ID can be a MAC address, a client ID, a remote ID or a circuit ID. If a client makes contact with a known hardware ID, the DHCP server allocates the static IP address.

The table shows you the configured entries of the DHCP server pool. You have the option to create a new entry, edit an existing entry or delete entries. You have the option to create 1 pool entry for each port of the device. The pools can contain up to 64 entries altogether.

Click "Create entry" to create a new entry. The device displays a new dialog. Fill in the fields you require, then click "Write". Click on "Back" to return to the "Pool" dialog.

| Parameter          | Meaning                                                                                                    | Value range                                | Default setting      |
|--------------------|----------------------------------------------------------------------------------------------------|--------------------------------------------|----------------------|
| Port               | Port to which this entry applies.                                                                                                    | internal<br>(port 1), external<br>(port 2) | internal<br>(port 1) |
| Active             | Activates or deactivates the pool entry.                                                                                                    | On, Off                                    | Off                  |
| IP Address         | <ul> <li>For a dynamic address entry: the 1st address of the IP address pool that the DHCP server allocates to a client.</li> <li>For a static address entry: the IP address that the server each time allocates to the same client.</li> </ul> | Valid IPv4 address                         | -                    |
| Last IP<br>Address | For a dynamic address entry: the last<br>address of the IP address pool that the<br>DHCP server allocates to a client.                                                                                                    | Valid IPv4 address                         | -                    |

Table 88: DHCP server pool settings, IP address basic settings

| Parameter      | Meaning                                                                                                    | Value range                                                                          | Default setting      |
|----------------|----------------------------------------------------------------------------------------------------|--------------------------------------------------------------------------------------|----------------------|
| Lease time [s] | Time in s for which the DHCP server<br>allocates the address to the client.<br>Within the lease time, the client can<br>apply for an extension.<br>If the client does not apply for an<br>extension, after it has elapsed the<br>DHCP server takes the IP address<br>back into the pool and allocates it to<br>any client that requires it. | 1 s -<br>4,294,967,295 s<br>(2 <sup>32</sup> -1 s)                                   | 86,400 s (1 day<br>) |
| MAC Address    | For a static address entry:<br>MAC address with which the client<br>identifies itself.                                                                                                    | MAC address of<br>the client that<br>contains the<br>static IP address               | -                    |
| Gateway        | IP address of the DHCP relay via<br>which the client makes its request.<br>If the DHCP server receives a request<br>via another DHCP relay, it ignores this.<br>If there is no DHCP relay between the<br>client and the DHCP server, leave<br>these fields empty.                                                                           | IPv4 address of the DHCP relay.                                                      | -                    |
| Client ID      | For a static address entry:<br>Client ID with which the client identifies<br>itself.                                                                                                    | Client ID of the<br>client that<br>contains the<br>static IP<br>address <sup>a</sup> | -                    |
| Remote ID      | For a static address entry:<br>Remote ID with which the client<br>identifies itself.                                                                                                    | Remote ID of the<br>client that<br>contains the<br>static IP<br>address <sup>a</sup> | -                    |

Table 89: DHCP server pool settings, mode of address allocation

| Parameter                    | Meaning                                                                                                    | Value range                                                                           | Default setting |
|------------------------------|----------------------------------------------------------------------------------------------------|---------------------------------------------------------------------------------------|-----------------|
| Circuit ID                   | For a static address entry:<br>Circuit ID with which the client<br>identifies itself.                                                                                                    | Circuit ID of the<br>client that<br>contains the<br>static IP<br>address <sup>a</sup> | -               |
| Schneider Electric<br>Device | Checkmark the rows in which a<br>Schneider Electric device is entered as<br>a client.<br>You thus help ensure that the DHCP<br>server allocates the same IP address<br>to a replacement Schneider Electric<br>device.<br><b>Note:</b> Because an TCSEFEC device<br>is a security device, it only supports<br>standard DHCP. For this reason, do<br>not checkmark the rows in which an<br>TCSEFEC device is entered.<br><b>Note:</b> When replacing a client device,<br>change the MAC address to that of the<br>new client. | On, Off                                                                               | Off             |

Table 89: DHCP server pool settings, mode of address allocation

<sup>a</sup> A client, remote or circuit ID consists of 1 - 255 bytes in hexadecimal form (00 - ff), separated by spaces.

| Parameter         | Meaning                                                                                                    | Value range                                                         | Default setting     |
|-------------------|----------------------------------------------------------------------------------------------------|---------------------------------------------------------------------|---------------------|
| Configuration URL | TFTP URL, from which the client can<br>obtain additional configuration<br>information. Enter the URL in the form<br>tftp://server name or ip address/<br>directory/file. | Valid TFTP URL                                                      | -                   |
| Default gateway   | Default gateway entry for the client.                                                                                                    | Valid IPv4<br>address                                               | -                   |
| Netmask           | Netmask entry for the client.                                                                                                    | Valid IPv4<br>netmask                                               | -                   |
| WINS Server       | WINS (Windows Internet Name Service) entry for the client.                                                                                                    | Valid IPv4<br>address                                               | -                   |
| DNS Server        | DNS server entry for the client.                                                                                                    | Valid IPv4<br>address                                               | -                   |
| Hostname          | Host name for the client. If this name is<br>entered, it overwrites the system name<br>of the client (see on page 21 "System<br>Data").                                  | Max. 64 ASCII<br>characters in the<br>range 0x21 (!) -<br>0x7e (~). | - (no host<br>name) |

Table 90: DHCP server pool settings, option allocation to the client

| DHCP-Server     | internal | Port       | DHCP-Server ex  | ternal Port    |                   |          |           |           |               |                   |       |
|-----------------|----------|------------|-----------------|----------------|-------------------|----------|-----------|-----------|---------------|-------------------|-------|
| On              | 🔘 Of     | f          | 🔘 On (          | Off            |                   |          |           |           |               |                   |       |
|                 |          |            |                 |                |                   |          |           |           |               |                   |       |
| A Davit         | 0 etitue |            | Leat ID Address | Lesse Time [e] | MAC Address       | Onterror | Client Id | Downto Id | Circa alt Ial | Calencidar Davias | Confi |
| Pon             | Active   | IP Address | Last IP Address | Lease time [s] | MAC Address       | Galeway  | Client-la | Remote-la | Circuit-id    | Schlieider Device | Conni |
| ternal (Port 1) |          | 10.0.1.250 | 10.0.1.253      | 3600           | -                 | -        | -         | -         | -             |                   |       |
| ternal (Port 1) |          | 10.0.1.112 | -               | 3600           | 00:80:63:51:82:80 | -        | -         | -         | -             |                   |       |
|                 |          |            |                 |                |                   |          |           |           |               |                   |       |
| •               |          |            |                 |                |                   |          |           |           |               |                   |       |
|                 |          |            | Set             | Reload         | Remove            | reate    |           |           |               | 0                 | Help  |

Figure 46: DHCP Server Pool per Port dialog

### 8.4.2 Lease Table

The lease table shows you the IP addresses that the DHCP server has currently allocated.

The device displays the related details for every IP address allocated. The device allows you to allocate up to 1,024 addresses.

| Parameter                 | Meaning                                                                                                    | Value range                                                                          |
|---------------------------|----------------------------------------------------------------------------------------------------|--------------------------------------------------------------------------------------|
| Port                      | Port to which this entry applies.                                                                                   | internal (port 1),<br>external (port 2)                                              |
| IP address                | IP address that the DHCP server has allocated to the device with the specified MAC address.                         | An IPv4 address from the pool.                                                       |
| Status                    | Status of the DHCP address allocation according to the Dynamic Host Configuration Protocol.                         | bootp, offering,<br>requesting, bound,<br>renewing, rebinding,<br>declined, released |
| Remaining Lifetime<br>[s] | Time remaining in seconds until the validity of the IP address elapses, unless the client applies for an extension. | -                                                                                    |
| Leased MAC<br>Address     | MAC address of the client that is currently leasing the IP address.                                                 | Format xx:xx:xx:xx:xx                                                                |
| Gateway                   | IP address of the DHCP relay via which the client has made the request.                                             | IPv4 address or empty                                                                |
| Local (client) ID         | The client ID that the client submitted for the DHCP request.                                                       | а                                                                                    |
| Remote ID                 | The remote ID that the client submitted for the DHCP request.                                                       | a                                                                                    |
| Circuit ID                | The circuit ID that the client submitted for the DHCP request.                                                      | а                                                                                    |

Table 91: DHCP lease table

<sup>a</sup> A client, remote or circuit ID consists of 1 - 255 bytes in hexadecimal form (00 - ff), separated by spaces.

| Port         IP Address         Status         Remaining Lifetime         Leased MAC Address         Gateway         Client ID         Remote ID         Circuit ID |      |            |        |                    |                    |         |           |           |            |      |
|----------------------------------------------------------------------------------------------------|------|------------|--------|--------------------|--------------------|---------|-----------|-----------|------------|------|
|                                                                                                    | Port | IP Address | Status | Remaining Lifetime | Leased MAC Address | Gateway | Client ID | Remote ID | Circuit ID |      |
|                                                                                                    |      |            |        |                    |                    |         |           |           |            |      |
|                                                                                                    |      |            |        |                    |                    |         |           |           |            |      |
|                                                                                                    |      |            |        |                    |                    |         |           |           |            |      |
|                                                                                                    |      |            |        |                    |                    |         |           |           |            |      |
|                                                                                                    |      |            |        |                    |                    |         |           |           |            |      |
|                                                                                                    |      |            |        |                    |                    |         |           |           |            |      |
|                                                                                                    |      |            |        |                    |                    |         |           |           |            |      |
|                                                                                                    |      |            |        |                    |                    |         |           |           |            |      |
|                                                                                                    |      |            |        |                    |                    |         |           |           |            |      |
|                                                                                                    |      |            |        |                    |                    |         |           |           |            |      |
|                                                                                                    |      |            |        |                    |                    |         |           |           |            |      |
|                                                                                                    |      |            |        |                    |                    |         |           |           |            |      |
|                                                                                                    |      |            |        |                    |                    |         |           |           |            |      |
|                                                                                                    |      |            |        |                    |                    |         |           |           |            |      |
|                                                                                                    |      |            |        |                    |                    |         |           |           |            |      |
|                                                                                                    |      |            |        |                    |                    |         |           |           |            |      |
|                                                                                                    |      |            |        |                    |                    |         |           |           |            |      |
|                                                                                                    |      |            |        |                    |                    |         |           |           |            |      |
|                                                                                                    |      |            |        |                    |                    |         |           |           |            |      |
|                                                                                                    |      |            |        |                    |                    |         |           |           |            |      |
|                                                                                                    |      |            |        |                    |                    |         |           |           |            |      |
|                                                                                                    |      |            |        |                    |                    |         |           |           |            |      |
|                                                                                                    |      |            |        |                    |                    |         |           |           |            |      |
|                                                                                                    |      |            |        |                    |                    |         |           |           |            |      |
|                                                                                                    |      |            |        |                    |                    |         |           |           |            |      |
|                                                                                                    |      |            |        |                    |                    |         |           |           |            |      |
|                                                                                                    |      |            |        |                    |                    |         |           |           |            |      |
|                                                                                                    |      |            |        |                    |                    |         |           |           |            |      |
| Reload @ Help                                                                                                    |      |            |        |                    | Reload             |         |           |           | 0          | Help |
|                                                                                                    |      |            |        | _                  |                    |         |           |           |            |      |
|                                                                                                    |      |            |        |                    |                    |         |           |           |            | 00   |

Figure 47: DHCP Server Lease Table dialog

## 9 Logout

This dialog allows you to configure automatic logging out for the various user interfaces. In addition, you can also log out from the Web-based interface immediately.

- Web-based Interface: activate/deactivate the automatic logging out and set the time period for automatic logging out. Also immediate logging out from the Web-based Interface:
- SSH connection: time period for automatic logging out.
- Command Line Interface (V.24): activate/deactivate the automatic logging out and set the time period for automatic logging out.

| Parameter                    | Meaning                                                                                                    | <b>Possible Values</b> | <b>Default Setting</b> |
|------------------------------|----------------------------------------------------------------------------------------------------|------------------------|------------------------|
| Web-based Interface          |                                                                                                    |                        |                        |
| Log out now                  | Immediate logout by clicking on<br>"Log out now".                                                               |                        |                        |
| Automatically                | Switch the automatic logout function on/off.                                                                    | On/Off                 | On                     |
| After [min]                  | Enter the time in minutes after<br>which the device ends the<br>connection if you have not made<br>any entries. | 0-120 (0: Off)         | 5 (On)                 |
| SSH Connection               |                                                                                                    |                        |                        |
| Automatically after<br>[min] | Enter the time in minutes after<br>which the device ends the<br>connection if you have not made<br>any entries. | 1-120                  | 5                      |
| Command Line<br>Interface    |                                                                                                    |                        |                        |
| Automatically                | Switch the automatic logout function on/off.                                                                    | On/Off                 | On                     |
| After [min]                  | Enter the time in minutes after<br>which the device ends the<br>connection if you have not made<br>any entries. | 0-120 (0: Off)         | 5 (On)                 |

Table 92: Logout

**Note:** To get access to the device via the Web-based Interface again after a logout, restart the Web-based Interface to login.

| Web-based Interface           |        |
|-------------------------------|--------|
| Log out now                   |        |
| Automatically C On C Off      |        |
| After [min]                   |        |
| SSH Connection                |        |
| Automatically after [min] 120 |        |
| Command Line Interface        |        |
| Automatically C On C Off      |        |
| After [min]                   |        |
|                               |        |
|                               |        |
|                               |        |
|                               |        |
|                               |        |
|                               |        |
|                               |        |
|                               |        |
|                               |        |
| Set Reload                    | 🚱 Help |
|                               | 00     |

Figure 48: Logout
## **A** General Information

## A.1 List of RFCs

| RFC 768  | (UDP)                                                              |
|----------|--------------------------------------------------------------------|
| RFC 791  | (IP)                                                               |
| RFC 792  | (ICMP)                                                             |
| RFC 793  | (TCP)                                                              |
| RFC 826  | (ARP)                                                              |
| RFC 951  | (BOOTP)                                                            |
| RFC 1157 | (SNMPv1)                                                           |
| RFC 1155 | (SMIv1)                                                            |
| RFC 1212 | (Concise MIB Definitions)                                          |
| RFC 1213 | (MIB2)                                                             |
| RFC 1542 | (BOOTP-Extensions)                                                 |
| RFC 1769 | (SNTP)                                                             |
| RFC 1867 | (Form-Based File Upload in HTML)                                   |
| RFC 1901 | (Community based SNMP v2)                                          |
| RFC 1905 | (Protocol Operations for SNMP v2)                                  |
| RFC 1906 | (Transport Mappings for SNMP v2)                                   |
| RFC 1907 | (Management Information Base for SNMP v2)                          |
| RFC 1908 | (Coexistence between SNMP v1 and SNMP v2)                          |
| RFC 1918 | (Address Allocation for Private Internets)                         |
| RFC 1945 | (HTTP/1.0)                                                         |
| RFC 2068 | (HTTP/1.1 protocol as updated by draft-ietf-http-v11-spec-rev-03)  |
| RFC 2131 | (DHCP)                                                             |
| RFC 2132 | (DHCP-Options)                                                     |
| RFC 2233 | (The Interfaces Group MIB using SMI v2)                            |
| RFC 2246 | (The TLS Protocol, Version 1.0)                                    |
| RFC 2271 | (SNMP Framework MIB)                                               |
| RFC 2346 | (AES Ciphersuites for Transport Layer Security)                    |
| RFC 24xx | (IPsec, IKEv1 - there are several RFCs that apply to IPsec, IKEv1) |
| RFC 2570 | (Introduction to SNMP v3)                                          |
| RFC 2571 | (Architecture for Describing SNMP Management Frameworks)           |
| RFC 2572 | (Message Processing and Dispatching for SNMP)                      |
| RFC 2573 | (SNMP v3 Applications)                                             |
| RFC 2574 | (User Based Security Model for SNMP v3)                            |
| RFC 2575 | (View Based Access Control Model for SNMP)                         |
| RFC 2576 | (Coexistence between SNMP v1, v2 & v3)                             |
| RFC 2578 | (SMI v2)                                                           |
| RFC 2579 | (Textual Conventions for SMI v2)                                   |
| RFC 2580 | (Conformance statements for SMI v2)                                |
| RFC 2618 | (RADIUS Authentication Client MIB)                                 |

| (IP Network Address Translator (NAT) Terminology and Considerations) |
|----------------------------------------------------------------------|
| (HTTP over TLS)                                                      |
| (Internet Addresses MIB)                                             |
| (RADIUS Client)                                                      |
| (RADIUS Attributes for Tunnel Protocol Support)                      |
| (RADIUS Extensions)                                                  |
| (Traditional IP Network Address Translator)                          |
| (The BSD syslog Protocol)                                            |
| (Negotiation of NAT-Traversal in the IKE)                            |
| (UDP Encapsulation of IPsec ESP Packets)                             |
| (IPsec, IKEv2 - there are several RFCs that apply to IPsec, IKEv2)   |
| (NTPv4)                                                              |
|                                                                      |

# A.2 Underlying IEEE Standards

| IEEE 802.1AB                          | Topology Discovery (LLDP)                                                                                      |
|---------------------------------------|----------------------------------------------------------------------------------------------------|
| IEEE 802.1D                           | Switching, GARP, GMRP, Spanning Tree<br>(the device supports packet forwarding only)                           |
| IEEE 802.1D-1998,<br>IEEE 802.1D-2004 | Media access control (MAC) bridges (includes IEEE 802.1p Priority and Dynamic Multicast Filtering, GARP, GMRP) |
| IEEE 802.3-2002                       | Ethernet                                                                                                    |
| IEEE 802.3ac                          | VLAN Tagging                                                                                                   |

#### A.3 Technical Data

| VLAN    |           |
|---------|-----------|
| VLAN ID | 1 to 4094 |

| Routing/Switching                        |    |
|------------------------------------------|----|
| Number of additional IP addresses        | 32 |
| Maximum number of static routing entries | 64 |

| Firewall                                                   |      |  |
|------------------------------------------------------------|------|--|
| Maximum number of IP rules (in total)                      | 1024 |  |
| Maximum number of MAC rules (in total)                     | 256  |  |
| Maximum number of SPI (Stateful Packet Inspection) entries | 4096 |  |

| NAT                                                                   |                                          |
|-----------------------------------------------------------------------|------------------------------------------|
| Maximum number of NAT rules                                           | up to 512, depending on NAT type         |
| Maximum number of 1:1 NAT address translation entries (mapping table) | 4096 (adjustable), default setting: 1024 |

| VPN                                        |     |
|--------------------------------------------|-----|
| Maximum number of configurable connections | 256 |
| Maximum number simultaneously active       | 64  |
| connections                                |     |

| DHCP Server                                                        |                                                          |  |
|--------------------------------------------------------------------|----------------------------------------------------------|--|
| Maximum number of configurable IP addresses that can be leased out | 1024                                                     |  |
| Lease Time                                                         | Configurable per pool entry,<br>default 86,400 s (1 day) |  |

### A.4 Copyright of Integrated Software

#### A.4.1 Bouncy Castle Crypto APIs (Java)

The Legion Of The Bouncy Castle Copyright (c) 2000 - 2004 The Legion Of The Bouncy Castle (http://www.bouncycastle.org)

Permission is hereby granted, free of charge, to any person obtaining a copy of this software and associated documentation files (the "Software"), to deal in the Software without restriction, including without limitation the rights to use, copy, modify, merge, publish, distribute, sublicense, and/or sell copies of the Software, and to permit persons to whom the Software is furnished to do so, subject to the following conditions:

The above copyright notice and this permission notice shall be included in all copies or substantial portions of the Software.

THE SOFTWARE IS PROVIDED "AS IS", WITHOUT WARRANTY OF ANY KIND, EXPRESS OR IMPLIED, INCLUDING BUT NOT LIMITED TO THE WARRANTIES OF MERCHANTABILITY, FITNESS FOR A PARTICULAR PURPOSE AND NONINFRINGEMENT. IN NO EVENT SHALL THE AUTHORS OR COPYRIGHT HOLDERS BE LIABLE FOR ANY CLAIM, DAMAGES OR OTHER LIABILITY, WHETHER IN AN ACTION OF CONTRACT, TORT OR OTHERWISE, ARISING FROM, OUT OF OR IN CONNECTION WITH THE SOFTWARE OR THE USE OR OTHER DEALINGS IN THE SOFTWARE.

#### A.4.2 Network Time Protocol Version 4 Distribution

Copyright © David L. Mills 1992-2007

Permission to use, copy, modify, and distribute this software and its documentation for any purpose with or without fee is hereby granted, provided that the above copyright notice appears in all copies and that both the copyright notice and this permission notice appear in supporting documentation, and that the name University of Delaware not be used in advertising or publicity pertaining to distribution of the software without specific, written prior permission. The University of Delaware makes no representations about the suitability this software for any purpose. It is provided "as is" without express or implied warranty

The following individuals contributed in part to the Network Time Protocol Distribution Version 4 and are acknowledged as authors of this work.

- Mark Andrews <mark\_andrews@isc.org> Leitch atomic clock controller
- Bernd Altmeier <altmeier@atlsoft.de> hopf Elektronik serial line and PCIbus devices
- Viraj Bais <vbais@mailman1.intel.com> and Clayton Kirkwood
  <kirkwood@striderfm.intel.com> port to Windows NT 3.5
- Michael Barone <michael,barone@Imco.com> GPSVME fixes
- Jean-Francois Boudreault
  <Jean-Francois.Boudreault@viagenie.qc.ca>, IPv6 support
- Karl Berry <karl@owl.HQ.ileaf.com> syslog to file option
- Greg Brackley <greg.brackley@bigfoot.com> Major rework of WINNT port. Clean up recvbuf and iosignal code into separate modules.
- Marc Brett <Marc.Brett@westgeo.com> Magnavox GPS clock driver
- Piete Brooks <Piete.Brooks@cl.cam.ac.uk> MSF clock driver, Trimble PARSE support
- Reg Clemens <reg@dwf.com> Oncore driver (Current maintainer)
- Steve Clift <clift@ml.csiro.au> OMEGA clock driver
- Casey Crellin <casey@csc.co.za> vxWorks (Tornado) port and help with target configuration
- Sven Dietrich <sven\_dietrich@trimble.com> Palisade reference clock driver, NT adj. residuals, integrated Greg's Winnt port.
- John A. Dundas III <dundas@salt.jpl.nasa.gov> Apple A/UX port
- Torsten Duwe <duwe@immd4.informatik.uni-erlangen.de> Linux port
- Dennis Ferguson <dennis@mrbill.canet.ca> foundation code for NTP Version 2 as specified in RFC-1119
- John Hay <jhay@@icomtek.csir.co.za> IPv6 support and testing
- Glenn Hollinger <glenn@herald.usask.ca> GOES clock driver

- Mike Iglesias <iglesias@uci.edu> DEC Alpha port
- Jim Jagielski <jim@jagubox.gsfc.nasa.gov> A/UX port
- Jeff Johnson <jbj@chatham.usdesign.com> massive prototyping overhaul
- Hans Lambermont <Hans.Lambermont@nl.origin-it.com> or <H.Lambermont@chello.nl> ntpsweep
- Poul-Henning Kamp <phk@FreeBSD.ORG> Oncore driver (Original author)
- Frank Kardel <kardel (at) ntp (dot) org> PARSE <GENERIC> driver (>14 reference clocks), STREAMS modules for PARSE, support scripts, syslog cleanup, dynamic interface handling
- William L. Jones <jones@hermes.chpc.utexas.edu> RS/6000 AIX modifications, HPUX modifications
- Dave Katz <dkatz@cisco.com> RS/6000 AIX port
- Craig Leres <leres@ee.lbl.gov> 4.4BSD port, ppsclock, Magnavox GPS clock driver
- George Lindholm lindholm@ucs.ubc.ca> SunOS 5.1 port
- Louis A. Mamakos <louie@ni.umd.edu> MD5-based authentication
- Lars H. Mathiesen <thorinn@diku.dk> adaptation of foundation code for Version 3 as specified in RFC-1305
- Danny Mayer <mayer@ntp.org>Network I/O, Windows Port, Code Maintenance
- David L. Mills <mills@udel.edu> Version 4 foundation: clock discipline, authentication, precision kernel; clock drivers: Spectracom, Austron, Arbiter, Heath, ATOM, ACTS, KSI/Odetics; audio clock drivers: CHU, WWV/H, IRIG
- Wolfgang Moeller <moeller@gwdgv1.dnet.gwdg.de> VMS port
- Jeffrey Mogul <mogul@pa.dec.com> ntptrace utility
- Tom Moore <tmoore@fievel.daytonoh.ncr.com> i386 svr4 port
- Kamal A Mostafa <kamal@whence.com> SCO OpenServer port
- Derek Mulcahy <derek@toybox.demon.co.uk> and Damon Hart-Davis
  <d@hd.org> ARCRON MSF clock driver
- Rainer Pruy <Rainer.Pruy@informatik.uni-erlangen.de> monitoring/trap scripts, statistics file handling
- Dirce Richards <dirce@zk3.dec.com> Digital UNIX V4.0 port
- Wilfredo Sánchez <wsanchez@apple.com> added support for NetInfo
- Nick Sayer <mrapple@quack.kfu.com> SunOS streams modules
- Jack Sasportas <jack@innovativeinternet.com> Saved a Lot of space on the stuff in the html/pic/ subdirectory
- Ray Schnitzler <schnitz@unipress.com> Unixware1 port
- Michael Shields <shields@tembel.org> USNO clock driver
- Jeff Steinman <jss@pebbles.jpl.nasa.gov> Datum PTS clock driver

- Harlan Stenn <harlan@pfcs.com> GNU automake/autoconfigure makeover, various other bits (see the ChangeLog)
- Kenneth Stone <ken@sdd.hp.com> HP-UX port
- Ajit Thyagarajan <ajit@ee.udel.edu>IP multicast/anycast support
- Tomoaki TSURUOKA <tsuruoka@nc.fukuoka-u.ac.jp>TRAK clock driver
- Paul A Vixie <vixie@vix.com> TrueTime GPS driver, generic TrueTime clock driver
- Ulrich Windl <Ulrich.Windl@rz.uni-regensburg.de> corrected and validated HTML documents according to the HTML DTD

#### **B** Index

| <b>1</b><br>1 to 1 NAT                                                                                                    | 124, 125                     | <b>G</b><br>GMRP data packet<br>Group Authentication | 202             |
|----------------------------------------------------------------------------------------------------|------------------------------|------------------------------------------------------|-----------------|
| Δ                                                                                                    |                              | Group Admentication                                  | 152             |
| Accept SNTP Broadcasts<br>Address templates<br>Administration (login type)<br>Advanced menu<br>Advanced settings (events) | 82<br>90<br>15<br>197<br>164 | <b>H</b><br>HDX mode<br>HIPER-Ring<br>HTTPS-Port     | 22<br>155<br>60 |
| Alarm                                                                                                    | 183                          | 1                                                    |                 |
| Anforderungsintervall (SNTP)                                                                                              | 85, 86                       | ICMP Host Check                                      | 161             |
| Asymmetrical firewall                                                                                                    | 89                           | IKE - Key Exchange                                   | 147             |
| Authentication                                                                                                    | 68, 144                      | IP Firewall List                                     | 190             |
| Authentication List                                                                                                    | 70                           | IP Masquerading                                      | 124             |
| Authentication list                                                                                                    | 00                           | IP INCLIVITIES                                       | 152             |
| C                                                                                                    |                              | IPsec - Data Exchange                                | 150             |
| Certificate                                                                                                    | 60                           |                                                      |                 |
| Certificates                                                                                                    | 145                          | J                                                    |                 |
| Configuration Check                                                                                                    | 192                          | Java Runtime Environment                             | 13              |
| _                                                                                                    |                              | JavaScript                                           | 14              |
| DHCR Bolov Agent                                                                                                    | 204 204                      |                                                      |                 |
| DHCP Relay Agent<br>DHCP Server (overview)                                                                                | 204, 204<br>207              |                                                      | 176 192         |
| DHCP data packet                                                                                                    | 202                          | Learn mode                                           | 91              |
| DHCP server (lease table)                                                                                                 | 212                          | Level to report                                      | 167             |
| DHCP server pool                                                                                                    | 208                          | Login                                                | 14              |
| DNS                                                                                                    | 198                          | Login Type                                           | 15              |
| DNS Server                                                                                                    | 198                          | Login banner                                         | 75              |
| Denial of Service                                                                                                    | 131                          | Logout                                               | 215             |
| Device Connection                                                                                                    | 138                          | B.4                                                  |                 |
| Device Status                                                                                                    | 178, 181                     | IVI<br>MAC Eirowall List                             | 199             |
| Dog<br>Domain Name Server                                                                                                 | 108                          | Manual setting                                       | 100             |
| DvnDNS                                                                                                    | 200                          | Memory Backup Adapter                                | 44, 46, 184     |
| 29.12.10                                                                                                    | 200                          | Modem interface                                      | 41              |
| E                                                                                                    |                              |                                                      |                 |
| EAM                                                                                                    | 44, 46, 184                  | N                                                    |                 |
| Event log                                                                                                    | 164                          | NAT                                                  | 123, 123        |
| Event settings                                                                                                    | 164, 16 <i>1</i>             | NIP<br>NTD aliant                                    | 81, 84          |
| F                                                                                                    |                              | NTP client                                           | 84<br>94        |
| F<br>FLM                                                                                                    | 91                           |                                                      | 04<br>84        |
| Filter-ID= <groupname></groupname>                                                                                        | 132                          | NVM                                                  | 45              |
| Fingerprint                                                                                                    | 64                           | Network Address Translation                          | 123, 123        |
| Firewall Learn Mode                                                                                                    | 91                           | Network Load                                         | 172             |
| Firmware update                                                                                                    | 35                           | Network Security                                     | 87              |
| Function Monitoring                                                                                                    | 180, 180                     | Non-volatile memory                                  | 45              |

| Р                              |          | Topology Recognition       | 192      |
|--------------------------------|----------|----------------------------|----------|
| PPPoE Mode                     | 31       | Transparent Mode           | 26, 202  |
| Packet Filter                  | 88       | Transparent Redundancy     | 155, 156 |
| Packet Forwarding              | 202      | Trap                       | 183      |
| Password                       | 15, 52   | Trap configuration         | 182      |
| Port Forwarding                | 128      |                            |          |
| Port Statistics                | 172      | U                          |          |
| Port configuration             | 37       | UTC                        | 84       |
| Ports                          | 172      | Universal Time Coordinated | 84       |
|                                |          | User Firewall              | 68, 132  |
| R                              |          | User Firewall (login type) | 15       |
| RADIUS Server                  | 73       |                            |          |
| RFC                            | 218      | V                          |          |
| Radius server                  | 132      | VPN                        | 137      |
| Read access                    | 15       |                            |          |
| Report                         | 186      | W                          |          |
| Request interval (SNTP)        | 82       | Web Access                 | 60       |
| Router Mode                    | 28       |                            | 13       |
| Router Redundancy              | 159      | Web-based Management       | 14       |
| c                              |          |                            | 15       |
| SETD accord                    | 64       | while access               | 15       |
| SIMP Access                    | 04<br>54 |                            |          |
| SNMP access                    | 58 58    |                            |          |
| SNMP logging                   | 170      |                            |          |
| SNMP port                      | 54       |                            |          |
| SNTP                           | 81 81    |                            |          |
| SNTP client                    | 81       |                            |          |
| SNTP server                    | 81       |                            |          |
| SSH Access                     | 64       |                            |          |
| SSH Port                       | 64       |                            |          |
| STP data packet                | 202      |                            |          |
| Serial Port                    | 39       |                            |          |
| Set                            | 16       |                            |          |
| Signal Contact                 | 180, 184 |                            |          |
| Software update                | 35       |                            |          |
| Static routes                  | 34       |                            |          |
| Statistics table               | 173      |                            |          |
| Supply voltage                 | 184      |                            |          |
| Symbol                         | 11       |                            |          |
| Syslog Server                  | 166      |                            |          |
| Syslog server                  | 164      |                            |          |
| System Information             | 20       |                            |          |
| System time (teken from an SNI |          |                            |          |
| System une (laken from an SN   |          |                            |          |
| Systemzen                      | 00, 00   |                            |          |

#### Ţ

| Temperature (device)     | 21     |
|--------------------------|--------|
| Templates (IP addresses) | 90, 90 |
| Terminal/CLI interface   | 40     |
| Time                     | 77     |
| Timeout                  | 132    |
| Topology                 | 176    |